Manual de instrucciones **Dosimass** 

Caudalímetro Coriolis Modbus RS485

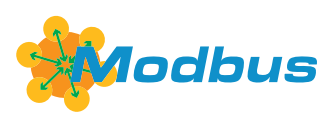

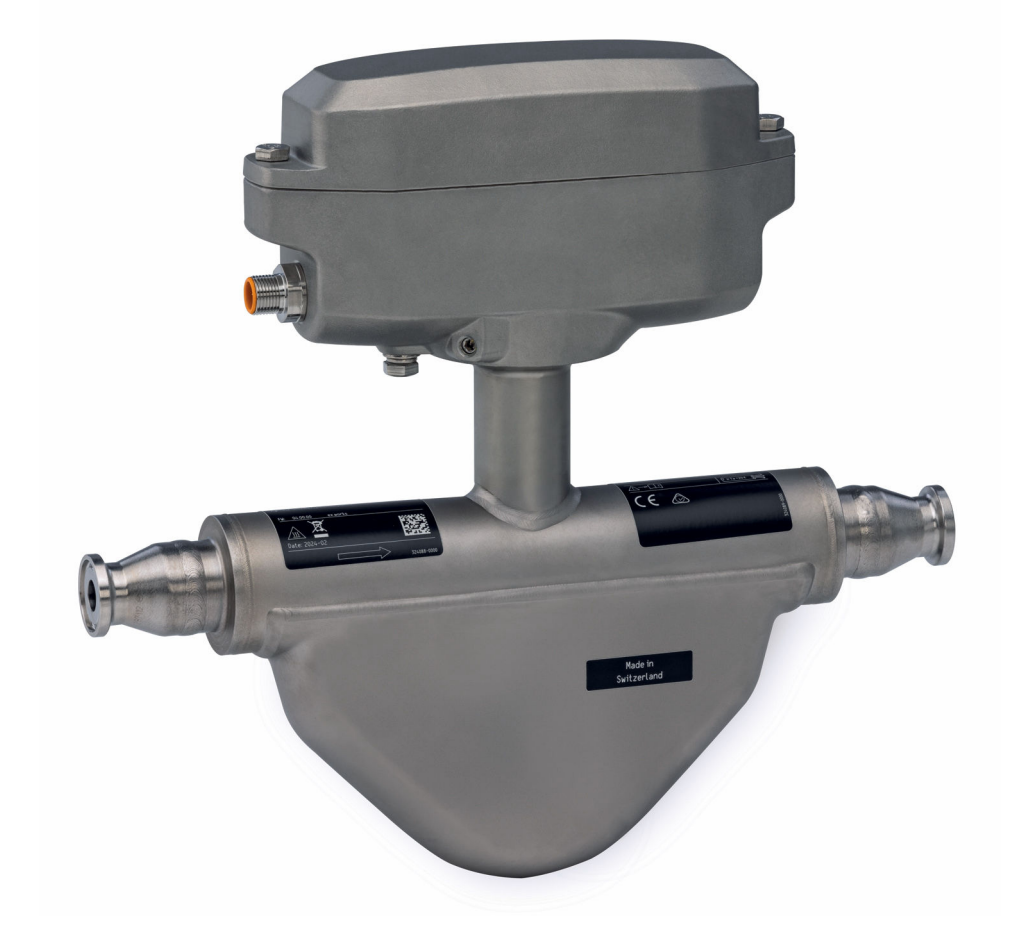

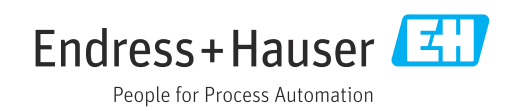

- Asegúrese de guardar el documento en un lugar seguro de forma que se encuentre siempre a mano cuando se trabaje con el equipo.
- Para evitar que las personas o la instalación se vean expuestas a peligros, lea atentamente la sección "Instrucciones básicas de seguridad" y todas las demás instrucciones de seguridad recogidas en el documento y referidas a los procedimientos de trabajo.
- El fabricante se reserva el derecho de modificar los datos técnicos sin previo aviso. Su centro Endress+Hauser habitual le proporcionará información más reciente y actualizada del presente manual de instrucciones.

# Índice de contenidos

| 1                                      | Sobre este documento 5                                                                                                    |
|----------------------------------------|----------------------------------------------------------------------------------------------------|
| 1.1<br>1.2                             | Finalidad del documento       5         Símbolos       5         1.2.1       Símbolos de seguridad       5         1.2.2       Símbolos eléctricos       5         1.2.3       Símbolos para       5 |
| 1.3<br>1.4                             | determinados tipos de información 5<br>1.2.4 Símbolos en gráficos                                                                                                    |
| 2                                      | Instrucciones de seguridad 8                                                                                                    |
| 2.1<br>2.2<br>2.3<br>2.4<br>2.5<br>2.6 | Requisitos que debe cumplir el personal8Uso previsto8Seguridad en el lugar de trabajo9Funcionamiento seguro9Seguridad del producto9Seguridad informática10                                           |
| 3                                      | Descripción del producto 11                                                                                                    |
| 3.1                                    | Diseño del producto 11                                                                                                    |
| 4                                      | Recepción de material e                                                                                                    |
|                                        | identificación del producto 12                                                                                                    |
| 4.1<br>4.2                             | Recepción de material12Identificación del producto124.2.1Placa de identificación del                                                                                                    |
|                                        | instrumento de medición 13<br>4.2.2 Símbolos en el equipo 15                                                                                                    |
| 5                                      | Almacenamiento y transporte 16                                                                                                    |
| 5.1                                    | Condiciones de almacenamiento 16                                                                                                    |
| 5.2<br>5.3                             | Transporte del producto    16      Eliminación del embalaje    16                                                                                                    |
| 6                                      | Instalación 17                                                                                                    |
| 6.1                                    | Requisitos de montaje176.1.1Posición de montaje176.1.2Requisitos ambientales y del proceso206.1.3Instrucciones especiales para el<br>montaje22                                                       |
| 6.2                                    | Instalar el equipo                                                                                                    |
| 6.3                                    | Comprobaciones tras la instalación                                                                                                    |
| 7                                      | Conexión eléctrica                                                                                                    |
| 7.1                                    | Seguridad eléctrica 28                                                                                                    |

| 7.2                                                                                                    | Requisito                                                                                                    | os de conexión                                                                                                    | 28                                                                                                    |
|----------------------------------------------------------------------------------------------------|----------------------------------------------------------------------------------------------------|----------------------------------------------------------------------------------------------------|----------------------------------------------------------------------------------------------------|
|                                                                                                    | 7.2.1                                                                                                    | Requisitos de los cables de conexión                                                                                                    | 28                                                                                                    |
|                                                                                                    | 7.2.2                                                                                                    | Asignación de terminales                                                                                                    | 29                                                                                                    |
|                                                                                                    | 7.2.3                                                                                                    | Conectores de equipo disponibles                                                                                                    | 29                                                                                                    |
|                                                                                                    | 7.2.4                                                                                                    | Requisitos que debe cumplir la                                                                                                    |                                                                                                    |
|                                                                                                    |                                                                                                    | unidad de alimentación                                                                                                    | 31                                                                                                    |
| 7.3                                                                                                    | Conexió                                                                                                    | n del equipo                                                                                                    | 31                                                                                                    |
|                                                                                                    | 7.3.1                                                                                                    | Conexión mediante conector macho                                                                                                    |                                                                                                    |
|                                                                                                    |                                                                                                    | del equipo                                                                                                    | 31                                                                                                    |
|                                                                                                    | 7.3.2                                                                                                    | Puesta a tierra                                                                                                    | 31                                                                                                    |
| 7.4                                                                                                    | Asegura                                                                                                    | miento de la compensación de                                                                                                    |                                                                                                    |
|                                                                                                    | potencia                                                                                                    | l                                                                                                    | 32                                                                                                    |
| 7.5                                                                                                    | Asegura                                                                                                    | miento del grado de protección                                                                                                    | 32                                                                                                    |
| 7.6                                                                                                    | Comprot                                                                                                    | oaciones tras la conexión                                                                                                    | 32                                                                                                    |
| 8                                                                                                    | Opciones de configuración                                                                                                    |                                                                                                    |                                                                                                    |
| 8 1                                                                                                    | -<br>Visión a                                                                                                    | eneral sobre las onciones de                                                                                                    |                                                                                                    |
| 0.1                                                                                                    | configur                                                                                                    | ación del instrumento                                                                                                    | 33                                                                                                    |
| 82                                                                                                    | Acceso a                                                                                                    | al menú de configuración a través del                                                                                                    | ככ                                                                                                    |
| 0.2                                                                                                    | software                                                                                                    | de configuración                                                                                                    | 33                                                                                                    |
|                                                                                                    | 8 2 1                                                                                                    | Conexión del software de                                                                                                    | ))                                                                                                    |
|                                                                                                    | 0.2.1                                                                                                    | configuración                                                                                                    | 33                                                                                                    |
|                                                                                                    | 822                                                                                                    | FieldCare                                                                                                    | 34                                                                                                    |
|                                                                                                    | 823                                                                                                    | DeviceCare                                                                                                    | 35                                                                                                    |
|                                                                                                    | 0.2.9                                                                                                    |                                                                                                    | 22                                                                                                    |
| 9                                                                                                    | Integración en el sistema 3                                                                                                    |                                                                                                    |                                                                                                    |
|                                                                                                    |                                                                                                    |                                                                                                    |                                                                                                    |
| 9.1                                                                                                    | Visión g                                                                                                    | eneral de los ficheros de descripción                                                                                                    |                                                                                                    |
| 9.1                                                                                                    | Visión ge<br>del equip                                                                                                    | eneral de los ficheros de descripción                                                                                                    | 36                                                                                                    |
| 9.1                                                                                                    | Visión go<br>del equip<br>9.1.1                                                                                                    | eneral de los ficheros de descripción<br>20                                                                                                    | 36                                                                                                    |
| 9.1                                                                                                    | Visión go<br>del equir<br>9.1.1                                                                                                    | eneral de los ficheros de descripción<br>20                                                                                                    | 36<br>36                                                                                                    |
| 9.1                                                                                                    | Visión go<br>del equip<br>9.1.1<br>9.1.2                                                                                                    | eneral de los ficheros de descripción<br>po<br>Datos de la versión actual para el<br>equipo<br>Software de configuración                                                                                                    | 36<br>36<br>36                                                                                                    |
| 9.1<br>9.2                                                                                                    | Visión go<br>del equip<br>9.1.1<br>9.1.2<br>Informad                                                                                                    | eneral de los ficheros de descripción<br>po<br>Datos de la versión actual para el<br>equipo<br>Software de configuración<br>ción sobre el Modbus RS485                                                                                                    | 36<br>36<br>36<br>36                                                                                                    |
| 9.1<br>9.2                                                                                                    | Visión g<br>del equip<br>9.1.1<br>9.1.2<br>Informac<br>9.2.1                                                                                                    | eneral de los ficheros de descripción<br>20                                                                                                    | 36<br>36<br>36<br>36<br>36                                                                                                    |
| 9.1<br>9.2                                                                                                    | Visión g<br>del equip<br>9.1.1<br>9.1.2<br>Informac<br>9.2.1<br>9.2.2                                                                                                    | eneral de los ficheros de descripción<br>po<br>Datos de la versión actual para el<br>equipo<br>Software de configuración<br>ción sobre el Modbus RS485<br>Códigos de funcionamiento<br>Información de registro                                                                                                    | 36<br>36<br>36<br>36<br>36<br>38                                                                                                    |
| 9.1<br>9.2                                                                                                    | Visión g<br>del equip<br>9.1.1<br>9.1.2<br>Informac<br>9.2.1<br>9.2.2<br>9.2.3                                                                                                    | eneral de los ficheros de descripción<br>po<br>Datos de la versión actual para el<br>equipo<br>Software de configuración<br>ción sobre el Modbus RS485<br>Códigos de funcionamiento<br>Información de registro<br>Tiempo de respuesta                                                                                                    | 36<br>36<br>36<br>36<br>36<br>38<br>38                                                                                                    |
| 9.1<br>9.2                                                                                                    | Visión g<br>del equip<br>9.1.1<br>9.1.2<br>Informac<br>9.2.1<br>9.2.2<br>9.2.3<br>9.2.4                                                                                                    | eneral de los ficheros de descripción<br>po<br>Datos de la versión actual para el<br>equipo<br>Software de configuración<br>Códigos de funcionamiento<br>Información de registro<br>Tiempo de respuesta<br>Tipos de datos                                                                                                    | 36<br>36<br>36<br>36<br>38<br>38<br>38                                                                                                    |
| 9.1<br>9.2                                                                                                    | Visión g<br>del equip<br>9.1.1<br>9.1.2<br>Informac<br>9.2.1<br>9.2.2<br>9.2.3<br>9.2.4<br>9.2.5                                                                                                    | eneral de los ficheros de descripción<br>po<br>Datos de la versión actual para el<br>equipo<br>Software de configuración<br>ción sobre el Modbus RS485<br>Códigos de funcionamiento<br>Información de registro<br>Tiempo de respuesta<br>Tipos de datos<br>Secuencia de transmisión de bytes                                                                                                    | 36<br>36<br>36<br>36<br>38<br>38<br>38<br>38<br>38                                                                                                    |
| 9.1                                                                                                    | Visión g<br>del equip<br>9.1.1<br>9.1.2<br>Informac<br>9.2.1<br>9.2.2<br>9.2.3<br>9.2.4<br>9.2.5<br>9.2.6                                                                                                    | eneral de los ficheros de descripción<br>po<br>Datos de la versión actual para el<br>equipo<br>Software de configuración<br>Códigos de funcionamiento<br>Información de registro<br>Tiempo de respuesta<br>Tipos de datos<br>Secuencia de transmisión de bytes<br>Mapa de datos Modbus                                                                                                    | 36<br>36<br>36<br>38<br>38<br>38<br>38<br>38<br>38                                                                                                    |
| 9.1<br>9.2<br>9.3                                                                                                    | Visión g<br>del equip<br>9.1.1<br>9.1.2<br>Informac<br>9.2.1<br>9.2.2<br>9.2.3<br>9.2.4<br>9.2.5<br>9.2.6<br>Compati                                                                                                    | eneral de los ficheros de descripción<br>po<br>Datos de la versión actual para el<br>equipo<br>Software de configuración<br>ción sobre el Modbus RS485<br>Códigos de funcionamiento<br>Información de registro<br>Tiempo de respuesta<br>Tipos de datos<br>Secuencia de transmisión de bytes<br>Mapa de datos Modbus<br>bilidad con el modelo previo                                                                                                    | 36<br>36<br>36<br>38<br>38<br>38<br>38<br>38<br>39<br>41                                                                                                    |
| 9.1<br>9.2<br>9.3<br><b>10</b>                                                                                                    | Visión g<br>del equip<br>9.1.1<br>9.1.2<br>Informac<br>9.2.1<br>9.2.2<br>9.2.3<br>9.2.4<br>9.2.5<br>9.2.6<br>Compati                                                                                                    | eneral de los ficheros de descripción<br>po<br>Datos de la versión actual para el<br>equipo<br>Software de configuración<br>Códigos de funcionamiento<br>Información de registro<br>Tiempo de respuesta<br>Tipos de datos<br>Secuencia de transmisión de bytes<br>Mapa de datos Modbus<br>bilidad con el modelo previo                                                                                                    | <ul> <li>36</li> <li>36</li> <li>36</li> <li>36</li> <li>38</li> <li>38</li> <li>38</li> <li>39</li> <li>41</li> <li>42</li> </ul>                                                                                                    |
| <ul> <li>9.1</li> <li>9.2</li> <li>9.3</li> <li>10</li> </ul>                                                                                                    | Visión g<br>del equip<br>9.1.1<br>9.1.2<br>Informac<br>9.2.1<br>9.2.2<br>9.2.3<br>9.2.4<br>9.2.5<br>9.2.6<br>Compati                                                                                                    | eneral de los ficheros de descripción<br>po<br>Datos de la versión actual para el<br>equipo<br>Software de configuración<br>Software de configuración<br>Códigos de funcionamiento<br>Información de registro<br>Tiempo de respuesta<br>Tipos de datos<br>Secuencia de transmisión de bytes<br>Mapa de datos Modbus<br>bilidad con el modelo previo                                                                                                    | 36<br>36<br>36<br>38<br>38<br>38<br>38<br>38<br>38<br>39<br>41<br><b>42</b>                                                                                                    |
| <ul> <li>9.1</li> <li>9.2</li> <li>9.3</li> <li>10</li> <li>10.1</li> </ul>                                                                                                 | Visión ge<br>del equip<br>9.1.1<br>9.1.2<br>Informac<br>9.2.1<br>9.2.2<br>9.2.3<br>9.2.4<br>9.2.5<br>9.2.6<br>Compati<br><b>Puesta</b><br>Comprob                                                                                            | eneral de los ficheros de descripción<br>po<br>Datos de la versión actual para el<br>equipo<br>Software de configuración<br>Software de configuración<br>Códigos de funcionamiento<br>Información de registro<br>Tiempo de respuesta<br>Tipos de datos<br>Secuencia de transmisión de bytes<br>Mapa de datos Modbus<br>bilidad con el modelo previo<br>en marcha                                                                                                    | <ul> <li>36</li> <li>36</li> <li>36</li> <li>36</li> <li>36</li> <li>36</li> <li>36</li> <li>38</li> <li>38</li> <li>38</li> <li>38</li> <li>39</li> <li>41</li> <li>42</li> <li>42</li> <li>42</li> </ul>                                                                                                    |
| <ul> <li>9.1</li> <li>9.2</li> <li>9.3</li> <li>10</li> <li>10.1</li> <li>10.2</li> <li>10.2</li> </ul>                                                                     | Visión ge<br>del equip<br>9.1.1<br>9.1.2<br>Informac<br>9.2.1<br>9.2.2<br>9.2.3<br>9.2.4<br>9.2.5<br>9.2.6<br>Compati<br><b>Puesta</b><br>Comprob<br>Encendia                                                                                | eneral de los ficheros de descripción<br>po<br>Datos de la versión actual para el<br>equipo<br>Software de configuración<br>Software de configuración<br>Códigos de funcionamiento<br>Información de registro<br>Tiempo de respuesta<br>Tipos de datos<br>Secuencia de transmisión de bytes<br>Mapa de datos Modbus<br>bilidad con el modelo previo<br>en marcha<br>bación tras el montaje y la conexión<br>do del equipo de medición                                                                                                    | <ul> <li>36</li> <li>36</li> <li>36</li> <li>36</li> <li>36</li> <li>36</li> <li>38</li> <li>38</li> <li>38</li> <li>38</li> <li>39</li> <li>41</li> <li>42</li> <li>42</li> <li>42</li> <li>42</li> <li>42</li> <li>42</li> <li>42</li> </ul>                                                                                                    |
| <ul> <li>9.1</li> <li>9.2</li> <li>9.3</li> <li>10</li> <li>10.1</li> <li>10.2</li> <li>10.3</li> <li>10.4</li> </ul>                                                       | Visión ge<br>del equip<br>9.1.1<br>9.1.2<br>Informac<br>9.2.1<br>9.2.2<br>9.2.3<br>9.2.4<br>9.2.5<br>9.2.6<br>Compati<br><b>Puesta</b><br>Comprob<br>Encendia                                                                                | eneral de los ficheros de descripción<br>po<br>Datos de la versión actual para el<br>equipo<br>Software de configuración<br>Software de configuración<br>Software de configuración<br>Códigos de funcionamiento<br>Información de registro<br>Información de registro<br>Tiempo de respuesta<br>Tipos de datos<br>Secuencia de transmisión de bytes<br>Mapa de datos Modbus<br>bilidad con el modelo previo<br>en marcha<br>bación tras el montaje y la conexión<br>do del equipo de medición<br>n mediante FieldCare                                                                                                    | <ul> <li>36</li> <li>36</li> <li>36</li> <li>36</li> <li>36</li> <li>38</li> <li>38</li> <li>38</li> <li>39</li> <li>41</li> <li>42</li> <li>42</li> <li>42</li> <li>42</li> <li>42</li> <li>42</li> <li>42</li> <li>42</li> <li>42</li> <li>42</li> <li>42</li> <li>42</li> <li>42</li> <li>42</li> <li>42</li> <li>42</li> <li>42</li> <li>42</li> </ul>                                                             |
| <ul> <li>9.1</li> <li>9.2</li> <li>9.3</li> <li>10</li> <li>10.1</li> <li>10.2</li> <li>10.3</li> <li>10.4</li> </ul>                                                       | Visión ge<br>del equip<br>9.1.1<br>9.1.2<br>Informac<br>9.2.1<br>9.2.2<br>9.2.3<br>9.2.4<br>9.2.5<br>9.2.6<br>Compati<br><b>Puesta</b><br>Comprob<br>Encendic<br>Conexión<br>Configur                                                        | eneral de los ficheros de descripción<br>po<br>Datos de la versión actual para el<br>equipo<br>Software de configuración<br>Software de configuración<br>Códigos de funcionamiento<br>Información de registro<br>Tiempo de respuesta<br>Tipos de datos<br>Secuencia de transmisión de bytes<br>Mapa de datos Modbus<br>bilidad con el modelo previo<br>en marcha<br>bación tras el montaje y la conexión<br>do del equipo de medición<br>ración del instrumento de medición                                                                                                    | <ul> <li>36</li> <li>36</li> <li>36</li> <li>36</li> <li>36</li> <li>38</li> <li>38</li> <li>38</li> <li>39</li> <li>41</li> <li>42</li> <li>42</li> <li>42</li> <li>42</li> <li>42</li> <li>42</li> <li>42</li> <li>42</li> <li>42</li> <li>42</li> <li>42</li> <li>42</li> <li>42</li> <li>42</li> <li>42</li> <li>42</li> <li>42</li> <li>42</li> <li>42</li> <li>42</li> </ul>                                     |
| <ul> <li>9.1</li> <li>9.2</li> <li>9.3</li> <li>10</li> <li>10.1</li> <li>10.2</li> <li>10.3</li> <li>10.4</li> <li>11</li> </ul>                                           | Visión ge<br>del equip<br>9.1.1<br>9.1.2<br>Informac<br>9.2.1<br>9.2.2<br>9.2.3<br>9.2.4<br>9.2.5<br>9.2.6<br>Compati<br>Puesta<br>Comprob<br>Encendia<br>Conexión<br>Configur                                                               | eneral de los ficheros de descripción         po         Datos de la versión actual para el         equipo         Software de configuración         Software de configuración         ción sobre el Modbus RS485         Códigos de funcionamiento         Información de registro         Tiempo de respuesta         Tipos de datos         Secuencia de transmisión de bytes         bilidad con el modelo previo         bilidad con el montaje y la conexión         do del equipo de medición         n mediante FieldCare         ración del instrumento de medición                                                                                                    | 36<br>36<br>36<br>38<br>38<br>38<br>38<br>38<br>38<br>38<br>41<br>42<br>42<br>42<br>42<br>42<br>42<br>42<br>42<br>42<br>42                                                                                                    |
| <ul> <li>9.1</li> <li>9.2</li> <li>9.3</li> <li>10</li> <li>10.1</li> <li>10.2</li> <li>10.3</li> <li>10.4</li> <li>11</li> <li>11.1</li> </ul>                             | Visión ge<br>del equip<br>9.1.1<br>9.1.2<br>Informac<br>9.2.1<br>9.2.2<br>9.2.3<br>9.2.4<br>9.2.5<br>9.2.6<br>Compati<br>Puesta<br>Comprob<br>Encendia<br>Conexión<br>Configur<br>Maneje<br>Lectura o                                        | eneral de los ficheros de descripción<br>po<br>Datos de la versión actual para el<br>equipo<br>Software de configuración<br>Software de configuración<br>Códigos de funcionamiento<br>Información de registro<br>Tiempo de respuesta<br>Tipos de datos<br>Secuencia de transmisión de bytes<br>Mapa de datos Modbus<br>bilidad con el modelo previo<br>en marcha<br>bación tras el montaje y la conexión<br>do del equipo de medición<br>n mediante FieldCare<br>cación del instrumento de medición<br>del estado de blogueo del eguipo                                                                                                    | <ul> <li>36</li> <li>36</li> <li>36</li> <li>36</li> <li>36</li> <li>36</li> <li>36</li> <li>36</li> <li>36</li> <li>38</li> <li>38</li> <li>38</li> <li>38</li> <li>39</li> <li>41</li> <li>42</li> <li>42</li> <li>42</li> <li>42</li> <li>42</li> <li>42</li> <li>42</li> <li>42</li> <li>42</li> <li>42</li> <li>42</li> <li>42</li> <li>42</li> <li>42</li> <li>42</li> <li>42</li> <li>42</li> <li>43</li> </ul> |
| <ul> <li>9.1</li> <li>9.2</li> <li>9.3</li> <li>10</li> <li>10.1</li> <li>10.2</li> <li>10.3</li> <li>10.4</li> <li>11</li> <li>11.1</li> <li>11.2</li> </ul>               | Visión ge<br>del equip<br>9.1.1<br>9.1.2<br>Informac<br>9.2.1<br>9.2.2<br>9.2.3<br>9.2.4<br>9.2.5<br>9.2.6<br>Compati<br><b>Puesta</b><br>Comprob<br>Encendia<br>Conexión<br>Configur<br><b>Maneja</b><br>Lectura o                          | eneral de los ficheros de descripción<br>po<br>Datos de la versión actual para el<br>equipo<br>Software de configuración<br>Software de configuración<br>Software de configuración<br>Códigos de funcionamiento<br>Información de registro<br>Tiempo de respuesta<br>Tipos de datos<br>Secuencia de transmisión de bytes<br>Mapa de datos Modbus<br>bilidad con el modelo previo<br>en marcha<br>bación tras el montaje y la conexión<br>do del equipo de medición<br>ración del instrumento de medición<br>del estado de bloqueo del equipo<br>del estado de autorización de acceso                                                                                                    | <ul> <li>36</li> <li>36</li> <li>36</li> <li>36</li> <li>36</li> <li>36</li> <li>38</li> <li>38</li> <li>38</li> <li>39</li> <li>41</li> <li>42</li> <li>42</li> <li>42</li> <li>42</li> <li>42</li> <li>42</li> <li>42</li> <li>42</li> <li>42</li> <li>42</li> <li>42</li> <li>42</li> <li>42</li> <li>42</li> <li>42</li> <li>42</li> <li>42</li> <li>42</li> <li>43</li> </ul>                                     |
| <ul> <li>9.1</li> <li>9.2</li> <li>9.3</li> <li>10</li> <li>10.1</li> <li>10.2</li> <li>10.3</li> <li>10.4</li> <li>11</li> <li>11.1</li> <li>11.2</li> </ul>               | Visión ge<br>del equip<br>9.1.1<br>9.1.2<br>Informac<br>9.2.1<br>9.2.2<br>9.2.3<br>9.2.4<br>9.2.5<br>9.2.6<br>Compati<br><b>Puesta</b><br>Comprob<br>Encendia<br>Conexión<br>Configur<br><b>Manej</b><br>Lectura o<br>Lectura o<br>en el sof | eneral de los ficheros de descripción<br>po<br>Datos de la versión actual para el<br>equipo<br>Software de configuración<br>Software de configuración<br>Códigos de funcionamiento<br>Información de registro<br>Información de registro<br>Tiempo de respuesta<br>Tipos de datos<br>Secuencia de transmisión de bytes<br>Mapa de datos Modbus<br>bilidad con el modelo previo<br><b>en marcha</b><br>bación tras el montaje y la conexión<br>do del equipo de medición<br>n mediante FieldCare<br><b>o</b><br><b>d</b> en tato de bloqueo del equipo<br>del estado de bloqueo del equipo<br>del estado de autorización de acceso<br>tware de configuración                                                                     | <ul> <li>36</li> <li>36</li> <li>36</li> <li>36</li> <li>36</li> <li>36</li> <li>38</li> <li>38</li> <li>38</li> <li>39</li> <li>41</li> <li>42</li> <li>42</li> <li>42</li> <li>42</li> <li>42</li> <li>42</li> <li>42</li> <li>42</li> <li>42</li> <li>42</li> <li>42</li> <li>43</li> </ul>                                                                                                    |
| <ul> <li>9.1</li> <li>9.2</li> <li>9.3</li> <li>10</li> <li>10.1</li> <li>10.2</li> <li>10.3</li> <li>10.4</li> <li>11</li> <li>11.2</li> <li>11.3</li> </ul>               | Visión ge<br>del equip<br>9.1.1<br>9.1.2<br>Informac<br>9.2.1<br>9.2.2<br>9.2.3<br>9.2.4<br>9.2.5<br>9.2.6<br>Compati<br>Puesta<br>Comprob<br>Encendio<br>Conexión<br>Configur<br>Manej<br>Lectura o<br>en el sof<br>Lectura o               | eneral de los ficheros de descripción<br>po<br>Datos de la versión actual para el<br>equipo<br>Software de configuración<br>Software de configuración<br>Códigos de funcionamiento<br>Información de registro<br>Tiempo de respuesta<br>Tipos de datos<br>Secuencia de transmisión de bytes<br>Mapa de datos Modbus<br>bilidad con el modelo previo<br><b>en marcha</b><br>bación tras el montaje y la conexión<br>do del equipo de medición<br>ración del instrumento de medición<br>cation del instrumento de medición<br>del estado de bloqueo del equipo<br>del estado de bloqueo del equipo<br>del estado de sutorización de acceso<br>tware de configuración<br>de los valores medidos                                    | 36<br>36<br>36<br>38<br>38<br>38<br>38<br>38<br>39<br>41<br>42<br>42<br>42<br>42<br>42<br>42<br>42<br>42<br>42<br>42<br>43<br>43<br>43                                                                                                    |
| <ul> <li>9.1</li> <li>9.2</li> <li>9.3</li> <li>10</li> <li>10.1</li> <li>10.2</li> <li>10.3</li> <li>10.4</li> <li>11</li> <li>11.2</li> <li>11.3</li> <li>11.4</li> </ul> | Visión ge<br>del equip<br>9.1.1<br>9.1.2<br>Informac<br>9.2.1<br>9.2.2<br>9.2.3<br>9.2.4<br>9.2.5<br>9.2.6<br>Compati<br>Puesta<br>Comprob<br>Encendia<br>Conexión<br>Configur<br>Maneja<br>Lectura d<br>en el sof<br>Lectura d<br>Adaptac   | eneral de los ficheros de descripción<br>po<br>Datos de la versión actual para el<br>equipo<br>Software de configuración<br>Software de configuración<br>Códigos de funcionamiento<br>Información de registro<br>Tiempo de respuesta<br>Tipos de datos<br>Secuencia de transmisión de bytes<br>Mapa de datos Modbus<br>bilidad con el modelo previo<br><b>en marcha</b><br>bación tras el montaje y la conexión<br>do del equipo de medición<br>ración del instrumento de medición<br>del estado de bloqueo del equipo<br>del estado de bloqueo del equipo<br>del estado de bloqueo del equipo<br>del estado de sutorización de acceso<br>tware de configuración<br>de los valores medidos<br>ión del instrumento de medición a | <ul> <li>36</li> <li>36</li> <li>36</li> <li>36</li> <li>36</li> <li>36</li> <li>38</li> <li>38</li> <li>38</li> <li>39</li> <li>41</li> <li>42</li> <li>42</li> <li>42</li> <li>42</li> <li>42</li> <li>42</li> <li>42</li> <li>42</li> <li>42</li> <li>42</li> <li>43</li> <li>43</li> <li>43</li> </ul>                                                                                                    |

| 11.7                                                                                                    | Ejecución de un reinicio del totalizador 44                                                                                                    |                                                                                                    |  |
|----------------------------------------------------------------------------------------------------|----------------------------------------------------------------------------------------------------|----------------------------------------------------------------------------------------------------|--|
| 12                                                                                                    | Diagnóstico y localización y                                                                                                    |                                                                                                    |  |
|                                                                                                    | resolución de fallos                                                                                                    | 45                                                                                                    |  |
| 12.1<br>12.2                                                                                                    | Localización y resolución de fallos en general .<br>Información de diagnóstico en FieldCare o                                                                                                    | 45                                                                                                    |  |
|                                                                                                    | DeviceCare                                                                                                    | 45                                                                                                    |  |
|                                                                                                    | <ul><li>12.2.1 Opciones de diagnóstico</li><li>12.2.2 Acceder a información acerca de medidas de subsanación</li></ul>                                                                                                    | 45<br>46                                                                                                    |  |
| 12.3                                                                                                    | Información de diagnóstico a través de la                                                                                                    | 40                                                                                                    |  |
|                                                                                                    | 12.3.1 Lectura de la información de                                                                                                    | 40                                                                                                    |  |
|                                                                                                    | 12.3.2 Configuración del modo de respuesta                                                                                                    | 40                                                                                                    |  |
| 17 /                                                                                                    | Adaptación de la información de diagnóstico                                                                                                    | 47                                                                                                    |  |
| 12.4                                                                                                    | 12.4.1 Adaptación del comportamiento de diagnóstico                                                                                                    | 47                                                                                                    |  |
| 12.5                                                                                                    | Visión general de la información de                                                                                                    | 48                                                                                                    |  |
| 12.6                                                                                                    | Eventos de diagnóstico pendientes                                                                                                    | -0<br>50                                                                                                    |  |
| 12.0                                                                                                    | Diagnóstico actual                                                                                                    | 51                                                                                                    |  |
| 12.8                                                                                                    | Libro de registro de eventos                                                                                                    | 51                                                                                                    |  |
| 12.0                                                                                                    | 12.8.1 Historia de eventos                                                                                                    | 51                                                                                                    |  |
|                                                                                                    | 12.8.2 Visión general sobre eventos de                                                                                                    | г <b>1</b>                                                                                                    |  |
| 12.0                                                                                                    | Informacion                                                                                                    | 51                                                                                                    |  |
| 12.9                                                                                                    |                                                                                                    | 52                                                                                                    |  |
| 1 1 1 1 1 1                                                                                                    | Dianogitizzo                                                                                                    | 1 ')                                                                                                    |  |
| 12.10                                                                                                    | Dispositivo                                                                                                    | 52                                                                                                    |  |
| 12.10<br>12.11                                                                                                    | Dispositivo                                                                                                    | 52<br>55                                                                                                    |  |
| 12.10<br>12.11<br><b>13</b>                                                                                                    | Dispositivo       Historial del firmware       Mantenimiento                                                                                                    | 52<br>55<br><b>56</b>                                                                                                    |  |
| 12.10<br>12.11<br><b>13</b><br>13.1                                                                                                   | Dispositivo                                                                                                    | 52<br>55<br><b>56</b><br>56                                                                                                    |  |
| 12.10<br>12.11<br><b>13</b><br>13.1                                                                                                   | Dispositivo         Historial del firmware         Mantenimiento         Trabajos de mantenimiento         13.1.1         Limpieza externa                                                                                                    | 52<br>55<br><b>56</b><br>56                                                                                                    |  |
| 12.10<br>12.11<br><b>13</b><br>13.1                                                                                                   | Dispositivo         Historial del firmware         Mantenimiento         Trabajos de mantenimiento         13.1.1         Limpieza externa         13.1.2         Limpieza interna                                                                                                    | 52<br>55<br>56<br>56<br>56<br>56                                                                                                    |  |
| 12.10<br>12.11<br><b>13</b><br>13.1                                                                                                   | Dispositivo                                                                                                    | 52<br>55<br>56<br>56<br>56<br>56<br>56                                                                                                 |  |
| 12.10<br>12.11<br><b>13</b><br>13.1<br>13.2<br>13.3                                                                                   | Dispositivo         Historial del firmware         Mantenimiento         Trabajos de mantenimiento         13.1.1         Limpieza externa         13.1.2         Limpieza interna         Equipos de medición y ensayo         Servicios de Endress+Hauser                                                                                                    | 52<br>55<br>56<br>56<br>56<br>56<br>56<br>56                                                                                           |  |
| 12.10<br>12.11<br>13<br>13.1<br>13.2<br>13.3<br>14                                                                                    | Dispositivo         Historial del firmware         Mantenimiento         Trabajos de mantenimiento         13.1.1         Limpieza externa         13.1.2         Limpieza interna         Equipos de medición y ensayo         Servicios de Endress+Hauser         Reparación                                                                                                    | 52<br>55<br>56<br>56<br>56<br>56<br>56<br>56<br>56<br>56                                                                               |  |
| 12.10<br>12.11<br>13<br>13.1<br>13.2<br>13.3<br>14<br>14.1                                                                            | Dispositivo         Historial del firmware         Mantenimiento         Trabajos de mantenimiento         13.1.1         Limpieza externa         13.1.2         Limpieza interna         Equipos de medición y ensayo         Servicios de Endress+Hauser         Reparación         Información general                                                                                                    | 52<br>55<br>56<br>56<br>56<br>56<br>56<br>56<br>56<br>56<br>56                                                                         |  |
| 12.10<br>12.11<br>13<br>13.1<br>13.2<br>13.3<br>14<br>14.1                                                                            | Dispositivo         Historial del firmware         Mantenimiento         Trabajos de mantenimiento         13.1.1         Limpieza externa         13.1.2         Limpieza interna         Equipos de medición y ensayo         Servicios de Endress+Hauser         Reparación         Información general         14.1.1         Enfoque para reparaciones y                                                                                                    | 52<br>55<br>56<br>56<br>56<br>56<br>56<br>56<br>56<br>56<br>57                                                                         |  |
| 12.10<br>12.11<br>13<br>13.1<br>13.2<br>13.3<br>14<br>14.1                                                                            | Dispositivo                                                                                                    | 52<br>55<br>56<br>56<br>56<br>56<br>56<br>56<br>56<br>56<br>57<br>57                                                                   |  |
| 12.10<br>12.11<br><b>13</b><br>13.1<br>13.2<br>13.3<br><b>14</b><br>14.1<br>14.2                                                      | Dispositivo         Historial del firmware         Mantenimiento         Trabajos de mantenimiento         13.1.1         Limpieza externa         13.1.2         Limpieza interna         Equipos de medición y ensayo         Servicios de Endress+Hauser         Reparación         Información general         14.1.1         Enfoque para reparaciones y<br>conversiones         Personal de servicios de Endress+Hauser                                                                                                    | 52<br>55<br>56<br>56<br>56<br>56<br>56<br>56<br>56<br>56<br>56<br>57<br>57<br>57                                                       |  |
| 12.10<br>12.11<br>13<br>13.1<br>13.2<br>13.3<br>14<br>14.1<br>14.2<br>14.3<br>16.6                                                    | Dispositivo         Historial del firmware         Historial del firmware         Mantenimiento         Trabajos de mantenimiento         13.1.1         Limpieza externa         13.1.2         Limpieza interna         Equipos de medición y ensayo         Servicios de Endress+Hauser         Reparación         Información general         14.1.1         Enfoque para reparaciones y conversiones         Personal de servicios de Endress+Hauser         Devolución                                                                                                    | 52<br>55<br>56<br>56<br>56<br>56<br>56<br>56<br>56<br>56<br>57<br>57<br>57<br>57<br>57                                                 |  |
| 12.10<br>12.11<br>13<br>13.1<br>13.2<br>13.3<br>14<br>14.1<br>14.2<br>14.3<br>14.4                                                    | Dispositivo         Historial del firmware         Historial del firmware         Mantenimiento         Trabajos de mantenimiento         13.1.1         Limpieza externa         13.1.2         Limpieza interna         Equipos de medición y ensayo         Servicios de Endress+Hauser         Reparación         Información general         14.1.1         Enfoque para reparaciones y         conversiones         Personal de servicios de Endress+Hauser         Devolución         Eliminación                                                                                                    | 52<br>55<br>56<br>56<br>56<br>56<br>56<br>56<br>56<br>57<br>57<br>57<br>57<br>57                                                       |  |
| 12.10<br>12.11<br><b>13</b><br>13.1<br>13.2<br>13.3<br><b>14</b><br>14.1<br>14.2<br>14.3<br>14.4                                      | Dispositivo         Historial del firmware         Historial del firmware         Mantenimiento         Trabajos de mantenimiento         13.1.1         Limpieza externa         13.1.2         Equipos de medición y ensayo         Servicios de Endress+Hauser         Reparación         Información general         14.1.1         Enfoque para reparaciones y         conversiones         Personal de servicios de Endress+Hauser         Devolución         Eliminación         14.4.1         Retirada del equipo de medición                                                                                                    | 52<br>55<br>56<br>56<br>56<br>56<br>56<br>56<br>56<br>57<br>57<br>57<br>57<br>57<br>57<br>57                                           |  |
| 12.10<br>12.11<br>13<br>13.1<br>13.2<br>13.3<br>14<br>14.1<br>14.2<br>14.3<br>14.4                                                    | Dispositivo         Historial del firmware         Historial del firmware         Mantenimiento         Trabajos de mantenimiento         13.1.1         Limpieza externa         13.1.2         Limpieza interna         Equipos de medición y ensayo         Servicios de Endress+Hauser         Reparación         Información general         14.1.1         Enfoque para reparaciones y         conversiones         Personal de servicios de Endress+Hauser         Devolución         14.4.1         Retirada del equipo de medición         14.4.2       Eliminación del equipo de medición                                                                                     | 52<br>55<br>56<br>56<br>56<br>56<br>56<br>56<br>56<br>57<br>57<br>57<br>57<br>57<br>57<br>57<br>57<br>57                               |  |
| 12.10<br>12.11<br>13<br>13.1<br>13.2<br>13.3<br>14<br>14.1<br>14.2<br>14.3<br>14.4<br>15                                              | Dispositivo                                                                                                    | 52<br>55<br>56<br>56<br>56<br>56<br>56<br>56<br>57<br>57<br>57<br>57<br>57<br>57<br>57<br>57<br>57<br>57<br>57<br>57<br>57             |  |
| 12.10<br>12.11<br>13<br>13.1<br>13.2<br>13.3<br>14<br>14.1<br>14.2<br>14.3<br>14.4<br>15<br>15.1                                      | Dispositivo         Historial del firmware         Mantenimiento         Trabajos de mantenimiento         13.1.1         Limpieza externa         13.1.2         Equipos de medición y ensayo         Servicios de Endress+Hauser         Reparación         Información general         14.1.1         Enfoque para reparaciones y         conversiones         Personal de servicios de Endress+Hauser         Devolución         14.4.1         Retirada del equipo de medición         14.4.2         Eliminación del equipo de medición         Accesorios         Accesorios específicos del equipo                                                                              | 52<br>55<br>56<br>56<br>56<br>56<br>56<br>56<br>56<br>57<br>57<br>57<br>57<br>57<br>57<br>57<br>57<br>57<br>57<br>57<br>57<br>57       |  |
| 12.10<br>12.11<br><b>13</b><br>13.1<br>13.2<br>13.3<br><b>14</b><br>14.1<br>14.2<br>14.3<br>14.4<br><b>15</b><br>15.1<br>15.2         | Dispositivo                                                                                                    | 52<br>55<br>56<br>56<br>56<br>56<br>56<br>56<br>56<br>56<br>57<br>57<br>57<br>57<br>57<br>57<br>57<br>57<br>57<br>57<br>57<br>57<br>57 |  |
| 12.10<br>12.11<br><b>13</b><br>13.1<br>13.2<br>13.3<br><b>14</b><br>14.1<br>14.2<br>14.3<br>14.4<br><b>15</b><br>15.1<br>15.2<br>15.3 | Dispositivo         Historial del firmware         Historial del firmware         Mantenimiento         13.1.1         Limpieza externa         13.1.2         Equipos de medición y ensayo         Servicios de Endress+Hauser         Servicios de Endress+Hauser         Reparación         Información general         14.1.1         Enfoque para reparaciones y         conversiones         Personal de servicios de Endress+Hauser         Devolución         Eliminación         14.4.1         Retirada del equipo de medición         14.4.2         Eliminación del equipo de medición         Accesorios específicos del equipo         Accesorios específicos de servicio | 52<br>55<br>56<br>56<br>56<br>56<br>56<br>56<br>57<br>57<br>57<br>57<br>57<br>57<br>57<br>57<br>57<br>57<br>57<br>57<br>57             |  |
| 12.10<br>12.11<br>13<br>13.1<br>13.2<br>13.3<br>14<br>14.1<br>14.2<br>14.3<br>14.4<br>15.1<br>15.2<br>15.3<br>16                      | Dispositivo                                                                                                    | 52<br>55<br>56<br>56<br>56<br>56<br>56<br>56<br>56<br>57<br>57<br>57<br>57<br>57<br>57<br>57<br>57<br>57<br>57<br>57<br>57<br>57       |  |

| 16.2  | Funcionamiento y diseño del sistema | 61 |
|-------|-------------------------------------|----|
| 10.2  |                                     | 01 |
| 16.3  | Entrada                             | 61 |
| 16.4  | Salida                              | 63 |
| 16.5  | Alimentación                        | 64 |
| 16.6  | Características de funcionamiento   | 65 |
| 16.7  | Montaje                             | 68 |
| 16.8  | Entorno                             | 68 |
| 16.9  | Proceso                             | 69 |
| 16.10 | Estructura mecánica                 | 71 |
| 16.11 | Operabilidad                        | 73 |
| 16.12 | Certificados y homologaciones       | 73 |
| 16.13 | Accesorios                          | 75 |
| 16.14 | Documentación                       | 75 |
|       |                                     |    |
| Índic | e alfabético                        | 77 |

# 1 Sobre este documento

# 1.1 Finalidad del documento

El presente manual de instrucciones contiene toda la información que se necesita durante las distintas fases del ciclo de vida del equipo: desde la identificación del producto, la recepción de material y su almacenamiento, hasta la instalación, la conexión, la configuración y la puesta en marcha, pasando por la localización y resolución de fallos, el mantenimiento y la eliminación de residuos.

# 1.2 Símbolos

## 1.2.1 Símbolos de seguridad

#### A PELIGRO

Este símbolo le advierte de una situación peligrosa. Si no se evita dicha situación, se producirán lesiones graves o mortales.

#### **ADVERTENCIA**

Este símbolo le advierte de una situación potencialmente peligrosa. Si no se evita dicha situación, se pueden producir lesiones graves y hasta mortales.

#### ATENCIÓN

Este símbolo le advierte de una situación potencialmente peligrosa. Si no se evita dicha situación, se pueden producir lesiones de gravedad leve o media.

#### AVISO

Este símbolo le advierte de una situación potencialmente nociva. Si no se evita dicha situación, se pueden producir daños en el producto o en sus alrededores.

## 1.2.2 Símbolos eléctricos

| Símbolo  | Significado                                                                                                    |
|----------|----------------------------------------------------------------------------------------------------|
|          | Corriente continua                                                                                                    |
| $\sim$   | Corriente alterna                                                                                                    |
| $\sim$   | Corriente continua y corriente alterna                                                                                                    |
| <u>+</u> | <b>Conexión a tierra</b><br>Borne de tierra que, por lo que se refiere al operador, está conectado a tierra mediante<br>un sistema de puesta a tierra.                                                                                                    |
| ٢        | <b>Conexión de compensación de potencial (PE: tierra de protección)</b><br>Bornes de tierra que se deben conectar a tierra antes de establecer cualquier otra conexión.                                                                                                    |
|          | <ul> <li>Los bornes de tierra se encuentran tanto en el interior como en el exterior del equipo:</li> <li>Borne de tierra interior: la compensación de potencial está conectada a la red de alimentación.</li> <li>Borne de tierra exterior: conecta el equipo al sistema de puesta a tierra de la planta.</li> </ul> |

## 1.2.3 Símbolos para determinados tipos de información

| Símbolo      | Significado                                                                   |
|--------------|-------------------------------------------------------------------------------|
| $\checkmark$ | <b>Permitido</b><br>Procedimientos, procesos o acciones que están permitidos. |
|              | <b>Preferible</b><br>Procedimientos, procesos o acciones que son preferibles. |

| Símbolo   | Significado                                                                   |
|-----------|-------------------------------------------------------------------------------|
| ×         | <b>Prohibido</b><br>Procedimientos, procesos o acciones que están prohibidos. |
| i         | <b>Consejo</b><br>Indica información adicional.                               |
|           | Referencia a documentación                                                    |
|           | Referencia a página                                                           |
|           | Referencia a gráfico                                                          |
| ►         | Nota o paso individual que se debe tener en cuenta                            |
| 1., 2., 3 | Serie de pasos                                                                |
| L.        | Resultado de un paso                                                          |
| ?         | Ayuda en caso de problemas                                                    |
|           | Inspección visual                                                             |

## 1.2.4 Símbolos en gráficos

| Símbolo        | Significado                          |
|----------------|--------------------------------------|
| 1, 2, 3,       | Números de elemento                  |
| 1., 2., 3.,    | Serie de pasos                       |
| A, B, C,       | Vistas                               |
| A-A, B-B, C-C, | Secciones                            |
| EX             | Área de peligro                      |
| X              | Área segura (área exenta de peligro) |
| ≈➡             | Sentido de flujo                     |

# 1.3 Documentación

Para obtener una visión general del alcance de la documentación técnica asociada, véase lo siguiente:

- *Device Viewer* (www.endress.com/deviceviewer): Introduzca el número de serie que figura en la placa de identificación
- *Endress+Hauser Operations App*: Introduzca el número de serie que figura en la placa de identificación o escanee el código matricial de la placa de identificación.

Según la versión del equipo, los tipos de documento siguientes están disponibles en el área de descargas del sitio web de Endress+Hauser (www.endress.com/downloads):

| Tipo de documento                         | Finalidad y contenido del documento                                                                                                    |
|-------------------------------------------|----------------------------------------------------------------------------------------------------|
| Información técnica (TI)                  | <b>Ayuda para la planificación de su equipo</b><br>El documento contiene todos los datos técnicos del equipo y proporciona<br>una visión general de los accesorios y demás productos que se pueden<br>pedir para el equipo. |
| Manual de instrucciones abreviado<br>(KA) | <b>Guía para obtener rápidamente el primer valor medido</b><br>El manual de instrucciones abreviado contiene toda la información<br>imprescindible desde la recepción de material hasta la puesta en marcha<br>inicial.     |

| Tipo de documento                                    | Finalidad y contenido del documento                                                                                                    |
|------------------------------------------------------|----------------------------------------------------------------------------------------------------|
| Manual de instrucciones (BA)                         | Su documento de referencia<br>El presente manual de instrucciones contiene toda la información que se<br>necesita durante las distintas fases del ciclo de vida del equipo: desde la<br>identificación del producto, la recepción de material y su<br>almacenamiento, hasta el montaje, la conexión, la configuración y la<br>puesta en marcha, incluidas las tareas de localización y resolución de<br>fallos, mantenimiento y desguace del equipo.                                                                                                    |
| Descripción de los parámetros del<br>equipo (GP)     | <b>Referencia para sus parámetros</b><br>El documento proporciona una explicación en detalle de cada parámetro<br>individual. Las descripciones están dirigidas a personas que trabajen con<br>el equipo a lo largo de todo su ciclo de vida y lleven a cabo configuraciones<br>específicas.                                                                                                    |
| Instrucciones de seguridad (XA)                      | Según la homologación, junto con el equipo también se entregan las<br>instrucciones de seguridad para equipos eléctricos en áreas de peligro.<br>Estas son parte integral del manual de instrucciones.Image: Seguridad para equipos eléctricos en áreas de peligro.Image: Seguridad para equipos eléctricos en áreas de peligro.Image: Seguridad para equipos eléctricos en áreas de peligro.Image: Seguridad para equipos eléctricos en áreas de peligro.Image: Seguridad para electricos en áreas de peligro.Image: Seguridad para electricos en áreas electricos en áreas de peligro. |
| Documentación complementaria<br>según equipo (SD/FY) | Siga siempre de forma estricta las instrucciones que se proporcionan en la documentación suplementaria relevante. La documentación suplementaria es una parte constituyente de la documentación del equipo.                                                                                                    |

# 1.4 Marcas registradas

## Modbus®

Marca registrada de SCHNEIDER AUTOMATION, INC.

## TRI-CLAMP®

Marca registrada de Ladish & Co., Inc., Kenosha, EUA

# 2 Instrucciones de seguridad

# 2.1 Requisitos que debe cumplir el personal

El personal para las tareas de instalación, puesta en marcha, diagnósticos y mantenimiento debe cumplir los siguientes requisitos:

- ► El personal especializado cualificado y formado debe disponer de la cualificación correspondiente para esta función y tarea específicas.
- Deben tener la autorización del jefe/dueño de la planta.
- Deben estar familiarizados con las normas y reglamentos nacionales.
- Antes de comenzar con el trabajo, se debe leer y entender las instrucciones contenidas en el manual y la documentación complementaria, así como en los certificados (según cada aplicación).
- ► Debe seguir las instrucciones y satisfacer las condiciones básicas.

Los operarios deben satisfacer los siguientes requisitos:

- Haber recibido la formación apropiada y disponer de la autorización por parte del explotador/propietario de la planta para ejercer dichas tareas.
- Seguir las instrucciones del presente manual.

# 2.2 Uso previsto

#### Aplicación y productos

El instrumento de medición descrito en el presente manual está destinado exclusivamente a la medición de flujo de líquidos y gases.

Según la versión pedida, el instrumento de medición también se puede usar para medir productos potencialmente explosivos <sup>1)</sup>, inflamables, tóxicos y oxidantes.

Los instrumentos de medición para el uso en áreas de peligro, en aplicaciones higiénicas o en aplicaciones en las que la presión suponga un riesgo aumentado cuentan con un etiquetado especial en la placa de identificación.

Para asegurar que el instrumento de medición esté en perfecto estado durante el funcionamiento:

- Use el instrumento de medición únicamente si se cumplen íntegramente los datos que figuran en la placa de identificación y las condiciones generales recogidas en el manual de instrucciones y en la documentación suplementaria.
- Use la placa de identificación para comprobar si el equipo pedido resulta admisible para el uso previsto en el área de peligro (p. ej., protección contra explosiones, seguridad de depósitos a presión).
- Use el instrumento de medición exclusivamente para productos contra los cuales los materiales de las partes en contacto con el producto del proceso sean suficientemente resistentes.
- Manténgase en los rangos de presión y temperatura especificados.
- La temperatura ambiente se debe mantener dentro del rango especificado.
- Proteja el instrumento de medición de manera permanente contra la corrosión debida a efectos ambientales.

#### Uso incorrecto

Un uso incorrecto del equipo puede comprometer la seguridad. El fabricante no asume ninguna responsabilidad derivada de los daños provocados por un uso indebido del equipo.

<sup>1)</sup> No aplicable para instrumentos de medición IO-Link

#### ADVERTENCIA

#### Peligro de rotura debido a fluidos corrosivos o abrasivos y condiciones ambientales.

- ► Verifique la compatibilidad del fluido del proceso con el material del sensor.
- Asegúrese de la resistencia de todos los materiales de las partes en contacto con el producto del proceso.
- > Manténgase en los rangos de presión y temperatura especificados.

#### **AVISO**

#### Verificación en casos límite:

► En los casos de que el fluido sea especial o un producto de limpieza, Endress+Hauser proporcionará gustosamente asistencia en la verificación de la resistencia a la corrosión de los materiales en contacto con el fluido, pero no proporcionará ninguna garantía ni asumirá ninguna responsabilidad al respecto debido a que pequeñas variaciones en la temperatura, concentración o nivel de contaminación en el proceso pueden alterar las propiedades de resistencia a la corrosión.

#### **Riesgos residuales**

#### **A**TENCIÓN

¡Riesgo de quemaduras por calor o frío! El uso de productos y sistemas electrónicos con temperaturas altas o bajas puede provocar que algunas superficies del equipo estén muy calientes o muy frías.

► Instale protección contra contacto adecuada.

# 2.3 Seguridad en el lugar de trabajo

Cuando trabaje con el equipo o en el equipo:

▶ Use el equipo de protección individual requerido conforme a las normas nacionales.

# 2.4 Funcionamiento seguro

Daños en el equipo.

- Haga funcionar el equipo únicamente si este se encuentra en un estado técnico apropiado y funciona de forma segura.
- ▶ El operario es responsable del funcionamiento sin interferencias del equipo.

#### Modificaciones del equipo

No está permitido efectuar modificaciones en el equipo sin autorización, ya que pueden dar lugar a riesgos imprevisibles.

 No obstante, si se necesita llevar a cabo alguna modificación, esta se debe consultar con el fabricante.

#### Reparación

Para asegurar el funcionamiento seguro y la fiabilidad:

- Lleve a cabo únicamente las reparaciones del equipo que estén permitidas expresamente.
- Tenga en cuenta las normas federales/nacionales relativas a las reparaciones de equipos eléctricos.
- ► Utilice únicamente piezas de repuesto y accesorios originales.

# 2.5 Seguridad del producto

Este equipo de medición ha sido diseñado de acuerdo a las buenas prácticas de ingeniería y cumple los requisitos de seguridad más exigentes, ha sido sometido a pruebas de funcionamiento y ha salido de fábrica en condiciones óptimas para funcionar de forma segura.

Cumple las normas de seguridad y los requisitos legales pertinentes. También cumple las directivas de la UE que se enumeran en la Declaración UE de conformidad específica del equipo. Para confirmarlo, el fabricante pone en el equipo la marca CE..

# 2.6 Seguridad informática

La garantía del fabricante solo es válida si el producto se instala y se usa tal como se describe en el manual de instrucciones. El producto está dotado de mecanismos de seguridad que lo protegen contra modificaciones involuntarias en los ajustes.

El explotador, de conformidad con sus normas de seguridad, debe implementar medidas de seguridad informática que proporcionen protección adicional tanto al producto como a la transmisión de datos asociada.

# 3 Descripción del producto

El equipo se compone de un transmisor y un sensor.

# 3.1 Diseño del producto

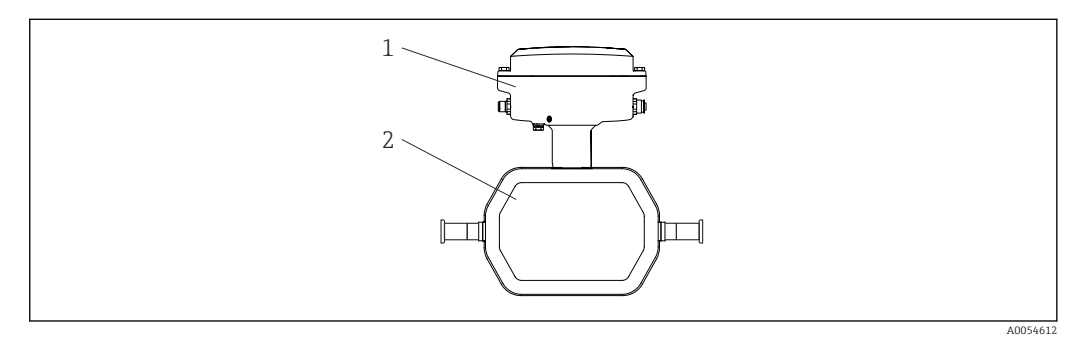

I Componentes importantes del instrumento de medición, DN de 1 a 4 (de <sup>1</sup>/<sub>24</sub> a <sup>1</sup>/<sub>8</sub>")

- 1 Transmisor
- 2 Sensor

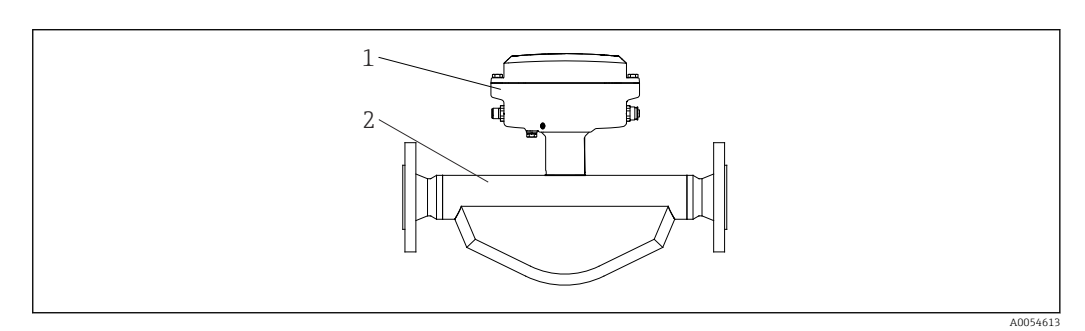

- 🖻 2 Componentes importantes del instrumento de medición, DN de 8 a 40 (de 3/8 a/1 1/2")
- 1 Transmisor
- 2 Sensor

# 4 Recepción de material e identificación del producto

# 4.1 Recepción de material

A la recepción de la entrega:

- 1. Compruebe que el embalaje no presente daños.
  - ► Informe al fabricante inmediatamente de todos los daños. No instale los componentes que estén dañados.
- 2. Use el albarán de entrega para comprobar el alcance del suministro.
- **3.** Compare los datos de la placa de identificación con las especificaciones del pedido indicadas en el albarán de entrega.
- 4. Revise la documentación técnica y todos los demás documentos necesarios, p. ej., certificados, para asegurarse de que estén completos.

🛐 Si no se satisface alguna de estas condiciones, póngase en contacto con el fabricante.

# 4.2 Identificación del producto

El equipo se puede identificar de las maneras siguientes:

- Placa de identificación
- Código de producto con información sobre las características del equipo en el albarán de entrega
- Introduzca los números de serie de las placas de identificación en el Device Viewer (www.endress.com/deviceviewer): Se muestra toda la información relativa al equipo.
- Introduzca los números de serie de las placas de identificación en la *Operations app* de Endress+Hauser o escanee el código DataMatrix de la placa de identificación con la *Operations app de Endress+Hauser*: se muestra toda la información relativa al equipo.

Para obtener una visión general del alcance de la documentación técnica asociada, véase lo siguiente:

- Las secciones "Documentación adicional estándar del equipo" y "Documentación suplementaria dependiente del equipo"
- El *Device Viewer*: Introduzca el número de serie que figura en la placa de identificación (www.endress.com/deviceviewer)
- La *Operations app de Endress+Hauser*: Introduzca el número de serie de la placa de identificación o escanee el código DataMatrix de la placa de identificación.

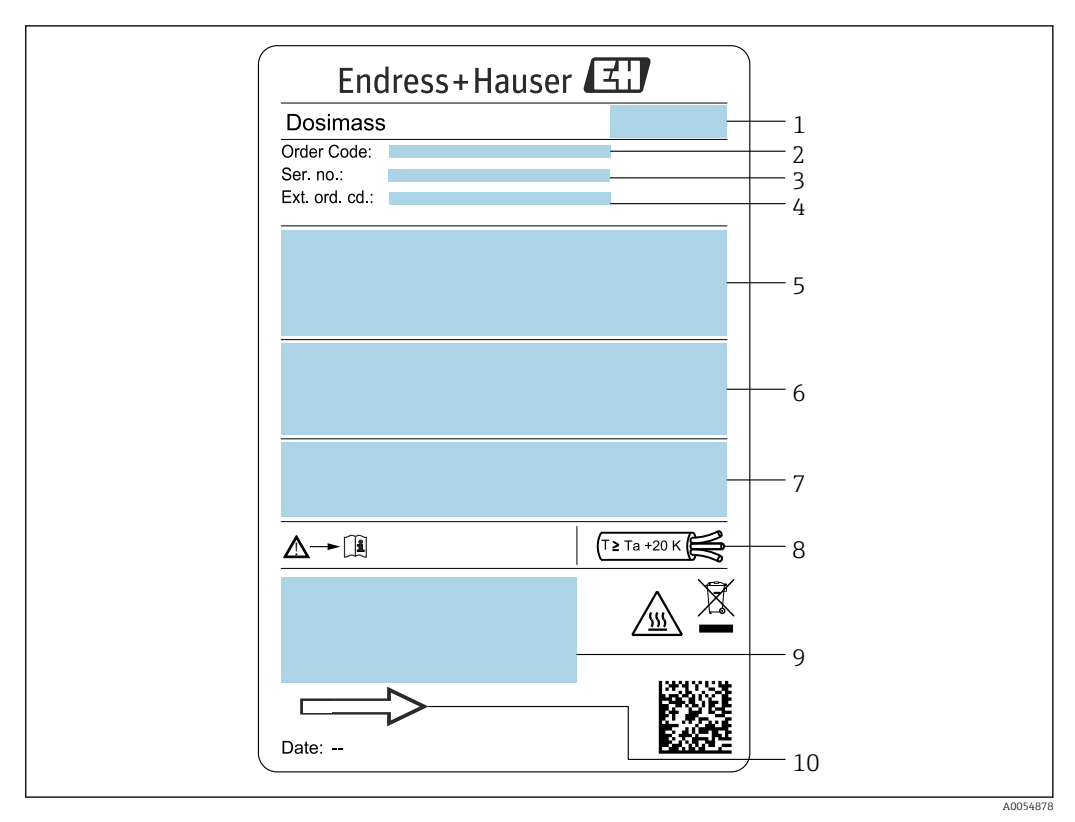

#### 4.2.1 Placa de identificación del instrumento de medición

🛃 3 Ejemplo de la placa de identificación de un instrumento de medición, DN de 1 a 4 (de ½4 a ⅓")

- 1 Dirección del fabricante/titular del certificado
- 2 Código de pedido
- Número de serie (Ser. no.) 3
- 4 Código de pedido ampliado (Ext. ord. cd.): Véanse las especificaciones en la confirmación del pedido para conocer el significado de las distintas letras y cifras
- 5 Tensión de alimentación; consumo de potencia; conexión a proceso
- 6 Diámetro nominal del sensor; flujo máx. (Qmax); presión nominal (PN = PS); materiales en contacto con el producto; temperatura admisible del producto (Tm); temperatura ambiente admisible (Ta)
- 7 Grado de protección . Temperatura del cable 8
- 9 Espacio reservado para información adicional sobre la versión del equipo (homologaciones, certificados, etc.)
- 10 Dirección y sentido de flujo

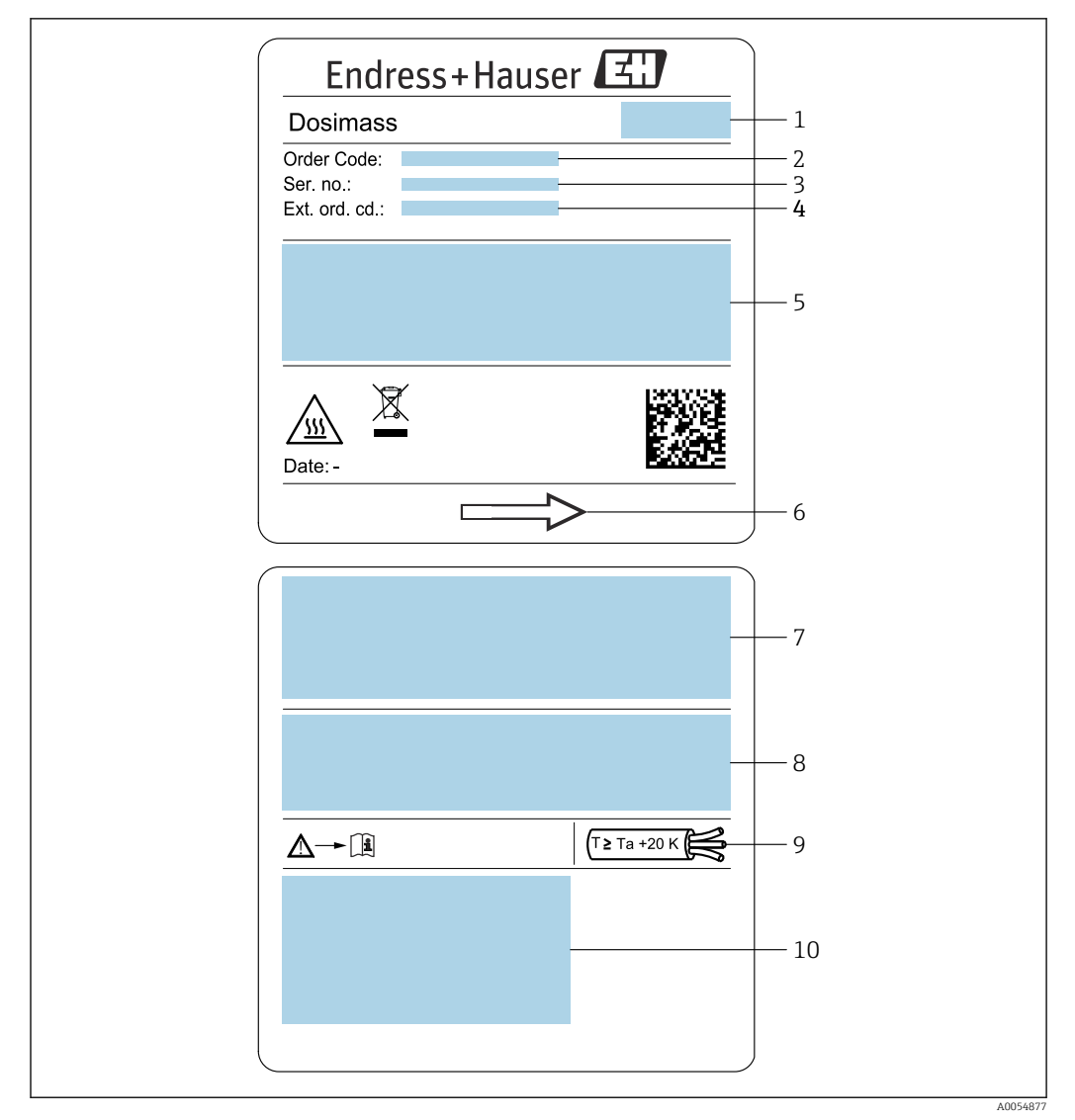

E 4 Ejemplo de la placa de identificación de un instrumento de medición, DN de 8 a 40 (de 3/8 a 11/2")

- 1 Dirección del fabricante/titular del certificado
- 2 Código de pedido
- 3 Número de serie (Ser. no.)
- 4 Código de pedido ampliado (Ext. ord. cd.): Véanse las especificaciones en la confirmación del pedido para conocer el significado de las distintas letras y cifras
- 5 Tensión de alimentación; consumo de potencia; conexión a proceso
- 6 Dirección y sentido de flujo
- 7 Diámetro nominal del sensor; flujo máx. (Qmax); presión nominal (PN = PS); materiales en contacto con el producto; temperatura admisible del producto (Tm); temperatura ambiente admisible (Ta)

- 8 Grado de protección
- 9 Temperatura del cable
- 10 Espacio reservado para información adicional sobre la versión del equipo (homologaciones, certificados, etc.)

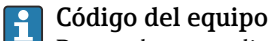

Para volver a pedir el instrumento de medición se utiliza el código del equipo.

#### Código ampliado del equipo

- Comprende siempre el tipo de dispositivo (producto base) y las especificaciones básicas (características obligatorias).
- De las especificaciones opcionales (características opcionales), se enumeran únicamente las relacionadas con la seguridad y certificaciones del instrumento (p. ej., LA). Si se piden también otras especificaciones opcionales, éstas se indican de forma conjunta utilizando el símbolo # (p. ej., #LA#).
- Si las especificaciones opcionales del pedido no incluyen ninguna especificación relacionada con la seguridad o con certificaciones, entonces éstas se indican mediante el símbolo + (p. ej., XXXXXX-ABCDE+).

## 4.2.2 Símbolos en el equipo

| Símbolo  | Significado                                                                                                    |
|----------|----------------------------------------------------------------------------------------------------|
|          | ¡ADVERTENCIA!<br>Este símbolo le advierte de una situación peligrosa. Si no se evita dicha situación, se pueden<br>producir lesiones graves y hasta mortales. Para consultar el tipo de peligro potencial y las medidas<br>necesarias para evitarlo, véase la documentación del instrumento de medición. |
|          | <b>Referencia a documentación</b><br>Hace referencia a la documentación correspondiente del equipo.                                                                                                    |
| <u> </u> | <b>Conexión a tierra</b><br>Un borne de tierra que, por lo que se refiere al operador, está conectado con tierra mediante un sistema de puesta a tierra.                                                                                                    |

# 5 Almacenamiento y transporte

# 5.1 Condiciones de almacenamiento

Tenga en cuenta las observaciones siguientes relativas al almacenamiento:

- Guarde el equipo en el embalaje original para asegurar su protección contra posibles golpes.
- ► No retire las cubiertas protectoras ni las capuchas de protección que se encuentren instaladas en las conexiones a proceso. Impiden que las superficies de estanqueidad sufran daños mecánicos y que la suciedad entre en el tubo de medición.
- Proteja el instrumento de la irradiación solar directa. Evite que las superficies se calienten más de lo admisible.
- Guarde el equipo en un lugar seco y sin polvo.
- ▶ No lo guarde en el exterior.

Temperatura de almacenamiento  $\rightarrow \square 68$ 

# 5.2 Transporte del producto

Transporte el instrumento de medición hasta el punto de medición en su embalaje original.

No extraiga las tapas o capuchones de protección de las conexión a proceso . Protegen las superficies de estanqueidad contra daños mecánicos y evitan que entre suciedad en el tubo de medición.

# 5.3 Eliminación del embalaje

Todo el material del embalaje es ecológico y 100 % reciclable:

- Embalaje externo del equipo
  - Envoltura elástica fabricada con polímero según la directiva de la UE 2002/95/CE (RoHS)
- Envasado
  - Caja de madera según la normativa ISPM 15, confirmada por el logotipo de la IPPC
  - Caja de cartón de acuerdo con la Directiva Europea de Embalaje 94/62/CE, reciclabilidad confirmada por el símbolo de Resy
- Material de transporte y elementos de fijación
  - Paleta desechable de plástico
  - Flejes de plástico
  - Cinta adhesiva de plástico
- Material de relleno
  - Bloques de papel

# 6 Instalación

# 6.1 Requisitos de montaje

## 6.1.1 Posición de montaje

#### Punto de instalación

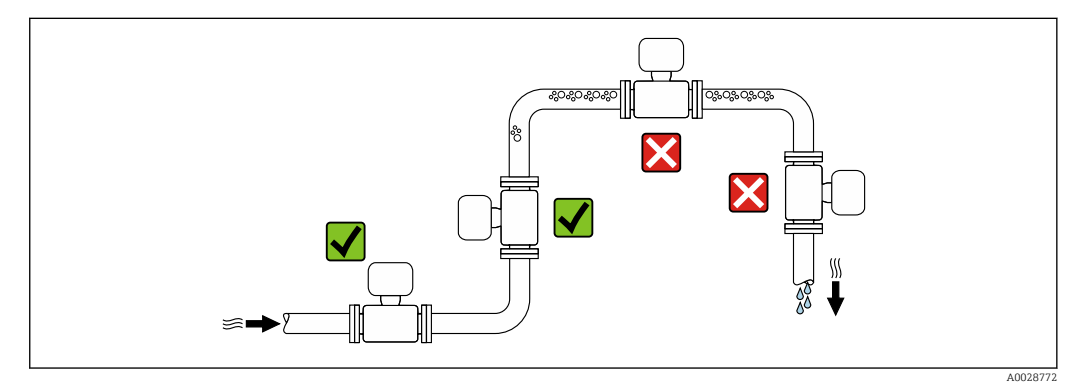

Para evitar que la acumulación de burbujas de gas en la tubería de medición provoque errores de medición, evite los siguientes lugares de montaje en las tuberías:

- El punto más alto de una tubería.
- Directamente aguas arriba de una salida libre de tubería en una tubería bajante.

Instalación en tuberías descendentes

Sin embargo, la sugerencia de instalación que se muestra seguidamente permite llevar a cabo la instalación en una tubería vertical abierta. Las estrangulaciones de la tubería o el uso de un orificio con una sección transversal menor que el diámetro nominal impiden que el sensor funcione en vacío durante el transcurso de la medición.

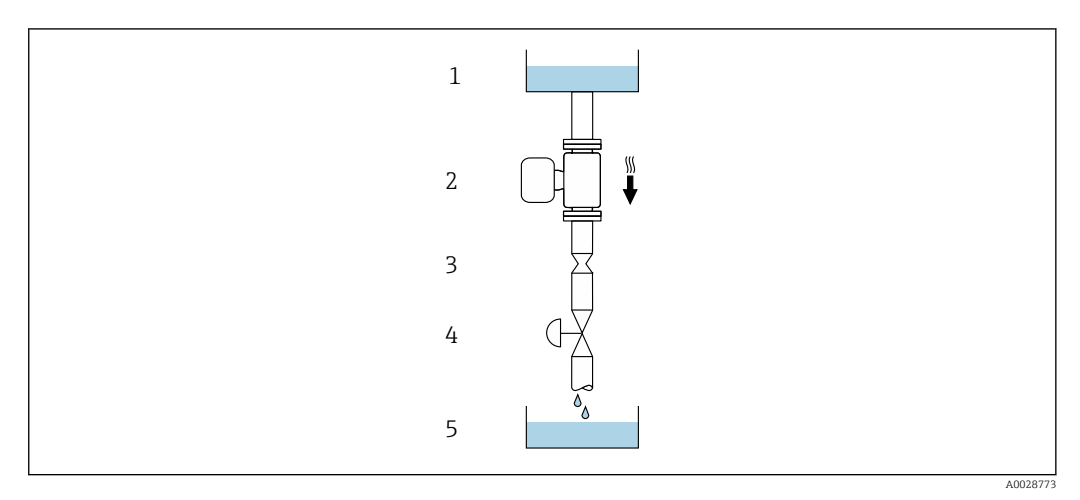

Instalación en una tubería descendente (p. ej., para aplicaciones por lotes)

- 1 Depósito de suministro
- 2 Sensor
- 3 Placa perforada, estrangulación de la tubería
- 4 Válvula
- 5 Llenado depósito

| D    | N     | Ø placa perforada, estra | angulación de la tubería |
|------|-------|--------------------------|--------------------------|
| [mm] | [in]  | [mm]                     | [in]                     |
| 1    | 1/24  | 0,8                      | 0,03                     |
| 2    | 1/12  | 1,5                      | 0,06                     |
| 4    | 1⁄8   | 3,0                      | 0,12                     |
| 8    | 3⁄8   | 6                        | 0,24                     |
| 15   | 1/2   | 10                       | 0,40                     |
| 25   | 1     | 14                       | 0,55                     |
| 40   | 1 1/2 | 22                       | 0,87                     |

#### Orientación

El sentido de la flecha que figura en la placa de identificación del sensor le ayuda a instalar el sensor conforme al sentido de flujo (sentido de circulación del producto por la tubería).

Orientación recomendada para DN de 1 a 4 (de  $\frac{1}{24}$  a  $\frac{1}{8}$ ")

| Orientación |                                                            |          | Recomendación     |
|-------------|------------------------------------------------------------|----------|-------------------|
| A           | Orientación vertical                                       | A0015591 | V V <sup>1)</sup> |
| В           | Orientación horizontal, transmisor en<br>la parte superior | A0015589 | <b>2</b> )        |
| С           | Orientación horizontal, transmisor en<br>la parte inferior | A0015590 | 3)                |
| D           | Orientación horizontal, transmisor en<br>la parte lateral  | A0015592 |                   |

1) Se recomienda esta orientación para garantizar el autovaciado.

2) Las aplicaciones con temperaturas de proceso bajas pueden reducir la temperatura ambiente. A fin de mantener la temperatura ambiente mínima para el transmisor, se recomienda esta orientación.

3) Las aplicaciones con temperaturas de proceso elevadas pueden provocar un aumento de la temperatura ambiente. A fin de mantener la temperatura ambiente máxima para el transmisor, se recomienda esta orientación.

| Orientación recomendada | para DN de 8 a 40 | (de 3/8 a 11/2") |
|-------------------------|-------------------|------------------|
|-------------------------|-------------------|------------------|

| A       Orientación vertical       Image: Constraint of the second second secon |   | Orientación                                                |          |                          |
|----------------------------------------------------------------------------------------------------|---|------------------------------------------------------------|----------|--------------------------|
| B     Orientación horizontal, transmisor en la parte superior     Image: Constraint of the superior                                                                                                    | A | Orientación vertical                                       |          | <b>√ √</b> <sup>1)</sup> |
| B Orientación horizontal, transmisor en la parte superior                                                                                                    |   |                                                            | A0015591 |                          |
| 40015589                                                                                                    | В | Orientación horizontal, transmisor en<br>la parte superior |          | <b>2</b> )               |

|   | Orientació                                                 | n        | Recomendación            |
|---|------------------------------------------------------------|----------|--------------------------|
| С | Orientación horizontal, transmisor en<br>la parte inferior | A0015590 | <b>X X</b> <sup>3)</sup> |
| D | Orientación horizontal, transmisor en<br>la parte lateral  | A0015592 |                          |

- 1) Se recomienda esta orientación para garantizar el autovaciado.
- 2) Las aplicaciones con temperaturas de proceso bajas pueden reducir la temperatura ambiente. A fin de mantener la temperatura ambiente mínima para el transmisor, se recomienda esta orientación.
- 3) Las aplicaciones con temperaturas de proceso elevadas pueden provocar un aumento de la temperatura ambiente. A fin de mantener la temperatura ambiente máxima para el transmisor, se recomienda esta orientación.

#### Orientación horizontal para DN de 8 a 40 (de 3/8 a 11/2")

Si el sensor se instala en horizontal con un tubo de medición curvado, adapte la posición del sensor a las propiedades del fluido.

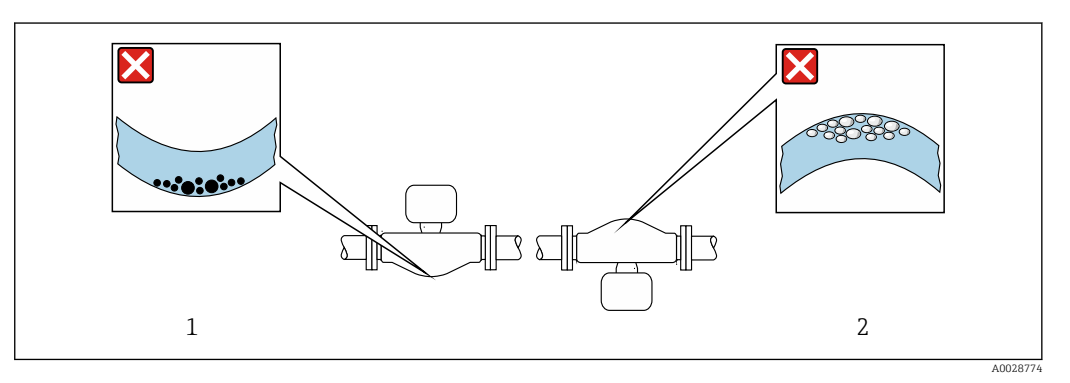

Image: Orientación del sensor con tubo de medición curvado

- 1 Evite esta orientación para fluidos con sólidos en suspensión: Riesgo de acumulación de sólidos
- 2 Evite esta orientación para líquidos que contienen gas: Riesgo de acumulación de gas

#### Válvulas

No se debe instalar nunca el sensor corriente aguas abajo de una válvula de llenado. El valor medido se corrompe si el sensor está completamente vacío.

La medición solo será correcta cuando la tubería esté completamente llena. Realice llenados de prueba antes de comenzar el llenado en producción.

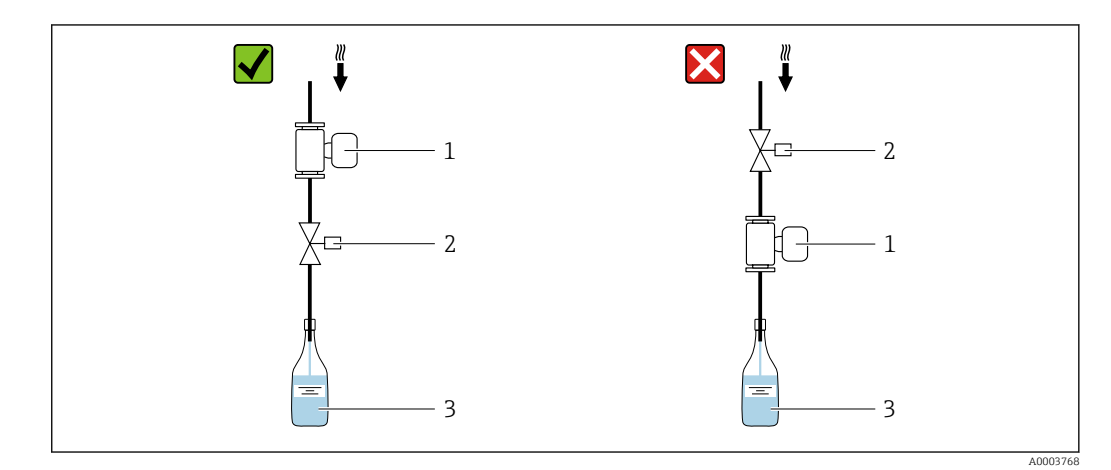

- 1 Equipo de medición
- 2 Válvula de llenado
- 3 Depósito

#### Sistemas de llenado

El sistema de tuberías debe estar completamente lleno para asegurar mediciones óptimas.

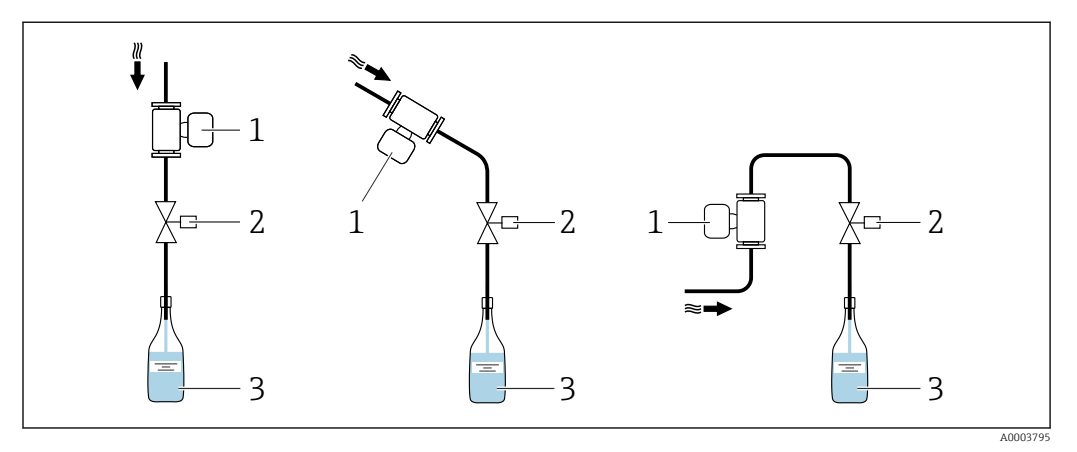

🔄 7 Sistema de llenado

- 1 Equipo de medición
- 2 Válvula de llenado
- 3 Depósito

#### Tramos rectos de entrada y salida

Los accesorios que crean turbulencia, como válvulas, codos o piezas en T, no requieren precauciones especiales mientras no se produzca cavitación  $\rightarrow \cong 20$ .

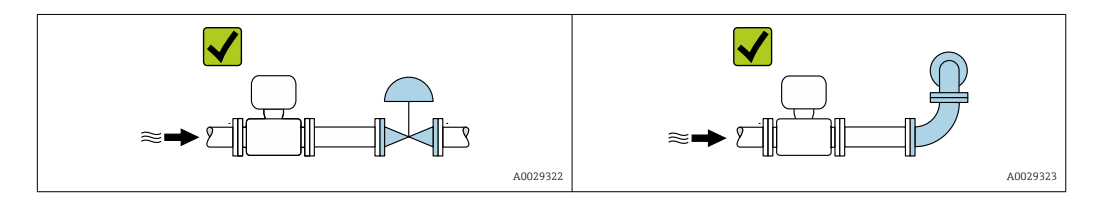

#### Medidas de instalación

Las medidas y las longitudes de instalación del equipo se pueden consultar en el documento "Información técnica", sección "Estructura mecánica"

#### 6.1.2 Requisitos ambientales y del proceso

#### Rango de temperatura ambiente

| Instrumento de medición | -40 +60 °C (-40 +140 °F)                                                     |
|-------------------------|------------------------------------------------------------------------------|
|                         | (Sensor, transmisor)                                                         |
|                         | Instale el instrumento de medición en un lugar sombreado. Evite la luz solar |
|                         | directa, especialmente en regiones de clima cálido.                          |

#### Presión estática

Es importante que no se produzca ninguna cavitación o que no se difundan los gases que arrastra el líquido.

La cavitación se produce cuando la presión cae por debajo de la presión de vapor:

- En líquidos que tienen un punto de ebullición bajo (p. ej., hidrocarburos, disolventes, gases licuados)
- En líneas de succión
- Asegúrese de que la presión estática sea lo suficientemente elevada para evitar la cavitación y la liberación de gases.

Por esta razón, se recomiendan los siguientes lugares de montaje:

- En el punto más bajo de una tubería vertical
- En un punto aguas abajo de las bombas (sin riesgo de vacío)

#### Aislamiento térmico

En el caso de algunos fluidos, es importante mantener el calor radiado del sensor al transmisor a un nivel bajo. Para conseguir el aislamiento requerido se puede usar una amplia gama de materiales.

#### AVISO

#### Sobrecalentamiento del sistema electrónico debido al aislamiento térmico.

- Orientación recomendada: orientación horizontal, la caja del transmisor apunta hacia abajo.
- ▶ No aísle la caja del transmisor .
- Temperatura máxima admisible en el extremo inferior de la caja del transmisor: 80 °C (176 °F)
- Con respecto al aislamiento térmico con un cuello prolongado expuesto: Recomendamos no aislar el cuello prolongado a fin de asegurar una disipación del calor óptima.

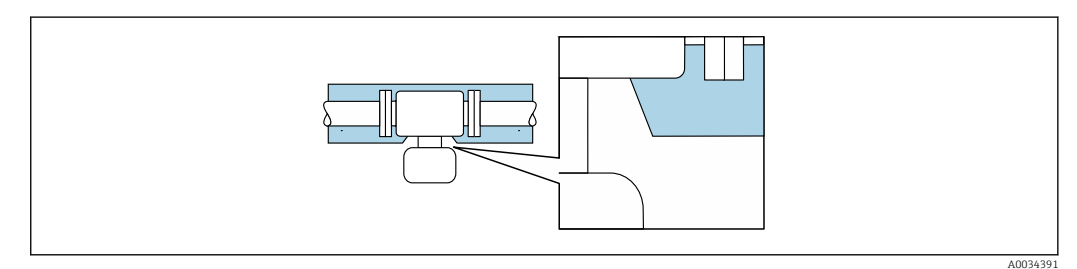

Aislamiento térmico con cuello prolongado expuesto

#### Calentamiento

#### **AVISO**

El sistema electrónico se puede sobrecalentar si la temperatura ambiente es elevada.

- ► Tenga en cuenta la temperatura ambiente máxima admisible para el transmisor.
- Según la temperatura del producto, tenga en cuenta los requisitos relativos a la orientación del equipo.

#### **AVISO**

#### Riesgo de sobrecalentamiento por calefacción

- ► Tome las medidas adecuadas para asegurar que la temperatura en la parte inferior de la caja del transmisor no sea demasiado alta 80 °C (176 °F).
- Asegúrese de que hay suficiente convección en el cuello del transmisor.
- Asegúrese de que una parte lo suficientemente grande del cuello del transmisor se mantiene descubierta. La parte descubierta actúa como un radiador y protege el sistema electrónico contra un posible sobrecalentamiento o un exceso de refrigeración.

#### Opciones de calentamiento

Si un fluido requiere que no haya pérdida de calor en el sensor, los usuarios pueden hacer uso de las siguientes opciones de calentamiento:

- Calentamiento eléctrico, p. ej., con traceado eléctrico<sup>2)</sup>
- Mediante tuberías de agua caliente o vapor
- Mediante camisas calefactoras

<sup>2)</sup> En general se recomienda el uso de traceados eléctricos paralelos (flujo bidireccional de la electricidad). Si es preciso usar un cable de calefacción de un solo hilo, se deben tener en cuenta ciertas consideraciones particulares. Para obtener información adicional, consulte el documento EA01339D "Instrucciones de instalación para sistemas de traceado térmico eléctrico".

#### Vibraciones

La elevada frecuencia de oscilación de los tubos de medición permite asegurar que las vibraciones de la planta no inciden sobre el buen funcionamiento del equipo de medición.

## 6.1.3 Instrucciones especiales para el montaje

#### Información para sistemas de llenado

La medición solo puede ser correcta si la tubería está totalmente llena. Se recomienda, por lo tanto, llevar a cabo varios lotes de prueba antes de iniciar la dosificación por lotes en producción.

#### Sistema de llenado circular

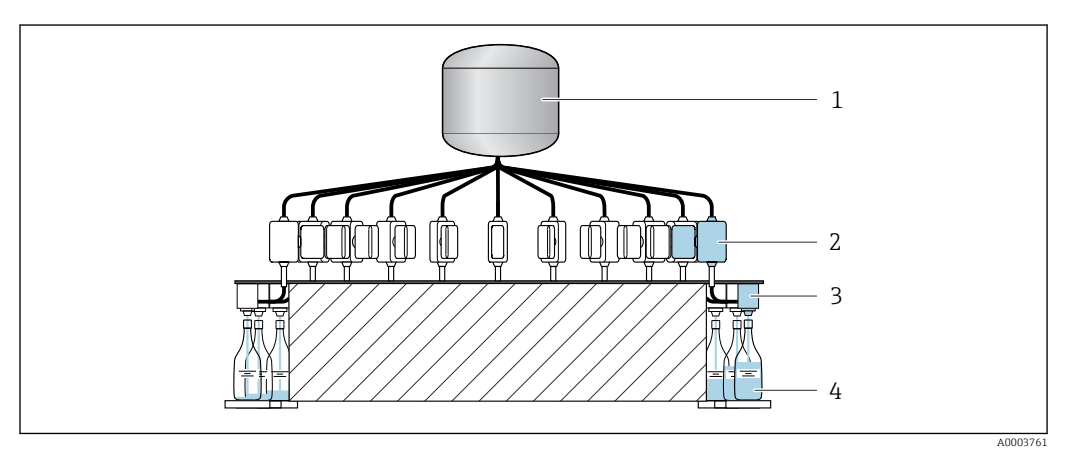

- 1 Tanque
- 2 Instrumento de medición
- 3 Válvula de llenado
- 4 Depósito

#### Sistema de llenado lineal

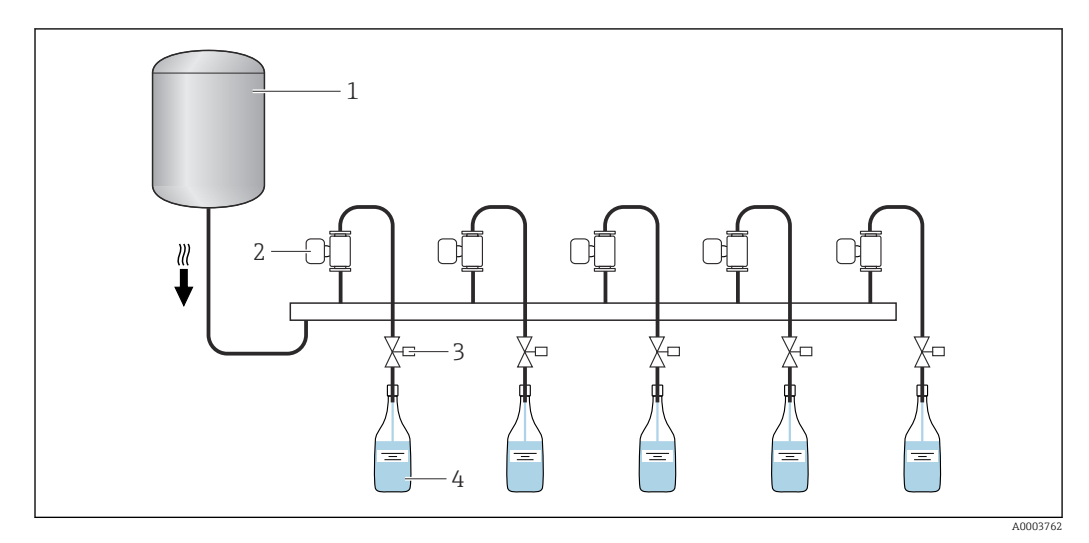

- 1 Tanque
- 2 Instrumento de medición
- 3 Válvula de llenado
- 4 Depósito

#### Compatibilidad sanitaria

Si se instala en aplicaciones higiénicas, consulte la información contenida en la sección "Certificados y homologaciones/compatibilidad sanitaria" → 🗎 74

#### Soporte para sensor DN de 1 a 4 (de $\frac{1}{24}$ a $\frac{1}{8}$ ")

- En todas las aplicaciones que presenten requisitos de seguridad o carga aumentada, así como para los sensores con conexiones a proceso de abrazadera, se debe usar un soporte para sensor que sea apropiado.

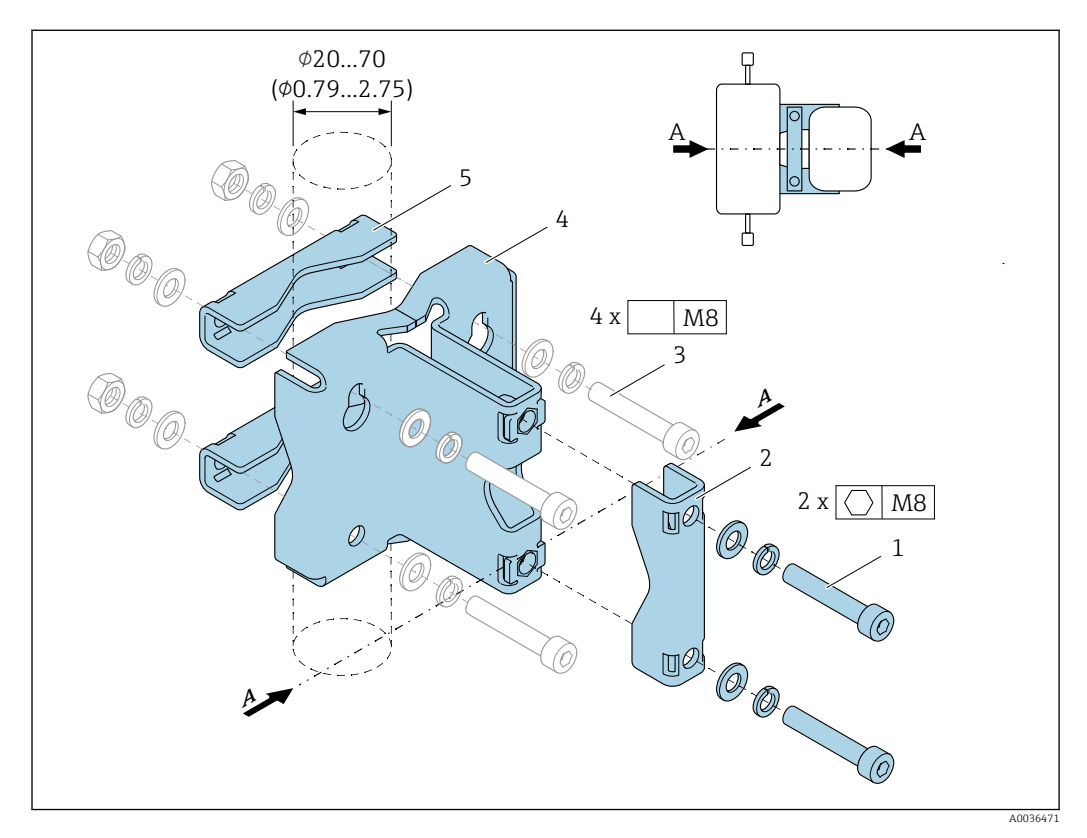

- 1 2 tornillos Allen M8 x 50, arandela y arandela de resorte A4
- 2 1 × abrazadera (cuello del instrumento de medición)
- 3 4 tornillos de fijación para montaje en pared, tabla horizontal o tubería (no incluido)
- 4 1 perfil de la base
- 5 2 abrazaderas (montaje en tubería)
- A Línea central del instrumento de medición

#### **ADVERTENCIA**

#### ¡Presión en las tuberías!

Una carga de tracción excesiva sobre una tubería sin soporte pueden provocar la rotura de la tubería.

Instale el sensor en una tubería que cuente con suficiente apoyo. Además de usar el soporte para sensor, y con el fin de conseguir la máxima estabilidad mecánica, el sensor también se puede apoyar en planta, en el lugar de instalación, en los lados de entrada y salida mediante el uso de abrazaderas de tubería, por ejemplo.

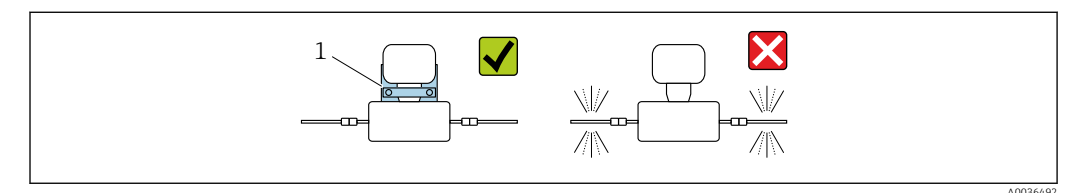

1 Soporte para sensor Número de pedido: 71392563

#### Se recomiendan las siguientes versiones de montaje para la instalación:

Lubrique todas las juntas roscadas antes del montaje. Los tornillos para el montaje en pared, tabla horizontal o tubería no se incluyen con el equipo y deben elegirse según la posición de instalación que corresponda en cada caso.

#### Montaje en pared

Enrosque el soporte para sensor a la pared con cuatro tornillos. Dos de los cuatro agujeros para fijar el soporte están diseñados para encajar con los tornillos.

#### Montaje en una tabla

Enrosque el soporte para sensor a la tabla horizontal con cuatro tornillos.

#### Montaje en tubería

Fije el soporte para sensor a la tubería mediante dos abrazaderas.

#### **ADVERTENCIA**

El incumplimiento de las especificaciones de resistencia a vibraciones y sacudidas puede dañar el instrumento de medición.

#### Ajuste de cero

El Submenú Ajuste de sensor contiene los parámetros necesarios para el ajuste de cero.

Información detallada sobre el "Submenú Ajuste de sensor": Parámetros del equipo →

#### AVISO

Todos los instrumentos de medición Dosimass se calibran de conformidad con la tecnología de última generación. La calibración se lleva a cabo en condiciones de referencia.

Así pues, el ajuste de cero no es necesario en general para el Dosimass.

- La experiencia muestra que el ajuste de cero solo es recomendable en casos especiales.
- Cuando se necesita la máxima precisión de medición y cuando los caudales son muy bajos.
- Con el proceso o el funcionamiento en condiciones extremas (p. ej., temperaturas de proceso muy altas o fluidos de viscosidad muy alta).

Información detallada sobre las condiciones de funcionamiento de referencia  $\rightarrow \cong 65$ 

#### Prerrequisitos para el ajuste de cero

Tenga en cuenta los puntos siguientes antes de llevar a cabo el ajuste:

- El ajuste de cero solo se puede llevar a cabo con fluidos que no contengan gas ni sólidos.
- El ajuste de cero se lleva a cabo con los tubos de medición totalmente llenos y con flujo cero (v = 0 m/s (0 ft/s)). Para este fin se pueden proporcionar válvulas de corte, p. ej., o usar válvulas y correderas ya existentes.
  - Funcionamiento normal → Válvula 1 abierta
  - Ajuste de cero → Válvula 1 cerrada

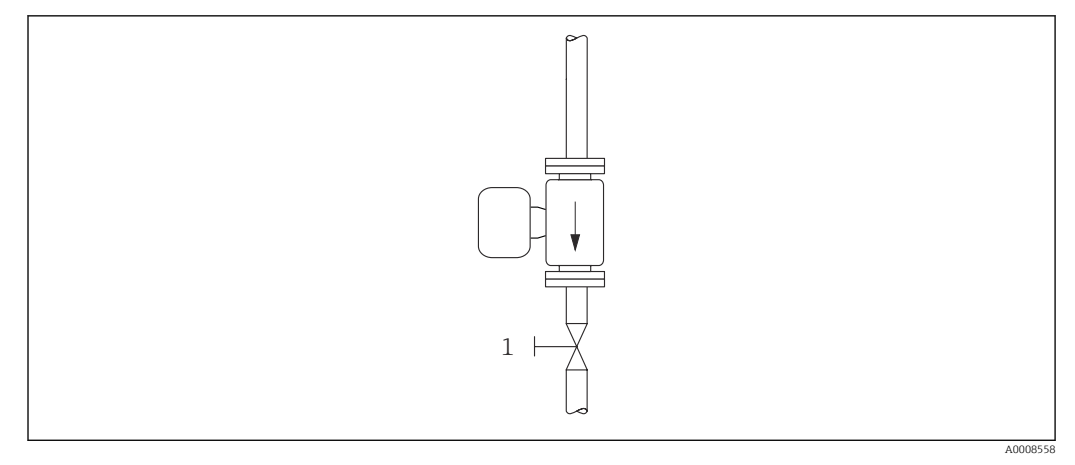

🖻 9

Ejecución del ajuste de cero

- **1.** Deje funcionar el sistema hasta alcanzar las condiciones de funcionamiento normales.
- 2. Detenga el flujo (v = 0 m/s (0 ft/s)).
- 3. Compruebe si las válvulas de corte presentan fugas.
- 4. Lleve a cabo el ajuste usando la función Ajustar punto cero.

# 6.2 Instalar el equipo

#### 6.2.1 Herramientas necesarias

Para efectuar las conexiones a proceso, use la herramienta de instalación apropiada

## 6.2.2 Preparación del instrumento de medición

- 1. Retire todo el embalaje de transporte restante.
- 2. Retire las cubiertas protectoras o los capuchones de protección que tenga el sensor.
- 3. Retire la etiqueta de transporte de la caja del transmisor.

## 6.2.3 Montaje del equipo de medición

#### ADVERTENCIA

#### Peligro por sellado insuficiente del proceso.

- Asegúrese de los diámetros internos de las juntas sean mayores o iguales que los de las conexiones a proceso y las tuberías.
- ► Asegúrese de que las juntas estén limpias y no presenten daños.
- Asegure las juntas correctamente.
- Asegúrese de que la dirección y el sentido indicados por la flecha que figura en la placa de identificación del sensor coincidan con la dirección y el sentido de flujo del producto.

# 6.3 Comprobaciones tras la instalación

| ¿El equipo está indemne? (inspección visual)                                                                                                    |  |
|----------------------------------------------------------------------------------------------------|--|
| ¿El instrumento de medición se corresponde con las especificaciones del punto de medición?                                                                                                    |  |
| <ul> <li>Por ejemplo:</li> <li>Temperatura de proceso →  69</li> <li>Presión (consulte la sección "Rangos de presión-temperatura" del documento "Información técnica").</li> <li>Temperatura ambiente →  68</li> <li>Rango de medición →  61</li> </ul> |  |
| ¿Se ha seleccionado la orientación correcta para el sensor $\rightarrow \ 18?$                                                                                                    |  |
| <ul> <li>Según el tipo de sensor</li> <li>Conforme a la temperatura del producto</li> <li>Conforme a las propiedades del producto (liberación de gases, con sólidos en suspensión)</li> </ul>                                                           |  |
| ¿La flecha del sensor concuerda con la dirección y sentido de flujo del producto? $\rightarrow$ 🗎 13?                                                                                                    |  |
| ¿El nombre de la etiqueta (TAG) y el etiquetado son correctos (inspección visual)?                                                                                                    |  |
| ¿El equipo cuenta con suficiente protección contra las precipitaciones y la luz solar directa?                                                                                                    |  |

# 7 Conexión eléctrica

## **ADVERTENCIA**

# ¡Partes activas! Un trabajo incorrecto realizado en las conexiones eléctricas puede generar descargas eléctricas.

- Configure un equipo de desconexión (interruptor o disyuntor de potencia) para desconectar fácilmente el equipo de la tensión de alimentación.
- ► De manera adicional al fusible del equipo, incluya una unidad de protección contra sobrecorrientes de máx. 16 A en la instalación de la planta.

# 7.1 Seguridad eléctrica

De conformidad con los reglamentos nacionales aplicables.

# 7.2 Requisitos de conexión

## 7.2.1 Requisitos de los cables de conexión

Los cables de conexión escogidos por el usuario deben cumplir los siguientes requisitos.

#### Rango de temperaturas admisibles

- Se debe respetar las normativas de instalación vigentes en el país de instalación.
- Los cables deben ser aptos para las temperaturas mínimas y máximas previstas.

#### Cable de señal

Los cables no están incluidos en el alcance del suministro.

Tenga en cuenta lo siguiente con respecto a la carga del cable:

- Caída de tensión debido a la longitud y el tipo de cable.
- Prestaciones de la válvula.

Salida de conmutación (lote), salida de estado y entrada de estado

Un cable de instalación estándar es suficiente.

#### Modbus RS485

La conexión eléctrica del apantallamiento a la caja del equipo se debe implementar de manera adecuada (p. ej., usando una tuerca moleteada).

Longitud total del cable en la red Modbus  $\leq$  50 m

Use un cable apantallado.

#### Ejemplo:

Conector macho del equipo con terminación con cable: Lumberg RKWTH 8-299/10

Longitud total del cable en la red Modbus > 50 m

Use un cable apantallado de par trenzado para aplicaciones RS485.

#### Ejemplo:

- Cable: Belden n.º de art. 9842 (en el caso de la versión a 4 hilos, el mismo cable se puede usar para la alimentación)
- Conector macho del equipo con terminación: Lumberg RKCS 8/9 (versión apantallable)

#### 7.2.2 Asignación de terminales

La conexión tiene lugar únicamente mediante el conector macho del equipo  $\rightarrow \square$  29.

#### 7.2.3 Conectores de equipo disponibles

# Versión del equipo: Modbus RS485, 2 salidas de conmutación (lote), 1 salida de estado, 1 entrada de estado

Código de pedido correspondiente a "Salida, entrada", opción MD: Modbus RS485, 2 salidas de conmutación (lote), 1 salida de estado, 1 entrada de estado

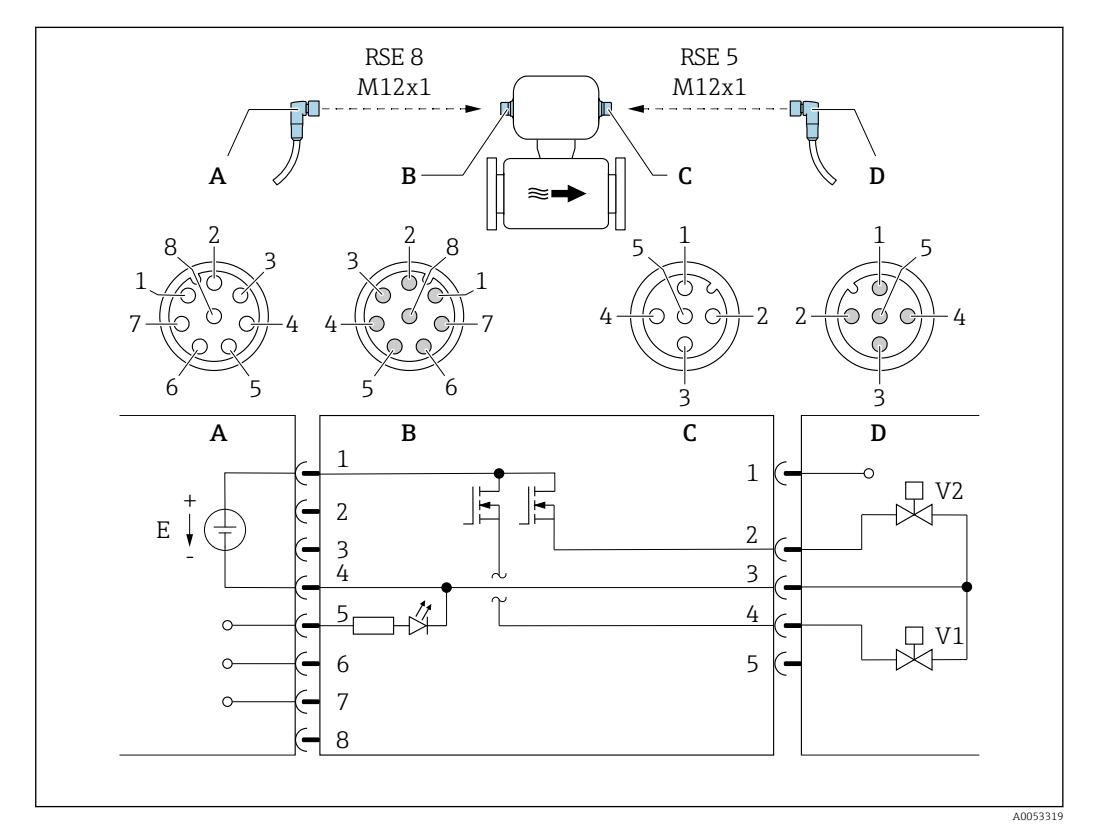

Versión 1: Entrada de estado a través de la conexión A/B

#### 🖻 10 Conexión al equipo

- A Acoplamiento: Tensión de alimentación, Modbus RS485, entrada de estado
- B Conector: Tensión de alimentación, Modbus RS485, entrada de estado
- C Acoplamiento: Salida de conmutación (lote)
- D Conector: Salida de conmutación (lote)
- E Alimentación PELV o SELV
- V1 Válvula (lote), nivel 1
- V2 Válvula (lote), nivel 2
- 1 a 8 Asignación de pines

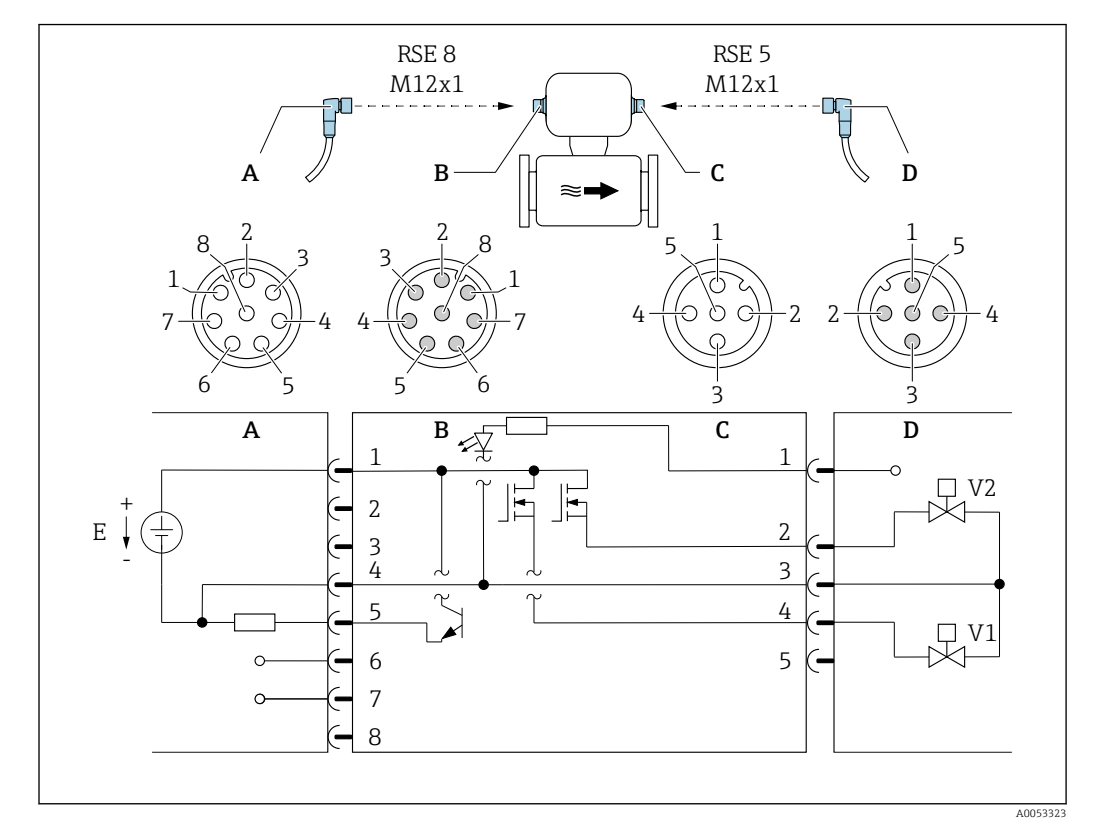

Versión 2: Salida de estado a través de la conexión A/B

#### 🖻 11 Conexión al equipo

- A Acoplamiento: Tensión de alimentación, Modbus RS485, salida de estado
- *B* Conector: Tensión de alimentación, Modbus RS485, salida de estado
- C Acoplamiento: Salida de conmutación (lote), entrada de estado
- D Conector: Salida de conmutación (lote), entrada de estado
- E Alimentación PELV o SELV
- V1 Válvula (lote), nivel 1
- V2 Válvula (lote), nivel 2
- 1 a 8 Asignación de pines

#### Asignación de pines

| Conexión: Acoplamiento (A) – Conector (B) |          |                                                     | Conexión: Acoplamiento (C) – Conector (D) |          |                                                          |
|-------------------------------------------|----------|-----------------------------------------------------|-------------------------------------------|----------|----------------------------------------------------------|
| Pin                                       | Asignaci | ión                                                 | Pin                                       | Asignaci | ón                                                       |
| 1                                         | L+       | Tensión de alimentación                             | 1                                         | +        | Entrada de estado                                        |
| 2                                         | +        | Interfaz de servicio RX                             | 2                                         | +        | Salida de conmutación (lote) 2                           |
| 3                                         | +        | Interfaz de servicio TX                             | 3                                         | -        | Salida de conmutación (lote) 1 y 2,<br>entrada de estado |
| 4                                         | L-       | Tensión de alimentación                             | 4                                         | +        | Salida de conmutación (lote) 1                           |
| 5                                         | +        | Salida de estado/entrada de<br>estado <sup>1)</sup> | 5                                         |          | No se usa                                                |
| 6                                         | +        | Modbus RS485                                        |                                           |          |                                                          |
| 7                                         | -        | Modbus RS485                                        |                                           |          |                                                          |
| 8                                         | -        | Interfaz de servicio GND                            |                                           |          |                                                          |

1) La funcionalidad de la entrada de estado y la salida de estado no resulta posible al mismo tiempo.

## 7.2.4 Requisitos que debe cumplir la unidad de alimentación

#### Tensión de alimentación

CC 24 V(tensión nominal: CC 18 ... 30 V)

- La unidad de alimentación debe estar homologada para cumplir los requisitos de seguridad (p. ej., PELV, SELV).
  - La corriente máxima de cortocircuito debe ser como máximo de 50 A.

## 7.3 Conexión del equipo

#### AVISO

#### Una conexión incorrecta compromete la seguridad eléctrica!

- Únicamente el personal especialista debidamente formado puede ejecutar los trabajos de conexión eléctrica.
- Tenga en cuenta los reglamentos y las normas de instalación de ámbito regional/ nacional que sean aplicables.
- Cumpla las normas de seguridad en el puesto de trabajo vigentes en el lugar de instalación.
- ► Si va a utilizar el equipo en una zona con atmósferas potencialmente explosivas, observe la información indicada en el documento Ex del equipo.

### 7.3.1 Conexión mediante conector macho del equipo

La conexión tiene lugar únicamente mediante el conector macho del equipo.

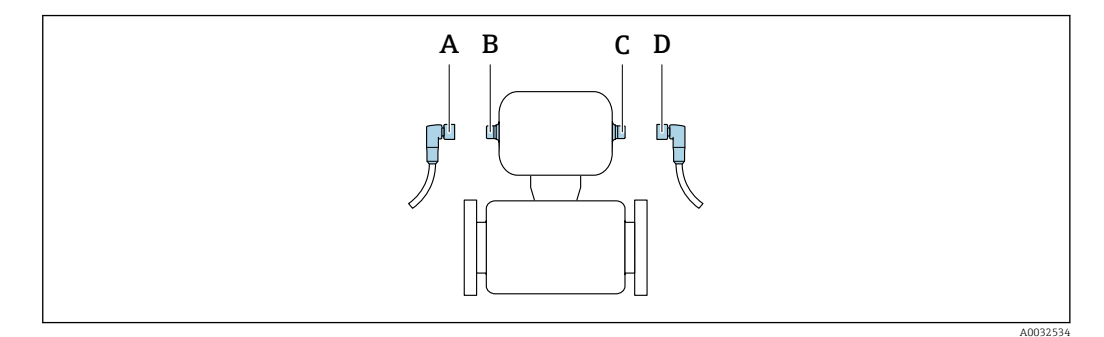

A, C Acoplamiento

B, D Conector macho

#### 7.3.2 Puesta a tierra

La puesta a tierra se efectúa mediante un conector hembra de cable.

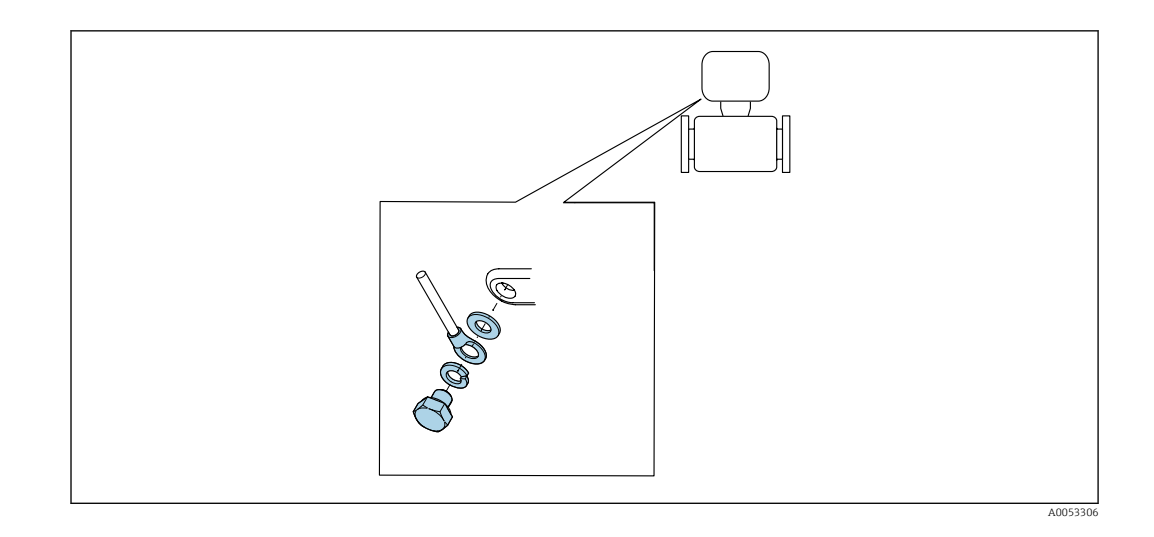

# 7.4 Aseguramiento de la compensación de potencial

No es preciso tomar medidas especiales para la compensación de potencial.

# 7.5 Aseguramiento del grado de protección

El equipo de medición satisface todos los requisitos correspondientes al grado de protección IP67, cubierta tipo 4X.

Para garantizar el grado de protección IP67, cubierta tipo 4X, efectúe los siguientes pasos una vez haya realizado el conexionado eléctrico:

• Apriétense todos los conectores del equipo.

# 7.6 Comprobaciones tras la conexión

| ¿El equipo está indemne (inspección visual)?                                                                                                    |  |
|----------------------------------------------------------------------------------------------------|--|
| ¿La tensión de alimentación satisface las especificaciones que se indican en la placa de identificación del transmisor $\rightarrow \square$ 13?                                       |  |
| ¿Los cables empleados cumplen los requisitos $\rightarrow \square$ 28?                                                                                                    |  |
| ¿Están los cables montados sin carga de tracción?                                                                                                    |  |
| ¿La asignación de terminales es correcta $\rightarrow \cong 29$ ?                                                                                                    |  |
| ¿Se ha establecido correctamente la conexión a tierra de protección $\rightarrow \square 31$ ?                                                                                         |  |
| ¿Los valores máximos de tensión y corriente se cumplen en la interfaz Modbus, las salidas de conmutación, la salida de estado y la entrada de estado $\rightarrow \textcircled{B}$ 63? |  |

# 8 Opciones de configuración

# 8.1 Visión general sobre las opciones de configuración del instrumento

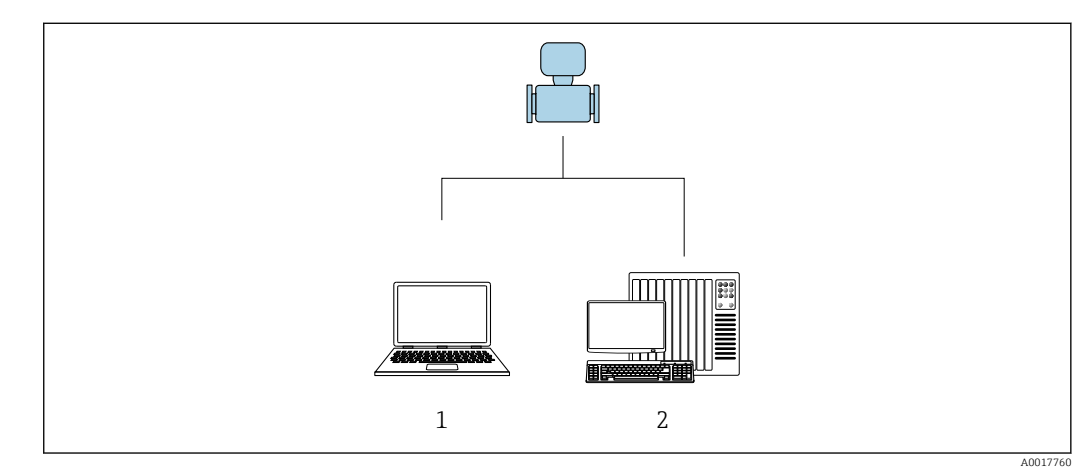

1 Ordenador con software de configuración "FieldCare" o "DeviceCare"

2 Sistema de control (p. ej., PLC)

# 8.2 Acceso al menú de configuración a través del software de configuración

## 8.2.1 Conexión del software de configuración

#### Mediante adaptador de servicio y Commubox FXA291

El manejo y la configuración se pueden llevar a cabo por medio de los servicios FieldCare y DeviceCare de Endress+Hauser y del software de configuración.

El equipo está conectado al puerto USB del ordenador mediante el adaptador de servicio y el Commubox FXA291.

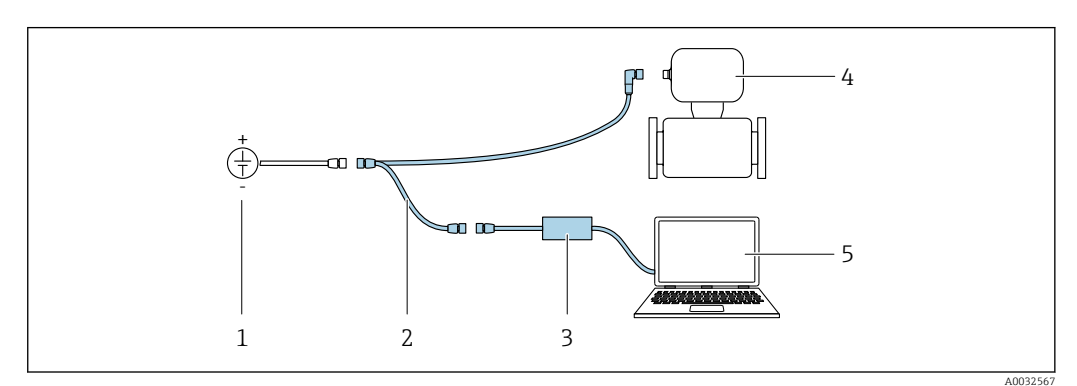

- 1 Tensión de alimentación 24 V CC
- 2 Adaptador de servicio
- 3 Commubox FXA291
- 4 Dosimass
- 5 Ordenador con software de configuración "FieldCare" o "DeviceCare"

El adaptador de servicio, el cable y Commubox FXA291 no están incluidos en la entrega. Estos componentes pueden pedirse como accesorios → 🗎 59.

## 8.2.2 FieldCare

#### Rango de funcionamiento

Software de Endress+Hauser para la gestión de activos de la planta (PAM, por "Plan Asset Management") basado en FDT de Endress+Hauser. Puede configurar todas las unidades de campo inteligentes de un sistema y le ayuda a gestionarlas. El uso de la información sobre el estado es también una forma sencilla y efectiva de comprobar su estado de dichas unidades de campo.

Se accede a través de:

Adaptador de servicio y Commubox FXA291

Funciones típicas:

- Configuración de los parámetros del transmisor
- Cargar y guardar los datos del equipo (cargar/descargar)
- Documentación del punto de medición
- Visualización de la memoria de valores medidos (registrador en línea) y libro de registro de eventos

Manual de instrucciones BA00027S

Manual de instrucciones BA00059S

🛐 Fuente de los archivos de descripción del equipo → 🖺 36

#### Establecimiento de una conexión

Adaptador de servicio, Commubox FXA291 y software de configuración "FieldCare"

1. Inicie FieldCare y arranque el proyecto.

- 2. En la red: añada un equipo.
  - └ Se abre la ventana **Añadir equipo**.
- **3.** Seleccione la opción **CDI Communication FXA291** de la lista y pulse **OK** para confirmar.
- 4. Haga clic con el botón derecho sobre **Comunicación CDI FXA291** y seleccione la opción **Añadir equipo** en el menú contextual que se ha abierto.
- 5. Seleccione de la lista el equipo que quiere y pulse **OK** para confirmar.
- 6. Establezca la conexión online con el equipo.
- Manual de instrucciones BA00027S
  - Manual de instrucciones BA00059S

#### Interfaz de usuario

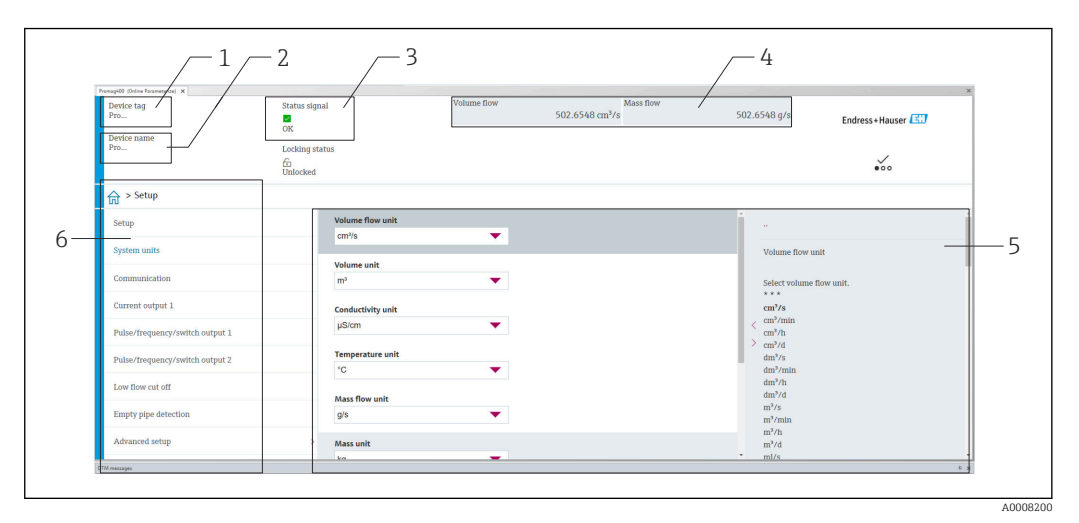

1 Nombre del equipo

- 2 Etiqueta (TAG) del equipo
- 3 Área de estado con señal de estado  $\rightarrow \square 45$
- 4 Área de visualización para los valores medidos actuales
- 5 Barra de herramientas de edición con otras funciones
- 6 Área de navegación con estructura de menú de configuración

#### 8.2.3 DeviceCare

#### Rango de funcionamiento

Herramienta de conexión y configuración de equipos de campo Endress+Hauser.

La forma más rápida de configurar equipos de campo Endress+Hauser es con la herramienta específica "DeviceCare". Junto con los gestores de tipos de equipo (DTM), supone una solución práctica y completa.

Catálogo de innovaciones INO1047S

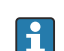

Fuente de los archivos de descripción del equipo  $\rightarrow$  🗎 36

# 9 Integración en el sistema

# 9.1 Visión general de los ficheros de descripción del equipo

## 9.1.1 Datos de la versión actual para el equipo

| Versión del firmware                               | 04.00.zz | <ul> <li>En la portada del manual</li> <li>En la placa de identificación del transmisor →  <sup>13</sup> 13</li> <li>Versión de firmware<br/>Sistema → Información → Dispositivo → Versión de<br/>firmware</li> </ul> |
|----------------------------------------------------|----------|----------------------------------------------------------------------------------------------------|
| Fecha de lanzamiento de la versión<br>del firmware | 07.2024  |                                                                                                    |

Para una visión general de las diferentes versiones de firmware para el equipo  $\rightarrow \cong 55$ 

# 9.1.2 Software de configuración

En la tabla siguiente se indican los ficheros descriptores de dispositivo apropiados para las distintas herramientas de configuración, incluyendo indicaciones sobre dónde pueden obtenerse dichos ficheros.

| Software de configuración | Fuentes para obtener descriptores de dispositivo                                                                                                    |
|---------------------------|----------------------------------------------------------------------------------------------------|
| FieldCare                 | <ul> <li>www.endress.com → Zona de descargas</li> <li>Memoria USB (póngase en contacto con Endress+Hauser)</li> <li>DVD (póngase en contacto con Endress+Hauser)</li> </ul> |
| DeviceCare                | <ul> <li>www.endress.com → Zona de descargas</li> <li>CD-ROM (póngase en contacto con Endress+Hauser)</li> <li>DVD (póngase en contacto con Endress+Hauser)</li> </ul>      |

# 9.2 Información sobre el Modbus RS485

## 9.2.1 Códigos de funcionamiento

Los códigos de función se utilizan para definir qué acción de escritura o lectura se realiza mediante el protocolo Modbus. El equipo de medición soporta los siguientes códigos de función:
| Código | Nombre                                       | Descripción                                                                                                    | Aplicación                                                                                                    |
|--------|----------------------------------------------|----------------------------------------------------------------------------------------------------|----------------------------------------------------------------------------------------------------|
| 03     | Lectura del<br>registro de<br>explotación    | El máster lee uno o más de los<br>registros Modbus del equipo.<br>Se puede leer un máximo de 125<br>registros consecutivos con 1<br>telegrama: 1 registro = 2 bytes                                                                                         | Lectura de parámetros del equipo<br>con acceso a lectura y escritura<br>Ejemplo:<br>Lectura del caudal másico                                   |
|        |                                              | El instrumento de medición<br>no distingue entre los códigos<br>de función 03 y 04, por<br>consiguiente estos códigos<br>producen el mismo resultado.                                                                                                    |                                                                                                    |
| 04     | Lectura del<br>registro de<br>entradas       | El máster lee uno o más de los<br>registros Modbus del equipo.<br>Se puede leer un máximo de 125<br>registros consecutivos con 1<br>telegrama: 1 registro = 2 bytes                                                                                         | Lectura de los parámetros del<br>instrumento con acceso de lectura<br>Ejemplo:<br>Lectura del valor totalizador                                 |
|        |                                              | El instrumento de medición<br>no distingue entre los códigos<br>de función 03 y 04, por<br>consiguiente estos códigos<br>producen el mismo resultado.                                                                                                    |                                                                                                    |
| 06     | Escritura de<br>registros<br>individuales    | El máster escribe un nuevo valor en<br><b>un</b> registro Modbus del<br>instrumento de medición.                                                                                                    | Escribir solo 1 parámetro del<br>instrumento<br>Ejemplo: reiniciar el totalizador                                                               |
|        |                                              | Utilizar el código de función<br>16 para escribir varios<br>registros con un solo<br>telegrama.                                                                                                    |                                                                                                    |
| 08     | Diagnósticos                                 | El máster comprueba la conexión<br>de comunicación al instrumento de<br>medición.                                                                                                    |                                                                                                    |
|        |                                              | <ul> <li>Son compatibles los siguientes</li> <li>"Códigos de diagnóstico":</li> <li>Subfunción 00 = Devolución de<br/>los datos consultados (prueba de<br/>bucle invertido)</li> <li>Subfunción 02 = Devolución del<br/>registro de diagnósticos</li> </ul> |                                                                                                    |
| 16     | Escritura de<br>varios registros             | El máster escribe un nuevo valor en<br>varios registros Modbus del<br>instrumento.<br>Puede escribirse un máximo de 120<br>registros consecutivos con 1<br>telegrama.                                                                                       | Escritura de varios parámetros de<br>instrumento<br>Ejemplo:<br>• Unidad caudal másico<br>• Unidad de masa                                      |
|        |                                              | Si los parámetros de<br>instrumento requeridos no<br>están disponibles como<br>grupo, pero deben trabajarse<br>de todas formas en un solo<br>telegrama, se debe utilizar el<br>mapa de datos Modbus<br>→ 🗎 39                                               |                                                                                                    |
| 23     | Lectura/<br>escritura de<br>varios registros | El máster lee y escribe un máximo<br>de 118 registros Modbus del<br>instrumento de medición<br>simultáneamente con 1 telegrama.<br>El acceso a escritura se ejecuta<br><b>antes</b> que el acceso a lectura.                                                | Escritura y lectura de varios<br>parámetros del instrumento<br>Ejemplo:<br>• Lectura del caudal másico<br>• Reset totalizador (reset totalizer) |

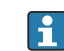

Los mensajes enviados solo están permitidos con los códigos de función 06, 16 y 23.

## 9.2.2 Información de registro

Para obtener una visión general de los parámetros del equipo con su correspondiente información de registro Modbus, consulte la sección "Información de registro Modbus RS485" en la documentación "Descripción de los parámetros del equipo" → 🗎 76.

## 9.2.3 Tiempo de respuesta

Tiempo de respuesta del equipo de medición al telegrama de solicitud del maestro Modbus: típicamente 3 ... 5 ms

## 9.2.4 Tipos de datos

El equipo de medición admite los siguientes tipos de datos:

| FLOAT (número de coma flotante IEEE 754)<br>Longitud de los datos = 4 bytes (2 registros) |  |  |  |  |
|-------------------------------------------------------------------------------------------|--|--|--|--|
| Byte 3   Byte 2   Byte 1   Byte 0                                                         |  |  |  |  |
| SEEEEEE EMMMMMMM MMMMMMMMMMMMMMMMMMMMMM                                                   |  |  |  |  |
| S = signo, E = exponente, M = mantisa                                                     |  |  |  |  |

| ENTERO<br>Longitud de los datos = 2 bytes (1 registro) |                                |  |
|--------------------------------------------------------|--------------------------------|--|
| Byte 1                                                 | Byte 0                         |  |
| Byte más significativo (MSB)                           | Byte menos significativo (LSB) |  |

#### CADENA

Longitud de datos = depende del parámetro de equipo, p. ej., la presentación de un parámetro de equipo con una longitud de datos = 18 bytes (9 registros)

| Byte 17                         | Byte 16 | <br>Byte 1 | Byte 0                            |
|---------------------------------|---------|------------|-----------------------------------|
| Byte más significativo<br>(MSB) |         |            | Byte menos significativo<br>(LSB) |

## 9.2.5 Secuencia de transmisión de bytes

El direccionamiento de bytes, es decir la secuencia de transmisión de bytes, no está indicado en las especificaciones de Modbus. Por este motivo es importante coordinar o hacer coincidir la forma de direccionamiento entre el máster y el esclavo durante la puesta en marcha. Esto puede configurarse en el equipo de medición mediante el Parámetro **Orden del byte**.

Los bytes se transmiten en función de la selección en el Parámetro Orden del byte:

| FLOAT           |            |            |            |            |
|-----------------|------------|------------|------------|------------|
|                 | Secuencia  |            |            |            |
| Opciones        | 1.         | 2.         | 3.         | 4.         |
| 1 - 0 - 3 - 2 * | Byte 1     | Byte 0     | Byte 3     | Byte 2     |
|                 | (MMMMMMMM) | (MMMMMMMM) | (SEEEEEEE) | (EMMMMMMM) |
| 0 - 1 - 2 - 3   | Byte 0     | Byte 1     | Byte 2     | Byte 3     |
|                 | (MMMMMMMM) | (MMMMMMMM) | (EMMMMMMM) | (SEEEEEEE) |
| 2 - 3 - 0 - 1   | Byte 2     | Byte 3     | Byte 0     | Byte 1     |
|                 | (EMMMMMMM) | (SEEEEEEE) | (MMMMMMM)  | (MMMMMMM)  |

| 3 - 2 - 1 - 0                                                | Byte 3<br>(SEEEEEEE) | Byte 2<br>(EMMMMMMM) | Byte 1<br>(MMMMMMMM) | Byte 0<br>(MMMMMMM) |
|--------------------------------------------------------------|----------------------|----------------------|----------------------|---------------------|
| * = aiuste de fábrica. S = signo. E = exponente. M = mantisa |                      |                      |                      |                     |

| ENTERO                                                       |                 |                 |
|--------------------------------------------------------------|-----------------|-----------------|
|                                                              | Secuencia       |                 |
| Opciones                                                     | 1.              | 2.              |
| <b>1</b> - <b>0</b> - 3 - 2 *<br>3 - 2 - <b>1</b> - <b>0</b> | Byte 1<br>(MSB) | Byte 0<br>(LSB) |
| 0 - 1 - 2 - 3<br>2 - 3 - 0 - 1                               | Byte 0<br>(LSB) | Byte 1<br>(MSB) |

\* = ajuste de fábrica, MSB = byte más significativo, LSB = byte menos significativo

| CADENA<br>Presentación con el ejemplo de un parámetro de equipo con una longitud de datos de 18 bytes.                                                                              |                  |         |  |        |                 |
|----------------------------------------------------------------------------------------------------|------------------|---------|--|--------|-----------------|
| Secuencia                                                                                                    |                  |         |  |        |                 |
| Opciones                                                                                                    | 1.               | 2.      |  | 17.    | 18.             |
| <b>1</b> - <b>0</b> - 3 - 2 *<br>3 - 2 - <b>1</b> - <b>0</b>                                                                                                    | Byte 17<br>(MSB) | Byte 16 |  | Byte 1 | Byte 0<br>(LSB) |
| <b>0</b> - <b>1</b> - 2 - 3         Byte 16         Byte 17          Byte 0         Byte 1           2 - 3 - <b>0</b> - <b>1</b> (MSB)          Byte 0         (LSB)         Byte 1 |                  |         |  |        |                 |
| * = ajuste de fábrica, MSB = byte más significativo, LSB = byte menos significativo                                                                                                 |                  |         |  |        |                 |

## 9.2.6 Mapa de datos Modbus

#### Función del mapa de datos Modbus

El instrumento de medición ofrece un área especial de la memoria, el mapa de datos Modbus (para 16 parámetros del equipo como máximo), que permite a los usuarios efectuar llamadas a múltiples parámetros del equipo a través del Modbus RS485 y no solo a parámetros individuales del equipo o a un grupo de parámetros consecutivos del mismo.

La agrupación de parámetros del equipo es flexible y el maestro Modbus puede leer o escribir a la vez el bloque de datos entero con un solo telegrama de solicitud.

#### Estructura del mapa de datos Modbus

El mapa de datos Modbus se compone de dos conjuntos de datos:

 Lista de exploración: Área de configuración
 Los parámetros del equipo que se deben agrupar se definen en una lista mediante la introducción en esta de sus direcciones de registro Modbus RS485.

Àrea de datos
 El instrumento de medición lee cíclicamente las direcciones de registro introducidas en la
 lista de exploración y escribe los correspondientes datos del equipo (valores) en el área
 de datos.

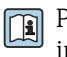

Para obtener una visión general de los parámetros del equipo con su correspondiente información de registro Modbus, consulte la sección "Información de registro Modbus RS485" en la documentación "Descripción de los parámetros del equipo"  $\rightarrow \square$  76.

## Configuración de la lista de exploración

Para llevar a cabo la configuración, las direcciones de registro Modbus RS485 de los parámetros del equipo que se tienen que agrupar se deben introducir en la lista de exploración. Tenga en cuenta los siguientes requisitos básicos de la lista de exploración:

| Entradas máx.                        | 16 parámetros del equipo                                                                                                    |
|--------------------------------------|----------------------------------------------------------------------------------------------------|
| Parámetros del equipo<br>compatibles | Solo son compatibles los parámetros que presentan las características<br>siguientes:<br>• Tipo de acceso: acceso de lectura o escritura<br>• Tipo de datos: flotante o entero |

### Configuración de la lista de exploración a través de FieldCare o DeviceCare

Efectuada por medio del menú de configuración del instrumento de medición: Experto  $\rightarrow$  Comunicación  $\rightarrow$  Mapa de datos Modbus  $\rightarrow$  Registro 0 a 15 de lista de exploración

| Lista de exploración |                                        |  |
|----------------------|----------------------------------------|--|
| N.°                  | Registro de configuración              |  |
| 0                    | Registro 0 de la lista de exploración  |  |
|                      |                                        |  |
| 15                   | Registro 15 de la lista de exploración |  |

Configuración de la lista de exploración mediante Modbus RS485

Efectuada por medio de las direcciones de registro 5001-5016

| Lista de | Lista de exploración  |               |                                           |  |
|----------|-----------------------|---------------|-------------------------------------------|--|
| N.°      | Registro Modbus RS485 | Tipo de datos | Registro de configuración                 |  |
| 0        | 5001                  | Entero        | Registro 0 de la lista de exploración     |  |
|          |                       | Entero        |                                           |  |
| 15       | 5016                  | Entero        | Registro 15 de la lista de<br>exploración |  |

## Lectura de datos mediante Modbus RS485

El maestro Modbus accede al área de datos del mapa de datos Modbus para leer los valores actuales de los parámetros del equipo definidos en la lista de exploración.

| Acceso del maestro al área de datos | Mediante las direcciones de registro 5051-5081 |
|-------------------------------------|------------------------------------------------|
| Acceso del maestro al área de datos | Mediante las direcciones de registro 5051-5081 |

| Área de datos                                        |                  |                                   |                 |                   |  |
|------------------------------------------------------|------------------|-----------------------------------|-----------------|-------------------|--|
| Valor del parámetro del equipo Registro Modbus RS485 |                  |                                   | Tipo de datos*  | Acceso**          |  |
|                                                      | Registro inicial | Registro final<br>(Solo flotante) | -               |                   |  |
| Valor del registro 0 de la lista de<br>exploración   | 5051             | 5052                              | Entero/flotante | lectura/escritura |  |
| Valor del registro 1 de la lista de exploración      | 5053             | 5054                              | Entero/flotante | lectura/escritura |  |

\* El tipo de datos depende de los parámetros del equipo introducidos en la lista de exploración.

\*\* El acceso a los datos depende de los parámetros del equipo introducidos en la lista de exploración. Si el parámetro del equipo introducido es compatible con el acceso de lectura y escritura, también se puede acceder al parámetro a través del área de datos.

| Área de datos                                       |                       |                                   |                 |                   |  |
|-----------------------------------------------------|-----------------------|-----------------------------------|-----------------|-------------------|--|
| Valor del parámetro del equipo                      | Registro Modbus RS485 |                                   | Tipo de datos*  | Acceso**          |  |
|                                                     | Registro inicial      | Registro final<br>(Solo flotante) |                 |                   |  |
| Valor del registro de la lista de<br>exploración    |                       |                                   |                 |                   |  |
| Valor del registro 15 de la lista de<br>exploración | 5081                  | 5082                              | Entero/flotante | lectura/escritura |  |

\* El tipo de datos depende de los parámetros del equipo introducidos en la lista de exploración.

**\*\*** El acceso a los datos depende de los parámetros del equipo introducidos en la lista de exploración. Si el parámetro del equipo introducido es compatible con el acceso de lectura y escritura, también se puede acceder al parámetro a través del área de datos.

# 9.3 Compatibilidad con el modelo previo

Si se sustituye el equipo, el instrumento de medición Dosimass admite la compatibilidad de los registros Modbus para las variables del proceso y de la información de diagnóstico con el modelo anterior. No es necesario modificar los parámetros de ingeniería en el sistema de automatización.

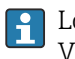

Los registros Modbus son compatibles, pero los números de diagnóstico no lo son. Visión general de los nuevos números de diagnóstico  $\rightarrow \cong 48$ .

# 10 Puesta en marcha

# 10.1 Comprobación tras el montaje y la conexión

Antes de poner en marcha el equipo:

- Compruebe que se han realizado correctamente las comprobaciones tras la conexión y la instalación.
- Lista de comprobaciones de la "Comprobación tras la instalación" $\rightarrow$  🗎 27

# 10.2 Encendido del equipo de medición

- ► La verificación funcional se ha completado satisfactoriamente.
  - Activación de la tensión de alimentación.
  - 🛏 El instrumento de medición ejecuta funciones de comprobación internas.

El equipo está operativo y empieza la operación.

Si el equipo no arranca satisfactoriamente, en la herramienta de gestión de activos del sistema "FieldCare" se muestra un mensaje de diagnóstico que depende de la causa .

# 10.3 Conexión mediante FieldCare

- Para conectar FieldCare → 🗎 33
- Para conectar mediante FieldCare  $\rightarrow \implies 34$
- Para interfaz de usuario de FieldCare  $\rightarrow \implies 35$

# 10.4 Configuración del instrumento de medición

Los parámetros específicos del equipo se configuran a través del "Asistente **Puesta en** marcha".

Para obtener información detallada sobre el Asistente **Puesta en marcha**": Documento aparte "Descripción de los parámetros del equipo "(GP)

# 11 Manejo

# 11.1 Lectura del estado de bloqueo del equipo

## Navegación

Menú "Sistema"  $\rightarrow$  Gestión del equipo  $\rightarrow$  Estado bloqueo

## Visión general de los parámetros con una breve descripción

| Parámetro      | Descripción                                                                               | Indicación              |
|----------------|-------------------------------------------------------------------------------------------|-------------------------|
| Estado bloqueo | Indica la protección contra escritura con la máxima prioridad que está actualmente activa | Temporalmente bloqueado |

# 11.2 Lectura del estado de autorización de acceso en el software de configuración

## Navegación

Menú "Sistema"  $\rightarrow$  Gestión de usuarios  $\rightarrow$  Rol de usuario

## Visión general de los parámetros con una breve descripción

| Parámetro      | Descripción                                                                                                    | Indicación                                                                                                    |
|----------------|----------------------------------------------------------------------------------------------------|----------------------------------------------------------------------------------------------------|
| Rol de usuario | Muestra la función con la que el usuario ha iniciado sesión. La<br>función determina los permisos de acceso del usuario a los<br>parámetros. Los derechos de acceso se pueden modificar a<br>través del parámetro "Introducir código de acceso". | <ul> <li>Operador</li> <li>Mantenimiento</li> <li>Servicio</li> <li>Producción</li> <li>Desarrollo</li> </ul> |

# 11.3 Lectura de los valores medidos

### Navegación

Menú "Aplicación" → Valores medidos

## Visión general de los parámetros con una breve descripción

| Parámetro Descripción |                                         | Indicación                        |
|-----------------------|-----------------------------------------|-----------------------------------|
| Caudal másico         | Muestra el caudal másico actual medido. | Número de coma flotante con signo |
| Caudal volumétrico    | Muestra el caudal volumétrico actual.   | Número de coma flotante con signo |
| Densidad              | Muestra la densidad actual medida.      | Número positivo de coma flotante  |
| Temperatura           | Mostrar temperatura medida actual.      | Número positivo de coma flotante  |

# 11.4 Adaptación del instrumento de medición a las condiciones de proceso

Dispone de los siguientes menús para este fin:

- Guía
- Aplicación

Información detallada sobre el "Menú **Guía**" y el "Menú **Aplicación**": Parámetros del equipo → 

☐ 76

# 11.5 Ejecución de un reinicio del totalizador

## Navegación

 $\mathsf{Men}\check{\mathsf{u}}$  "Aplicación"  $\rightarrow$  Totalizadores  $\rightarrow$  Manejo del totalizador $\rightarrow$  Resetear todos los totalizadores

## Visión general de los parámetros con una breve descripción

| Parámetro                        | Descripción                                                                                                    | Selección                                             |
|----------------------------------|----------------------------------------------------------------------------------------------------|-------------------------------------------------------|
| Resetear todos los totalizadores | Ponga a "0" todos los totalizadores y reinicie los totalizadores.<br>Las lecturas de los contadores no se registran antes del reinicio. | <ul><li>Cancelar</li><li>Resetear + Iniciar</li></ul> |

# 12 Diagnóstico y localización y resolución de fallos

# 12.1 Localización y resolución de fallos en general

### Para el acceso

| Fallo                                                                                                    | Causas posibles                                                 | Remedio                                                                                |
|----------------------------------------------------------------------------------------------------|-----------------------------------------------------------------|----------------------------------------------------------------------------------------|
| El acceso de escritura a los parámetros no resulta posible.                                                                                                    | El rol de usuario actual tiene autorización de acceso limitada. | Compruebe el estado de la autorización de acceso $\rightarrow $ 🗎 43.                  |
| <ul> <li>La conexión a través de la interfaz de servicio no resulta posible.</li> <li>El puerto USB del PC está configurado de forma incorrecta.</li> <li>El driver no está instalado correctamente.</li> </ul> |                                                                 | Consulte la documentación sobre la Commubox<br>FXA291:<br>Información técnica TI00405C |

# 12.2 Información de diagnóstico en FieldCare o DeviceCare

## 12.2.1 Opciones de diagnóstico

Cualquier fallo que detecta el equipo de medición aparece indicado en la página de inicio del software de configuración a la que se accede a la que establece la conexión.

| omag400 (Online Parameterize) 🗙  |                                                    |                                             | ×                                                                                        | 1 |
|----------------------------------|----------------------------------------------------|---------------------------------------------|------------------------------------------------------------------------------------------|---|
| Device tag<br>Pro<br>Device name | Status signal Volume flow Out of specification (S) | Mass flow<br>502.6548 cm <sup>3</sup> /s 50 | 02.6548 g/s Endress+Hauser                                                               |   |
| Pro                              | Locking status<br>Én<br>Unlocked                   |                                             |                                                                                          |   |
| ☆ > Diagnostics                  |                                                    | /                                           |                                                                                          |   |
| Diagnostics                      | Actual diagnostics                                 |                                             |                                                                                          |   |
| Diagnostic list                  |                                                    |                                             | Actual diagnostics                                                                       |   |
| Event logbook                    | 154d21h21m12s                                      |                                             | Displays the currently active diagnostic                                                 |   |
| Custody transfer logbook         | Previous diagnostics                               |                                             | message.<br>< If there is more than one pending diagnostic                               |   |
| Device information               | A                                                  |                                             | > event, the message for the diagnostic event<br>with the highest priority is displayed. |   |
| Measured values                  | Timestamp                                          |                                             | S441 Current output 1                                                                    |   |
| Data logging                     | 0d00h00m00s                                        |                                             | 1. Check process 2. Check current output<br>settings (Service ID:153)                    |   |
| Heartheat Technology             | Operating time from restart                        |                                             |                                                                                          |   |

- 1 Área de estado con señal de estado
- 2 Información de diagnóstico  $\Rightarrow \square 46$
- 3 Medidas correctivas con ID de servicio

Además, los eventos de diagnóstico que han ocurrido pueden visualizarse en Menú Diagnóstico:

- En el parámetro
- Mediante submenú

### Señales de estado

Las señales de estado proporcionan información sobre el estado y grado de fiabilidad del equipo por medio de una clasificación de las causas de la información de diagnóstico (evento de diagnóstico).

| Símbolo   | Significado                                                                                                    |
|-----------|----------------------------------------------------------------------------------------------------|
| $\otimes$ | <b>Fallo</b><br>Se ha producido un error de equipo. El valor medido ya no es válido.                                                                                                   |
| <b>V</b>  | <b>Verificación funcional</b><br>El instrumento está en el modo de servicio (p. ej., durante una simulación).                                                                          |
| <u>^</u>  | Incumplimiento de las especificaciones<br>El equipo está funcionando:<br>Fuera de los límites de las especificaciones técnicas (p. ej., fuera del rango de temperaturas<br>de proceso) |
|           | Requiere mantenimiento<br>El equipo requiere mantenimiento. El valor medido sigue siendo válido.                                                                                       |

Las señales de estado se clasifican conforme a la norma VDI/VDE 2650 y las recomendaciones NAMUR 107.

#### Información de diagnóstico

Mediante la información de diagnóstico pueden identificarse los fallos. Un texto corto le proporciona información sobre el fallo.

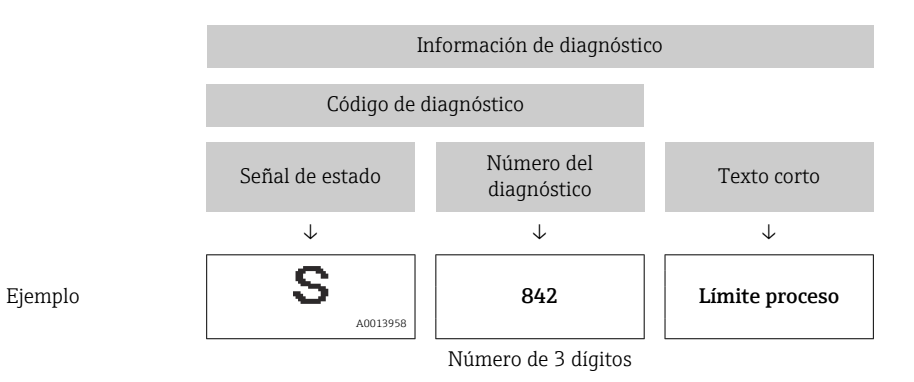

## 12.2.2 Acceder a información acerca de medidas de subsanación

Para cada evento de diagnóstico hay información con remedios para rectificar rápidamente el problema en cuestión a la que puede accederse:

- En la página de inicio
  - La información remedios se visualiza en un campo independiente, por debajo de la información de diagnósticos.
- En Menú Diagnóstico

La información remedios puede abrirse en el área de trabajo de la pantalla indicadora.

El usuario está en Menú Diagnóstico.

- 1. Abrir el parámetro deseado.
- 2. En el lado derecho del área de trabajo, colocándose con el ratón sobre el parámetro.
  - ← Aparece una herramienta del software con información sobre remedios para el evento de diagnóstico en cuestión.

# 12.3 Información de diagnóstico a través de la interfaz de comunicación

## 12.3.1 Lectura de la información de diagnóstico

La información de diagnóstico puede leerse utilizando las direcciones de registro de Modbus RS485.

- Mediante dirección de registro 6821 (tipo de dato = ristra): código de diagnóstico, p. ej., F270
- Mediante dirección de registro 6859 (tipo de dato = entero): número del diagnóstico, p. ej., 270

Para obtener una visión general de los eventos de diagnóstico con número de diagnóstico y código de diagnóstico → 🗎 48

## 12.3.2 Configuración del modo de respuesta ante error

El modo de respuesta ante errores para la comunicación Modbus RS485 se puede configurar en el Submenú **Configuración Modbus** usando 1 parámetro.

## Ruta de navegación

Aplicación  $\rightarrow$  Modbus  $\rightarrow$  Configuración Modbus

Visión general sobre los parámetros con una breve descripción de los mismos

| Parámetro                          | Descripción                                                                                                    | Opciones | Ajuste de fábrica |  |  |
|------------------------------------|----------------------------------------------------------------------------------------------------|----------|-------------------|--|--|
| Comportamiento en caso<br>de error | ortamiento en caso<br>or<br>or<br>Seleccione el<br>comportamiento que ha<br>de presentar la salida de<br>valores medidos cuando<br>se emite un mensaje de<br>diagnóstico mediante<br>comunicación Modbus. |          | Valor NaN         |  |  |
|                                    | El efecto de este<br>parámetro depende<br>de la opción<br>seleccionada en el<br>Parámetro Asignar<br>nivel de<br>diagnóstico.                                                                             |          |                   |  |  |

# 12.4 Adaptación de la información de diagnóstico

## 12.4.1 Adaptación del comportamiento de diagnóstico

A cada ítem de información de diagnóstico se le asigna en fábrica un determinado comportamiento del equipo en respuesta al diagnóstico. El usuario puede cambiar esta asignación de información de diagnóstico específica en el Submenú **Ajuste del diagnóstico**.

Diagnóstico → Ajuste del diagnóstico

Las opciones que puede asignar como comportamiento de diagnóstico al número de diagnóstico son las siguientes:

| Opciones           | Descripción                                                                                                    |
|--------------------|----------------------------------------------------------------------------------------------------|
| Alarma             | El equipo detiene la medición. La salida de valor medido mediante Modbus RS485 y los totalizadores asumen la situación de alarma definida. Se genera un mensaje de diagnóstico. |
| Aviso              | El equipo sigue midiendo. La salida de valor medido mediante Modbus RS485 y los totalizadores no resultan afectados. Se genera un mensaje de diagnóstico.                       |
| Diario de entradas | El equipo sigue midiendo. El mensaje de diagnóstico solo se introduce en el Submenú<br>Lista de eventos.                                                                        |
| Desconectado       | Se ignora el evento de diagnóstico y no se emite ni registra ningún mensaje de diagnóstico.                                                                                     |

# 12.5 Visión general de la información de diagnóstico

| Número de<br>diagnóstico | Texto corto                                | Remedio                                                                                                    | Señal de<br>estado<br>[Ex-<br>fábrica] | Comportamiento<br>de diagnóstico<br>[Ex-fábrica] |
|--------------------------|--------------------------------------------|----------------------------------------------------------------------------------------------------|----------------------------------------|--------------------------------------------------|
| Diagnóstico de           | l sensor                                   |                                                                                                    |                                        |                                                  |
| 022                      | Sensor de temperatura<br>defectuoso        | Reemplazar el dispositivo                                                                                         | F                                      | Alarm                                            |
| 046                      | Límite excedido en<br>sensor               | <ol> <li>Chequear condiciones<br/>proceso</li> <li>Verificar sensor</li> </ol>                                    | S                                      | Warning <sup>1)</sup>                            |
| 062                      | Conexión de sensor<br>defectuosa           | Reemplazar el dispositivo                                                                                         | F                                      | Alarm                                            |
| 082                      | Almacenamiento de<br>datos inconsistente   | <ol> <li>Reiniciar el equipo</li> <li>Sustituir el equipo</li> </ol>                                              | F                                      | Alarm                                            |
| 083                      | Inconsistencia en<br>contenido de memoria  | <ol> <li>Reiniciar el equipo</li> <li>Restaurar S-DAT</li> </ol>                                                  | F                                      | Alarm                                            |
| 140                      | Señal del sensor<br>asimétrica             | Reemplazar el dispositivo                                                                                         | S                                      | Warning                                          |
| Diagnóstico de           | la electrónica                             |                                                                                                    |                                        |                                                  |
| 201                      | Electrónica defectuosa                     | <ol> <li>Reiniciar el equipo</li> <li>Sustituir el equipo</li> </ol>                                              | F                                      | Alarm                                            |
| 242                      | Firmware incompatible                      | <ol> <li>Comprobar la versión del<br/>firmware</li> <li>Actualizar el equipo</li> </ol>                           | F                                      | Alarm                                            |
| 252                      | Módulo incompatible                        | Reemplazar el dispositivo                                                                                         | F                                      | Alarm                                            |
| 270                      | Electrónica principal<br>defectuosa        | <ol> <li>Reiniciar el equipo</li> <li>Sustituir el equipo</li> </ol>                                              | F                                      | Alarm                                            |
| 271                      | Fallo electrónica<br>principal             | <ol> <li>Reiniciar el equipo</li> <li>Sustituir el equipo</li> </ol>                                              | F                                      | Alarm                                            |
| 272                      | Módulo electrónico<br>defectuoso           | Reiniciar el instrumento                                                                                          | F                                      | Alarm                                            |
| 273                      | Electrónica principal<br>defectuosa        | <ol> <li>Reiniciar el equipo</li> <li>Sustituir el equipo</li> </ol>                                              | F                                      | Alarm                                            |
| 283                      | Inconsistencia en<br>contenido de memoria  | Reiniciar el instrumento                                                                                          | F                                      | Alarm                                            |
| 311                      | Módulo electrónico<br>defectuoso           | ¡Requiere mantenimiento!<br>No reinicie el equipo                                                                 | М                                      | Warning                                          |
| 331                      | Actual del firmware falló<br>en módulo 1 n | <ol> <li>Actualizar firmware del<br/>instrumento</li> <li>Reiniciar instrumento</li> </ol>                        | F                                      | Warning                                          |
| 372                      | Módulo electrónico<br>defectuoso           | <ol> <li>Reiniciar el equipo</li> <li>Comprobar si se repite el<br/>fallo</li> <li>Sustituir el equipo</li> </ol> | F                                      | Alarm                                            |
| 374                      | Módulo electrónico<br>defectuoso           | Reiniciar el instrumento                                                                                          | S                                      | Warning <sup>1)</sup>                            |
| Diagnóstico de           | la configuración                           |                                                                                                    |                                        |                                                  |
| 410                      | Transferencia de datos<br>errónea          | <ol> <li>Volver transf datos</li> <li>Comprobar conexión</li> </ol>                                               | F                                      | Alarm                                            |

| Número de Texto corto<br>diagnóstico |                                            | Remedio                                                                                                    | Señal de<br>estado<br>[Ex-<br>fábrica] | Comportamiento<br>de diagnóstico<br>[Ex-fábrica] |
|--------------------------------------|--------------------------------------------|----------------------------------------------------------------------------------------------------|----------------------------------------|--------------------------------------------------|
| 412                                  | Procesando descarga                        | Descarga activa, espere por<br>favor.                                                                                                    | С                                      | Warning                                          |
| 437                                  | Config. incompatible                       | <ol> <li>Actualizar firmware</li> <li>Ejecutar restablec de fábrica</li> </ol>                                                                                                    | F                                      | Alarm                                            |
| 438 Conjunto de datos<br>diferentes  |                                            | <ol> <li>Verifique el archivo del<br/>conjunto de datos</li> <li>Comprobar la<br/>parametrización del<br/>dispositivo</li> <li>Descargar nueva<br/>parametrización del<br/>dispositivo</li> </ol> | Μ                                      | Warning                                          |
| 442                                  | Frecuéncia de salida<br>1 n saturada       | <ol> <li>Verifique la configuración de<br/>salida de frecuencia</li> <li>Verificación del proceso</li> </ol>                                                                                      | S                                      | Warning <sup>1)</sup>                            |
| 443                                  | Pulsos de salida 1 n<br>saturados          | <ol> <li>Verifique la configuración de<br/>la salida de pulsos</li> <li>verificación del proceso</li> </ol>                                                                                       | S                                      | Warning <sup>1)</sup>                            |
| 453                                  | Anulación de caudal<br>activado            | Desactivar paso de caudal                                                                                                    | С                                      | Warning                                          |
| 484                                  | Simulación en modo fallo<br>activada       | Desconectar simulación                                                                                                    | С                                      | Alarm                                            |
| 485                                  | Simulación variable de<br>proceso activa   | Desconectar simulación                                                                                                    | С                                      | Warning                                          |
| 492                                  | Simulac activa frecuéncia<br>de salida 1 n | Desconectar simulación salida<br>de frecuencia                                                                                                    | С                                      | Warning                                          |
| 493                                  | Salida de pulsos 1 n<br>simul activa       | Desconectar simulación salida<br>de impulsos                                                                                                    | С                                      | Warning                                          |
| 494                                  | Simulación activa de<br>salida conmut 1 n  | Desconectar simulación salida<br>de conmutación                                                                                                    | С                                      | Warning                                          |
| 495                                  | Simulación evento de<br>diagnóstico activa | Desconectar simulación                                                                                                    | С                                      | Warning                                          |
| 496                                  | Simul activa de entrada<br>de estado 1     | Desactive la simulación de<br>entrada de estado                                                                                                    | С                                      | Warning                                          |
| Diagnóstico de                       | l proceso                                  |                                                                                                    |                                        |                                                  |
| 834                                  | Temperatura de proceso<br>muy alta         | Reducir temperatura del<br>proceso                                                                                                    | S                                      | Warning <sup>1)</sup>                            |
| 835                                  | Temperatura de proceso<br>muy baja         | Aumentar temperatura de proceso                                                                                                    | S                                      | Warning <sup>1)</sup>                            |
| 842                                  | Valor de proceso por<br>debajo del límite  | Supresión de caudal residual<br>activo!<br>Chequear configuración de<br>Supresión de caudal residual                                                                                              | S                                      | Warning <sup>1)</sup>                            |
| 862                                  | Detección tubo<br>parcialmente lleno       | <ol> <li>Chequear gas en proceso</li> <li>Ajustar límites de detección</li> </ol>                                                                                                    | S                                      | Warning <sup>1)</sup>                            |
| 880                                  | Salida sobrecargada                        | Reducir la carga en las salidas                                                                                                    | S                                      | Warning                                          |
| 910                                  | Tubos de medición no<br>oscilan            | <ol> <li>Comprobar el módulo<br/>electrónico</li> <li>Comprobar el sensor</li> </ol>                                                                                                    | F                                      | Alarm                                            |
| 912                                  | Producto no homogéneo                      | <ol> <li>Verificar condiciones de<br/>proceso</li> <li>Aumentar presión del<br/>sistema</li> </ol>                                                                                                | S                                      | Warning <sup>1)</sup>                            |

| Número de<br>diagnóstico                                                                                | Número de Texto corto Re<br>diagnóstico |                                                                                                    | Señal de<br>estado<br>[Ex-<br>fábrica] | Comportamiento<br>de diagnóstico<br>[Ex-fábrica] |
|----------------------------------------------------------------------------------------------------|-----------------------------------------|----------------------------------------------------------------------------------------------------|----------------------------------------|--------------------------------------------------|
| 913                                                                                                    | Producto inadecuado                     | <ol> <li>Compruebe las condiciones<br/>de proceso</li> <li>Compruebe la electrónica o<br/>el sensor</li> </ol>                                                                                          | S                                      | Warning <sup>1)</sup>                            |
| 948 Amortig oscilac<br>demasiado alto                                                                   |                                         | <ol> <li>Verificar condiciones de<br/>proceso</li> <li>Aumentar presión del<br/>sistema</li> </ol>                                                                                                    | S                                      | Warning <sup>1)</sup>                            |
| 991 Proceso de lotes<br>cancelado                                                                       |                                         | <ol> <li>Verificar condiciones de<br/>proceso</li> <li>Aumentar presión del<br/>sistema</li> </ol>                                                                                                    | F                                      | Alarm <sup>1)</sup>                              |
| 992 Inicio de lote fallido 1. Compr<br>llenado<br>2. Compr<br>equipo<br>3. Compl<br>4. Compr<br>de sali |                                         | <ol> <li>Comprobar la cantidad de<br/>llenado</li> <li>Comprobar el estado del<br/>equipo</li> <li>Completar el último lote</li> <li>Comprobar la configuración<br/>de salida de conmutación</li> </ol> | F                                      | Warning <sup>1)</sup>                            |

1) El comportamiento de diagnóstico puede cambiarse.

#### 12.6 Eventos de diagnóstico pendientes

Menú **Diagnóstico** permite ver por separado el evento de diagnóstico activo y el anterior.

A fin de acceder a las medidas para rectificar un evento de diagnóstico: ■ A través del software de configuración "FieldCare" → 
age 46

- A través del software de configuración "DeviceCare"  $\rightarrow \ \ \textcircled{B} \ 46$

## Navegación

Menú "Diagnóstico" → Activar diagnosticos

| ► Activar diagnosticos                |          |  |  |  |  |
|---------------------------------------|----------|--|--|--|--|
| Diagnóstico actual                    | → 🗎 51   |  |  |  |  |
| Marca de tiempo                       | ) → 🗎 51 |  |  |  |  |
| Último diagnóstico                    | ) → 🗎 51 |  |  |  |  |
| Marca de tiempo                       | ) → 🖺 51 |  |  |  |  |
| Tiempo de funcionamiento desde inicio | ) → 🗎 51 |  |  |  |  |
| Tiempo de operación                   | ) → 🗎 51 |  |  |  |  |

| Parámetro                             | Descripción                                                                                                    | Indicación                                        |
|---------------------------------------|----------------------------------------------------------------------------------------------------|---------------------------------------------------|
| Diagnóstico actual                    | Muestra mensaje de diagnóstico actual.                                                                          | Entero positivo                                   |
|                                       | Si varios mensajes están activos al mismo tiempo, se muestran<br>los mensajes con mayor prioridad.              |                                                   |
| Marca de tiempo                       | Muestra la marca de tiempo del mensaje de diagnóstico actualmente activo.                                       | Días (d), horas (h), minutos (m), segundos<br>(s) |
| Último diagnóstico                    | Muestra el mensaje de diagnóstico para el último evento de diagnóstico finalizado.                              | Entero positivo                                   |
| Marca de tiempo                       | Muestra el sello de tiempo del mensaje de diagnóstico generado para el último evento de diagnóstico finalizado. | Días (d), horas (h), minutos (m), segundos<br>(s) |
| Tiempo de funcionamiento desde inicio | Muestra el tiempo que el dispositivo ha estado en<br>funcionamiento desde el último reinicio del dispositivo.   | Dias (d), horas (h), minutos (m), segundos<br>(s) |
| Tiempo de operación                   | Indica cuánto tiempo ha estado funcionando el dispositivo                                                       | Días (d), horas (h), minutos (m), segundos<br>(s) |

#### Visión general de los parámetros con una breve descripción

# 12.7 Diagnóstico actual

El mensaje de diagnóstico actual se muestra en Diagnóstico actual. Si varios eventos de diagnóstico están pendientes al mismo tiempo, solo se muestra el mensaje de diagnóstico que tiene la prioridad más alta.

## Ruta de navegación

Diagnóstico  $\rightarrow$  Activar diagnosticos  $\rightarrow$  Diagnóstico actual

A fin de acceder a las medidas para rectificar un evento de diagnóstico:

- A través del software de configuración "DeviceCare"  $\rightarrow \ \ \textcircled{} 46$

## 12.8 Libro de registro de eventos

## 12.8.1 Historia de eventos

A fin de acceder a las medidas para rectificar un evento de diagnóstico:

■ A través del software de configuración "FieldCare" → 🖺 46

## 12.8.2 Visión general sobre eventos de información

A diferencia de los eventos de diagnóstico, los eventos de información se visualizan únicamente en el libro de registros de eventos y no en la lista de diagnósticos.

| Número de<br>información | Nombre de información                 |  |  |
|--------------------------|---------------------------------------|--|--|
| I1000                    | (Dispositivo correcto)                |  |  |
| I1089                    | Inicio de dispositivo                 |  |  |
| I1090                    | Borrar config.                        |  |  |
| I1091                    | Configuración cambiada                |  |  |
| I1111                    | Error en ajuste de densidad           |  |  |
| I1151                    | Reset de historial                    |  |  |
| I1157                    | Contenido de memoria lista de eventos |  |  |
| I1209                    | Ajuste de densidad correcto           |  |  |

| Número de<br>información | Nombre de información               |  |  |
|--------------------------|-------------------------------------|--|--|
| I1221                    | Error al ajustar punto cero         |  |  |
| I1222                    | Ajuste correcto del punto cero      |  |  |
| I1335                    | Firmware cambiado                   |  |  |
| I1397                    | Fieldbus: estado de acceso cambiado |  |  |
| I1398                    | CDI: estado de acceso cambiado      |  |  |
| I1512                    | Descarga iniciada                   |  |  |
| I1513                    | Descarga finalizada                 |  |  |
| I1514                    | Carga iniciada                      |  |  |
| I1515                    | Carga finalizada                    |  |  |
| I1622                    | Calibración cambiada                |  |  |
| I1624                    | Reiniciar todos los totalizadores   |  |  |
| I1629                    | Inicio sesión CDI correcto          |  |  |
| I1635                    | Borrar parámetros de suminstro      |  |  |

# 12.9 Reinicio del equipo

La configuración del equipo se puede reiniciar total o parcialmente a un estado definido con el Parámetro **Resetear dispositivo** ( $\rightarrow \square 52$ ).

## Navegación

Menú "Sistema"  $\rightarrow$  Gestión del equipo  $\rightarrow$  Resetear dispositivo

## Visión general de los parámetros con una breve descripción

| Parámetro            | Descripción                                                                       | Selección                                                                                                    |
|----------------------|-----------------------------------------------------------------------------------|----------------------------------------------------------------------------------------------------|
| Resetear dispositivo | Reinicie la configuración del equipo (total o parcialmente) a un estado definido. | <ul> <li>Cancelar</li> <li>Poner en estado de suministro</li> <li>Reiniciar instrumento</li> <li>Restaurar S-DAT<sup>*</sup></li> <li>Crear copia de seguridad T-DAT</li> <li>Rest copia segur de T-DAT<sup>*</sup></li> </ul> |

\* La visibilidad depende de las opciones en el código o de los ajustes en el instrumento

# 12.10 Dispositivo

El Submenú **Dispositivo** contiene todos los parámetros que muestran información diferente para identificar el equipo.

## Navegación

Menú "Sistema"  $\rightarrow$  Información  $\rightarrow$  Dispositivo

| ► Dispositivo          |        |
|------------------------|--------|
| Nombre de dispositivo  | → 🗎 53 |
| Nombre del dispositivo | → 🗎 53 |

| Número de serie              | ] → 🗎 53 |
|------------------------------|----------|
| Código de Equipo             | ] → 🗎 53 |
| Versión de firmware          | ] → 🗎 53 |
| Código de Equipo Extendido 1 | ] → 🗎 53 |
| Código de Equipo Extendido 2 | → 🗎 54   |
| Código de Equipo Extendido 3 | → 🗎 54   |
| Versión ENP                  | → 🖹 54   |
| Fabricante                   | → 🗎 54   |
|                              |          |

## Visión general de los parámetros con una breve descripción

| Parámetro                    | Descripción                                                                                                    | Indicación / Entrada de usuario                                                           |  |
|------------------------------|----------------------------------------------------------------------------------------------------|-------------------------------------------------------------------------------------------|--|
| Nombre de dispositivo        | Muestra el nombre del transmisor. El nombre del transmisor<br>también se proporciona en la placa de identificación del<br>transmisor.                                                                                                    | Cadena de caracteres entre los cuales hay<br>números, letras y caracteres especiales      |  |
| Nombre del dispositivo       | Introduzca una designación unívoca para el punto de medición que permita identificarlo fácilmente dentro de la planta.                                                                                                    | Cadena de caracteres entre los cuales hay<br>números, letras y caracteres especiales (32) |  |
| Número de serie              | Muestra el número de serie del equipo de medición. El número<br>de serie también se proporciona en la placa de identificación del<br>sensor y en la del transmisor.                                                                                                    |                                                                                           |  |
|                              | El número de serie también se puede usar para acceder a más<br>información y documentación relacionada con el equipo, ya sea<br>a través de la Operations app o del Device Viewer en el sitio web<br>de Endress+Hauser.                                                                                                    |                                                                                           |  |
| Código de Equipo             | Muestra el código de pedido del equipo.                                                                                                    | Cadena de caracteres entre los cuales hay                                                 |  |
|                              | El código de pedido se usa, p. ej., para pedir un equipo de<br>sustitución o de recambio o para verificar si las características<br>del equipo especificadas en el pedido concuerdan con el albarán.                                                                                                    | números, letras y caracteres especiales                                                   |  |
| Versión de firmware          | Muestra la versión del firmware instalado en el equipo.                                                                                                    | Cadena de caracteres entre los cuales hay<br>números, letras y caracteres especiales      |  |
| Código de Equipo Extendido 1 | Muestra la primera, la segunda y/o la tercera parte del código de pedido ampliado.                                                                                                    | Cadena de caracteres entre los cuales hay<br>números, letras y caracteres especiales      |  |
|                              | Debido a limitaciones de longitud de caracteres, el código de<br>pedido ampliado se divide en un máximo de 3 parámetros. El<br>código de pedido ampliado indica la opción seleccionada para<br>cada característica de la estructura de pedido del producto, con<br>lo que identifica el modelo del equipo de manera unívoca. |                                                                                           |  |
|                              | El código de pedido ampliado también se puede encontrar en la placa de identificación.                                                                                                    |                                                                                           |  |

| Parámetro                    | Descripción                                                                                                    | Indicación / Entrada de usuario                                                      |
|------------------------------|----------------------------------------------------------------------------------------------------|--------------------------------------------------------------------------------------|
| Código de Equipo Extendido 2 | Muestra la primera, la segunda y/o la tercera parte del código<br>de pedido ampliado.                                                                                                    | Cadena de caracteres entre los cuales hay<br>números, letras y caracteres especiales |
|                              | Debido a limitaciones de longitud de caracteres, el código de<br>pedido ampliado se divide en un máximo de 3 parámetros. El<br>código de pedido ampliado indica la opción seleccionada para<br>cada característica de la estructura de pedido del producto, con<br>lo que identifica el modelo del equipo de manera unívoca. |                                                                                      |
|                              | El código de pedido ampliado también se puede encontrar en la placa de identificación.                                                                                                    |                                                                                      |
| Código de Equipo Extendido 3 | Muestra la primera, la segunda y/o la tercera parte del código<br>de pedido ampliado.                                                                                                    | Cadena de caracteres entre los cuales hay<br>números, letras y caracteres especiales |
|                              | Debido a limitaciones de longitud de caracteres, el código de<br>pedido ampliado se divide en un máximo de 3 parámetros. El<br>código de pedido ampliado indica la opción seleccionada para<br>cada característica de la estructura de pedido del producto, con<br>lo que identifica el modelo del equipo de manera unívoca. |                                                                                      |
|                              | El código de pedido ampliado también se puede encontrar en la placa de identificación.                                                                                                    |                                                                                      |
| Versión ENP                  | Muestra la versión de la placa de identificación electrónica<br>(ENP).                                                                                                    | Cadena de caracteres entre los cuales hay<br>números, letras y caracteres especiales |
| Fabricante                   | Muestra el fabricante.                                                                                                    | Cadena de caracteres entre los cuales hay<br>números, letras y caracteres especiales |

| Fecha<br>de<br>lanzami<br>ento | Versión<br>del<br>firmware | Código de<br>pedido<br>correspond<br>iente a<br>"Versión<br>del<br>firmware" | Firmware<br>Cambios                                                                                                    | Tipo de<br>documentación   | Documentación               |
|--------------------------------|----------------------------|------------------------------------------------------------------------------|----------------------------------------------------------------------------------------------------|----------------------------|-----------------------------|
| 07.2024                        | 04.00.zz                   | Opción <b>78</b>                                                             | <ul> <li>Nuevo firmware<br/>original</li> <li>Se puede hacer<br/>funcionar a través<br/>de FieldCare y<br/>DeviceCare</li> </ul> | Manual de<br>instrucciones | BA02347D/06/EN/<br>01.24-00 |
| 09.2015                        | 03.00.zz                   | Opción <b>A</b>                                                              | Ningún cambio en el<br>firmware                                                                                                  | Manual de<br>instrucciones | BA01320D/06/ES/02.15        |
| 08.2014                        | 03.00.zz                   | Opción <b>A</b>                                                              | <ul> <li>Firmware original</li> <li>Se puede hacer<br/>funcionar a través<br/>de FieldCare y<br/>DeviceCare</li> </ul>           | Manual de<br>instrucciones | BA01320D/06/ES/01.14        |

# 12.11 Historial del firmware

Para asegurar la compatibilidad de una versión de firmware con la anterior, los ficheros descriptores de equipo instalados y software de configuración instalado, observe la información sobre el equipo indicada en el documento "Información del fabricante".

Puede bajarse un documento de información del fabricante en:

- En el área de descargas del sitio web de Endress+Hauser: www.endress.com  $\rightarrow$  Downloads
- Especifique los siguientes detalles:
  - Raíz del producto: p. ej., D8AB
     La raíz del producto es la primera parte del código de producto: véase la placa de identificación del equipo.
  - Búsqueda de texto: información del fabricante
  - Tipo de producto: Documentación Documentación técnica

# 13 Mantenimiento

## 13.1 Trabajos de mantenimiento

No requiere tareas de mantenimiento especiales.

## 13.1.1 Limpieza externa

Para limpiar la parte externa del equipo de medición, utilice siempre detergentes que no sean agresivos para la superficie de la caja ni para las juntas.

## 13.1.2 Limpieza interna

Tenga en cuenta los puntos siguientes relativos a la limpieza CIP y SIP:

- Use exclusivamente detergentes contra los cuales los materiales de las partes en contacto con el producto presenten una resistencia adecuada.

# 13.2 Equipos de medición y ensayo

Endress+Hauser ofrece una variedad de equipos de medición y ensayo, como Netilion o pruebas de equipos.

El centro Endress+Hauser de su zona le puede proporcionar información detallada sobre nuestros servicios.

Lista de algunos equipos de medición y ensayo: → 🖺 60

# 13.3 Servicios de Endress+Hauser

Endress+Hauser ofrece una amplia gama de servicios de mantenimiento, como recalibraciones, servicios de mantenimiento o ensayos de equipos.

El centro Endress+Hauser de su zona le puede proporcionar información detallada sobre nuestros servicios.

# 14 Reparación

## 14.1 Información general

## 14.1.1 Enfoque para reparaciones y conversiones

El enfoque para reparaciones y conversiones que tiene Endress+Hauser ofrece lo siguiente:

- El instrumento de medición no puede convertirse.
- Si el instrumento de medición es defectuoso, se remplaza el instrumento entero.
- Es posible remplazar las juntas.

## 14.2 Personal de servicios de Endress+Hauser

Endress+Hauser ofrece una amplia gama de servicios.

El centro Endress+Hauser de su zona le puede proporcionar información detallada sobre nuestros servicios.

## 14.3 Devolución

Los requisitos para una devolución segura del equipo pueden variar en función del tipo de equipo y de la legislación nacional.

1. Consulte la página web para obtener información:

https://www.endress.com/support/return-material

- Seleccione la región.
- 2. En caso de devolución del equipo, embálelo de forma que quede protegido de manera fiable contra impactos e influencias externas. El embalaje original es el que ofrece la mejor protección.

# 14.4 Eliminación

En los casos necesarios según la Directiva 2012/19/UE, sobre residuos de equipos eléctricos y electrónicos (RAEE), nuestro producto está marcado con el símbolo representativo a fin de minimizar los desechos de RAEE como residuos urbanos no seleccionados. No tire a la basura los productos que llevan la marca de residuos urbanos no seleccionados. En lugar de ello, devuélvalos al fabricante para que los elimine en las condiciones aplicables.

## 14.4.1 Retirada del equipo de medición

1. Apague el equipo.

## **ADVERTENCIA**

Las condiciones del proceso pueden suponer un peligro para las personas.

- Tenga cuidado con las condiciones del proceso que sean peligrosas, como la presión en el equipo de medición, temperaturas elevadas o productos corrosivos.
- 2. Lleve a cabo en orden inverso los pasos de montaje y conexión descritos en las secciones "Montaje del equipo de medición" y "Conexión del equipo de medición". Tenga en cuenta las instrucciones de seguridad.

## 14.4.2 Eliminación del equipo de medición

## **ADVERTENCIA**

## Peligro para personas y medio ambiente debido a fluidos nocivos para la salud.

Asegúrese de que el instrumento de medida y todos sus huecos están libres de residuos de fluido que puedan ser dañinos para la salud o el medio ambiente, p. ej., sustancias que han entrado en grietas o se han difundido en el plástico.

Tenga en cuenta las notas siguientes relativas a la eliminación:

- Observe las normas nacionales.
- Separe adecuadamente los componentes para su reciclado.

# 15 Accesorios

Hay varios accesorios disponibles para el equipo que pueden pedirse junto con el equipo o posteriormente a Endress + Hauser. Puede obtener información detallada sobre los códigos de pedido correspondientes tanto del centro de ventas de Endress+Hauser de su zona como de la página de productos de Endress+Hauser en Internet: www.endress.com.

# 15.1 Accesorios específicos del equipo

| Accesorios          | Descripción                                        |
|---------------------|----------------------------------------------------|
| Soporte para sensor | Para montaje en pared, tabla horizontal y tubería. |
|                     | Número de pedido: 71392563                         |
|                     | Instrucciones de instalación EA01195D              |

# 15.2 Accesorios específicos de comunicación

| Accesorio              | Descripción                                                                                                    |
|------------------------|----------------------------------------------------------------------------------------------------|
| FieldCare              | Herramienta de gestión de activos de la planta (PAM) de Endress+Hauser basada<br>en FDT.<br>Permite configurar todas las unidades de campo inteligentes de un sistema y le<br>ayuda a gestionarlas. El uso de la información de estado también es una manera<br>simple pero efectiva de comprobar su estado y condición.<br>Manuales de instrucciones BA00027S y BA00059S |
| DeviceCare             | Herramienta para conectar y configurar equipos de campo Endress+Hauser.<br>( ) Catálogo de novedades IN01047S                                                                                                    |
| Commubox FXA291        | Conecta equipos de campo Endress+Hauser con una interfaz CDI (= Common Data<br>Interface de Endress+Hauser) y el puerto USB de un ordenador de sobremesa o<br>portátil.<br>Información técnica TI00405C                                                                                                    |
| Conexión del adaptador | Conexiones del adaptador para la instalación en otras conexiones eléctricas:<br>Adaptador FXA291 (número de pedido: 71035809)                                                                                                    |

| 15.3 | Accesorios | específicos | de servicio |
|------|------------|-------------|-------------|
|------|------------|-------------|-------------|

| Accesorios      | Descripción                                                                                                    |
|-----------------|----------------------------------------------------------------------------------------------------|
| Applicator      | <ul> <li>Software para seleccionar y dimensionar instrumentos de medición de<br/>Endress+Hauser:</li> <li>Elección de instrumentos de medición para requisitos industriales</li> <li>Cálculo de todos los datos necesarios para identificar el flujómetro óptimo,<br/>p. ej., diámetro nominal, pérdida de carga, velocidad de flujo y precisión de<br/>medición.</li> <li>Indicación gráfica de los resultados del cálculo</li> <li>Determinación del código de pedido parcial, administración, documentación<br/>y acceso a todos los datos y parámetros relacionados con el proyecto<br/>durante todo el ciclo de vida de este.</li> <li>Applicator está disponible:<br/>A través de internet: https://portal.endress.com/webapp/applicator</li> </ul> |
| Commubox FXA291 | Conecta equipos de campo Endress+Hauser con una interfaz CDI (= Common<br>Data Interface de Endress+Hauser) y el puerto USB de un ordenador de<br>sobremesa o portátil.<br>Información técnica TIO0405C                                                                                                    |

# 16 Datos técnicos

# 16.1 Aplicación

El equipo de medición tiene por único objeto la medición de flujo de líquidos y gases.

Según la versión pedida, el equipo de medición también puede medir productos potencialmente explosivos, inflamables, venenosos y oxidantes.

Para que el equipo mantenga sus buenas condiciones de funcionamiento durante su vida útil, utilícelo únicamente con productos a los que son suficientemente resistentes los materiales de las partes en contacto con el producto.

# 16.2 Funcionamiento y diseño del sistema

| Principio de medición | Medición de caudal másico según el principio de medición Coriolis                          |
|-----------------------|--------------------------------------------------------------------------------------------|
| Sistema de medición   | El equipo se compone de un transmisor y un sensor.                                         |
|                       | Para obtener información sobre la estructura del instrumento de medición $ ightarrow$ 🗎 11 |

# 16.3 Entrada

| Variable medida | Variables medidas directas                                          |
|-----------------|---------------------------------------------------------------------|
|                 | <ul><li>Flujo másico</li><li>Densidad</li><li>Temperatura</li></ul> |
|                 | Variables medidas calculadas                                        |

Flujo volumétrico

## Rango de medición

## Valores de flujo en unidades del SI

| DN   | Rango de medición valores de fondo de escala $\dot{m}_{min(F)}$ a $\dot{m}_{máx(F)}$ |
|------|--------------------------------------------------------------------------------------|
| [mm] | [kg/h]                                                                               |
| 1    | 0 20                                                                                 |
| 2    | 0 100                                                                                |
| 4    | 0 450                                                                                |
| 8    | 0 2 000                                                                              |
| 15   | 0 6 500                                                                              |
| 25   | 0 18 000                                                                             |
| 40   | 0 45 000                                                                             |

|                            | Valores de flujo en unide                                               | ades de EE. UU.                                                                |                                                                                                    |
|----------------------------|-------------------------------------------------------------------------|--------------------------------------------------------------------------------|----------------------------------------------------------------------------------------------------|
|                            | DN                                                                      | ſ                                                                              | Rango de medición valores de fondo de escala $\dot{m}_{mín(F)}$ a $\dot{m}_{máx(F)}$                |
|                            | [in]                                                                    | ]                                                                              | [lb/min]                                                                                            |
|                            | 1/24                                                                    | i                                                                              | 0 0,735                                                                                             |
|                            | 1/12                                                                    |                                                                                | 0 3,675                                                                                             |
|                            | 1/8                                                                     |                                                                                | 0 16,54                                                                                             |
|                            | 3/8                                                                     |                                                                                | 0 73,50                                                                                             |
|                            | 1/2                                                                     |                                                                                | 0 238,9                                                                                             |
|                            | 1                                                                       |                                                                                | 0 661,5                                                                                             |
|                            | 1 4                                                                     | 2                                                                              | 01654                                                                                               |
|                            |                                                                         | ₿ /0                                                                           |                                                                                                    |
| Campo operativo de valores | Por encima de 1000 : 1.                                                 |                                                                                |                                                                                                    |
| del caudal                 | Los caudales superiores electrónica, con el result                      | al valor de fondo de<br>tado de que los valore                                 | escala predeterminado no ignoran la unidad<br>es del totalizador se registran correctamente.        |
| Señal de entrada           | El proceso de dosifi<br>través de la entrada<br>Entrada de estado a tra | cación por lotes es co<br>a de estado o de la in<br><b>avés de la conexión</b> | ontrolado por el sistema de automatización a<br>terfaz del bus de campo (Modbus) del equipo.<br>A/B |
|                            | Valores de entrada<br>máximos                                           | <ul> <li>-3 30 V CC</li> <li>5 mA</li> </ul>                                   |                                                                                                    |
|                            | Tiempo de respuesta                                                     | Configurable: 10 200                                                           | ms                                                                                                  |
|                            | Nivel de señal de entrada                                               | <ul> <li>Señal baja: CC -3 5</li> <li>Señal alta: CC 15 30</li> </ul>          | V<br>) V                                                                                            |
|                            | Funciones asignables                                                    | <ul><li>Desconectada</li><li>Iniciar proceso de dosi</li></ul>                 | ificación por lotes                                                                                 |

Salida de estado a través de la conexión A/B

| Valores de entrada<br>máximos | <ul><li>30 V CC</li><li>6 mA</li></ul> |
|-------------------------------|----------------------------------------|
| Tiempo de respuesta           | Configurable: 10 200 ms                |

Iniciar y detener el proceso de dosificación por lotes
Reiniciar totalizador 1 a 3 por separado

Reiniciar todos los totalizadoresIgnorar flujo

| Nivel de señal de entrada | <ul> <li>Señal baja: CC 0 1,5 V</li> <li>Señal alta: CC 10 30 V</li> </ul>                                                                                                    |
|---------------------------|----------------------------------------------------------------------------------------------------|
| Funciones asignables      | <ul> <li>Desconectada</li> <li>Iniciar proceso de dosificación por lotes</li> <li>Iniciar y detener el proceso de dosificación por lotes</li> <li>Reiniciar totalizador 1 a 3 por separado</li> <li>Reiniciar todos los totalizadores</li> <li>Ignorar flujo</li> </ul> |

# 16.4 Salida

Señal de salida

#### Modbus RS485

| Interfaz física | RS485 según especificación EIA/TIA-485-A |
|-----------------|------------------------------------------|

## Salida de conmutación (lote: control de válvula)

| Salida de conmutación (lote)       |                                                                          |
|------------------------------------|--------------------------------------------------------------------------|
| Versión                            | Activa, lado alto                                                        |
| Valores de salida máximos          | <ul><li>30 V CC</li><li>500 mA</li></ul>                                 |
| Comportamiento de<br>conmutación   | Binario, conductivo o no conductivo                                      |
| Número de ciclos de<br>conmutación | Ilimitado                                                                |
| Funciones asignables               | <ul><li>Abierto</li><li>Cerrado</li><li>Dosificación por lotes</li></ul> |

### Salida de estado

| Salida de estado                   |                                                                                                    |
|------------------------------------|----------------------------------------------------------------------------------------------------|
| Versión                            | Activa, lado alto                                                                                                    |
| Valores de salida máximos          | <ul><li>30 V CC</li><li>100 mA</li></ul>                                                                                                    |
| Caída de tensión                   | A 100 mA: ≤ CC 3 V                                                                                                    |
| Comportamiento de<br>conmutación   | Binario, conductivo o no conductivo                                                                                                    |
| Número de ciclos de<br>conmutación | Ilimitado                                                                                                    |
| Funciones asignables               | <ul> <li>Desconectada</li> <li>Estado del proceso de dosificación por lotes (lote)</li> <li>Estado del proceso de dosificación por lotes (lote), salida 1</li> <li>Estado del proceso de dosificación por lotes (lote), salida 2</li> </ul> |

#### Señal en alarma

Según la interfaz, la información sobre fallos se muestra del modo siguiente.

#### Modbus RS485

| Comportamiento error | Escoja entre:                                                                      |
|----------------------|------------------------------------------------------------------------------------|
|                      | <ul><li>Valor NaN en lugar del valor nominal</li><li>Último valor válido</li></ul> |

| Supresión de caudal<br>residual                                                                                                    | El usuario puede ajustar los puntos de conmutación de la supresión de caudal residual. |                                                                                                    |  |  |  |  |
|----------------------------------------------------------------------------------------------------|----------------------------------------------------------------------------------------|----------------------------------------------------------------------------------------------------|--|--|--|--|
| <ul> <li>Aislamiento galvánico</li> <li>Versión del equipo: Modbus RS485, 2 salidas de conmutación (lote), 1 salida de entrada de estado<br/>(Código de pedido correspondiente a "Salida, entrada", opción MD)</li> <li>Salidas de conmutación (lote) en potencial de alimentación.</li> <li>Salida de estado en potencial de alimentación.</li> <li>Entrada de estado aislada galvánicamente (conexión C/D) o en potencial de alimentación (conexión A/B)</li> </ul> |                                                                                        |                                                                                                    |  |  |  |  |
| Datos específicos del protocolo                                                                                                    | Modbus RS485                                                                           |                                                                                                    |  |  |  |  |
| Protocoro                                                                                                    | Protocolo                                                                              | Especificaciones del protocolo de aplicaciones Modbus V1.1                                                                                                    |  |  |  |  |
|                                                                                                    | Tipo de equipo                                                                         | Esclavo                                                                                                    |  |  |  |  |
|                                                                                                    | Rango de direcciones de esclavo                                                        | 1247                                                                                                    |  |  |  |  |
|                                                                                                    | Gama de números para la dirección de difusión                                          | 0                                                                                                    |  |  |  |  |
|                                                                                                    | Códigos de función                                                                     | <ul> <li>03: Lectura del registro de retención</li> <li>04: Lectura del registro de entrada</li> <li>06: Escritura de registros individuales</li> <li>08: Diagnóstico</li> <li>16: Escritura de múltiples registros</li> <li>23: Lectura/escritura de múltiples registros</li> <li>43: Lectura de la identificación del equipo</li> </ul> |  |  |  |  |
|                                                                                                    | Mensajes de difusión                                                                   | Compatible con los códigos de función siguientes:<br>• 06: Escritura de registros individuales<br>• 16: Escritura de múltiples registros<br>• 23: Lectura/escritura de múltiples registros                                                                                                    |  |  |  |  |
|                                                                                                    | Velocidad de transmisión<br>compatible                                                 | <ul> <li>1200 BAUD</li> <li>2400 BAUD</li> <li>4800 BAUD</li> <li>9600 BAUD</li> <li>19200 BAUD</li> <li>38400 BAUD</li> <li>57600 BAUD</li> <li>115200 BAUD</li> <li>230400 BAUD</li> </ul>                                                                                                    |  |  |  |  |
|                                                                                                    | Modo de transferencia de datos                                                         | RTU                                                                                                    |  |  |  |  |
|                                                                                                    | Acceso a datos                                                                         | Todos los parámetros del equipo son accesibles a través del Modbus RS485.Image: Para obtener información sobre el registro de Modbus → Para obtener información sobre el registro de Modbus →                                                                                                    |  |  |  |  |

# 16.5 Alimentación

 Asignación de terminales
 → 🖹 29

 Tensión de alimentación
 CC 24 V(tensión nominal: CC 18 ... 30 V)

 Image: Comparison of the terminal of the terminal of terminal of t

• La corriente máxima de cortocircuito debe ser como máximo de 50 A.

| Consumo de potencia                               | 2,5 W (sin salidas)                                                                                                    |                                 |  |  |  |  |  |  |
|---------------------------------------------------|----------------------------------------------------------------------------------------------------|---------------------------------|--|--|--|--|--|--|
| Consumo de corriente                              | Código de pedido correspondiente a "Salida, entrada"                                                                                                    | Máximo<br>consumo de corriente  |  |  |  |  |  |  |
|                                                   | Opción MD: Modbus RS485, 2 salidas de conmutación (lote), 1 salida de estado, 1 entrada de estado 100 mA + 1100 mA <sup>1</sup> )                                                                                                    |                                 |  |  |  |  |  |  |
|                                                   | 1) Por cada salida de conmutación usada (lote) 500 mA, salida de estado                                                                                                    | o 100 mA                        |  |  |  |  |  |  |
|                                                   | <b>Corriente de activación</b><br>Opción MD: Modbus RS485, 2 salidas de conmutación (lote), 1 salida de estado, 1 entrada<br>de estado<br>Máx. 1,2 A (< 15 ms)                                                                                                    |                                 |  |  |  |  |  |  |
| Fallo de alimentación                             | <ul> <li>Los totalizadores se detienen en el último valor medido.</li> <li>La configuración se guarda en la memoria del equipo.</li> <li>Se guardan los mensajes de error (incl. horas de funcionamentes)</li> </ul>                                                                                                    | liento en total).               |  |  |  |  |  |  |
| Conexión eléctrica                                | → 🗎 31                                                                                                    |                                 |  |  |  |  |  |  |
| Compensación de potencial                         | → 🗎 32                                                                                                    |                                 |  |  |  |  |  |  |
| Especificación de los cables                      | → 🗎 28                                                                                                    |                                 |  |  |  |  |  |  |
|                                                   | 16.6 Características de funcionamiente                                                                                                    | D                               |  |  |  |  |  |  |
| Condiciones de<br>funcionamiento de<br>referencia | <ul> <li>Límites de error basados en la ISO 11631</li> <li>Agua <ul> <li>+15 +45 °C (+59 +113 °F)</li> <li>2 6 bar (29 87 psi)</li> </ul> </li> <li>Datos según se indica en el protocolo de calibración <ul> <li>Precisión basada en bancos de calibración acreditados en completivamente de la completivamente de la com</li></ul></li></ul> | onformidad con ISO 17025        |  |  |  |  |  |  |
|                                                   | <ul> <li>Instalación</li> <li>El equipo de medición está conectado a tierra.</li> <li>El sensor está centrado en la tubería.</li> </ul>                                                                                                    |                                 |  |  |  |  |  |  |
|                                                   | Para obtener los errores de medición, utilice la función A dimensionado $\rightarrow \triangleq 60$                                                                                                    | <i>pplicator</i> herramienta de |  |  |  |  |  |  |
| Error de medición máximo                          | v. l. = del valor de lectura; 1 g/cm <sup>3</sup> = 1 kg/l; T = temperatura                                                                                                    | del producto                    |  |  |  |  |  |  |
|                                                   | Precisión de base                                                                                                    |                                 |  |  |  |  |  |  |

Bases para el cálculo  $\rightarrow \bigoplus 67$ Flujo másico y flujo volumétrico (líquidos)  $\pm 0,15$  %

## Densidad (líquidos)

| En las condiciones de referencia | Ajuste en campo de la densidad | Calibración de densidad normal |  |  |  |  |
|----------------------------------|--------------------------------|--------------------------------|--|--|--|--|
| [g/cm³]                          | [g/cm³]                        | [g/cm³]                        |  |  |  |  |
| ±0,0005 g/cm <sup>3</sup>        | ±0,0005 g/cm <sup>3</sup>      | ±0,0025 g/cm <sup>3</sup>      |  |  |  |  |

## Temperatura

 $\pm 0.5 \degree C \pm 0.005 \cdot T \degree C (\pm 0.9 \degree F \pm 0.003 \cdot (T - 32) \degree F)$ 

## Estabilidad del punto cero

| D    | N                            | Estabilidad d   | el punto cero |  |  |  |
|------|------------------------------|-----------------|---------------|--|--|--|
| [mm] | [in]                         | [kg/h] [lb/min] |               |  |  |  |
| 1    | 1/24                         | 0,0005          | 0,000018      |  |  |  |
| 2    | <sup>1</sup> / <sub>12</sub> | 0,0025          | 0,00009       |  |  |  |
| 4    | 1/8                          | 0,0100          | 0,00036       |  |  |  |
| 8    | 3/8                          | 0,20 0,007      |               |  |  |  |
| 15   | 1/2                          | 0,65            | 0,024         |  |  |  |
| 25   | 1                            | 1,80            | 0,066         |  |  |  |
| 40   | 1 1/2                        | 4,50 0,165      |               |  |  |  |

## Valores del caudal

Valores de caudal como parámetros cuya rangeabilidad depende del diámetro nominal.

## Unidades del SI

| DN   | 1:1    | 1:10   | 1:20    | 1:50   | 1:100  | 1:500  |
|------|--------|--------|---------|--------|--------|--------|
| [mm] | [kg/h] | [kg/h] | [kg/h]  | [kg/h] | [kg/h] | [kg/h] |
| 1    | 20     | 2      | 1       | 0,4    | 0,2    | 0,04   |
| 2    | 100    | 10     | 5       | 2      | 1      | 0,2    |
| 4    | 450    | 45     | 22,5    | 9      | 4,5    | 0,9    |
| 8    | 2 000  | 200    | 100     | 40     | 20     | 4      |
| 15   | 6500   | 650    | 325     | 130    | 65     | 13     |
| 25   | 18000  | 1800   | 900     | 360    | 180    | 36     |
| 40   | 45 000 | 4500   | 2 2 5 0 | 900    | 450    | 90     |

## Unidades de EE. UU.

| DN   | 1:1      | 1:10     | 1:20     | 1:50     | 1:100    | 1:500    |
|------|----------|----------|----------|----------|----------|----------|
| [in] | [lb/min] | [lb/min] | [lb/min] | [lb/min] | [lb/min] | [lb/min] |
| 1/24 | 0,735    | 0,074    | 0,037    | 0,015    | 0,007    | 0,001    |
| 1/12 | 3,675    | 0,368    | 0,184    | 0,074    | 0,037    | 0,007    |
| 1/8  | 16,54    | 1,654    | 0,827    | 0,331    | 0,165    | 0,033    |
| 3/8  | 73,50    | 7,350    | 3,675    | 1,470    | 0,735    | 0,147    |
| 1/2  | 238,9    | 23,89    | 11,95    | 4,778    | 2,389    | 0,478    |

| DN    | 1:1      | 1:10     | 1:20              | 1:50  | 1:100    | 1:500    |
|-------|----------|----------|-------------------|-------|----------|----------|
| [in]  | [lb/min] | [lb/min] | [lb/min] [lb/min] |       | [lb/min] | [lb/min] |
| 1     | 661,5    | 66,15    | 33,08             | 13,23 | 6,615    | 1,323    |
| 1 1/2 | 1654     | 165,4    | 82,70             | 33,08 | 16,54    | 3,308    |

| Repetibilidad                                | Repetibilidad base                                                                                                    |                                                                    |                            |  |  |  |  |  |  |  |
|----------------------------------------------|----------------------------------------------------------------------------------------------------|--------------------------------------------------------------------|----------------------------|--|--|--|--|--|--|--|
|                                              | Tiempo de dosificación                                                                                                    | [s]                                                                | Desviación normal [%]      |  |  |  |  |  |  |  |
|                                              | 0,75 s < t <sub>a</sub> < 1,5 s                                                                                                    |                                                                    | 0,2                        |  |  |  |  |  |  |  |
|                                              | 1,5 s < t <sub>a</sub> < 3 s                                                                                                    |                                                                    | 0,1                        |  |  |  |  |  |  |  |
|                                              | 3 s < t <sub>a</sub> 0,05                                                                                                    |                                                                    |                            |  |  |  |  |  |  |  |
|                                              | <b>Densidad (líquidos)</b><br>±0,00025 g/cm <sup>3</sup>                                                                                                    |                                                                    |                            |  |  |  |  |  |  |  |
|                                              | <b>Temperatura</b> $\pm 0,25 \degree C \pm 0,0025 \cdot T \degree C (\pm 0,45 \degree F \pm 0,0015 \cdot (T - 32) \degree F)$                                                                                                    |                                                                    |                            |  |  |  |  |  |  |  |
| Tiempo de respuesta                          | El tiempo de respuesta depende                                                                                                    | l tiempo de respuesta depende de la configuración (amortiguación). |                            |  |  |  |  |  |  |  |
| Influencia de la<br>temperatura del producto | <b>Flujo másico</b><br>Si existe un diferencial entre la temperatura reinante durante el ajuste de cero y la<br>temperatura de proceso, el error de medición típico del sensor es $\pm 0,0002$ % del valor de<br>fondo de escala/°C ( $\pm 0,0001$ % del valor de fondo de escala/°F). |                                                                    |                            |  |  |  |  |  |  |  |
|                                              | <b>Temperatura</b><br>±0,005 · T °C (± 0,005 · (T − 32) °F)                                                                                                    |                                                                    |                            |  |  |  |  |  |  |  |
| Influencia de la presión del<br>producto     | La diferencia entre la presión de precisión.                                                                                                    | calibración y la presión d                                         | e proceso no influye en la |  |  |  |  |  |  |  |
| Aspectos básicos del diseño                  | v.l. = valor de la lectura, v.f.e. = d                                                                                                    | el valor de fondo de esca                                          | la                         |  |  |  |  |  |  |  |
|                                              | BaseAccu = precisión de base en % lect., BaseRepeat = repetibilidad de base en % lect.                                                                                                    |                                                                    |                            |  |  |  |  |  |  |  |
|                                              | MeasValue = valor medido; ZeroPoint = estabilidad de punto cero                                                                                                    |                                                                    |                            |  |  |  |  |  |  |  |
|                                              | Cálculo del error medido máximo en función del caudal                                                                                                    |                                                                    |                            |  |  |  |  |  |  |  |
|                                              | Velocidad del caudal                                                                                                    | Error medido máximo en %                                           | de lect.                   |  |  |  |  |  |  |  |
|                                              | $\geq \frac{\text{ZeroPoint}}{\text{BaseAccu}} \cdot 100$ $\pm \text{BaseAccu}$                                                                                                    |                                                                    |                            |  |  |  |  |  |  |  |
|                                              | < ZeroPoint<br>BaseAccu · 100                                                                                                    | $\pm \frac{\text{ZeroPoint}}{\text{MeasValue}} \cdot 100$          | A0021334                   |  |  |  |  |  |  |  |

| A0021335 |                                                |                                                                                                    |                                                                                                    |                                                                                                    |                                                                                                    |                                                                                                    |                                                                                                    |                                                                                                    |                                                                                                    |                                                                                                    | A0021340                                                                                                    |
|----------|------------------------------------------------|----------------------------------------------------------------------------------------------------|----------------------------------------------------------------------------------------------------|----------------------------------------------------------------------------------------------------|----------------------------------------------------------------------------------------------------|----------------------------------------------------------------------------------------------------|----------------------------------------------------------------------------------------------------|----------------------------------------------------------------------------------------------------|----------------------------------------------------------------------------------------------------|----------------------------------------------------------------------------------------------------|----------------------------------------------------------------------------------------------------|
|          | $\pm \frac{1}{2} \cdot \frac{Z}{M}$            | leroPoin<br>leasValu                                                                                                    | $\frac{t}{e} \cdot 10$                                                                                             | 0                                                                                                    |                                                                                                    |                                                                                                    |                                                                                                    |                                                                                                    |                                                                                                    |                                                                                                    |                                                                                                    |
| A0021336 |                                                |                                                                                                    |                                                                                                    |                                                                                                    |                                                                                                    |                                                                                                    |                                                                                                    |                                                                                                    |                                                                                                    |                                                                                                    | A0021337                                                                                                    |
| de me    | dición                                         |                                                                                                    |                                                                                                    |                                                                                                    |                                                                                                    |                                                                                                    |                                                                                                    |                                                                                                    |                                                                                                    |                                                                                                    |                                                                                                    |
|          |                                                |                                                                                                    |                                                                                                    |                                                                                                    |                                                                                                    |                                                                                                    |                                                                                                    |                                                                                                    |                                                                                                    |                                                                                                    |                                                                                                    |
|          |                                                |                                                                                                    |                                                                                                    |                                                                                                    |                                                                                                    |                                                                                                    |                                                                                                    |                                                                                                    |                                                                                                    | ]                                                                                                    |                                                                                                    |
|          |                                                |                                                                                                    |                                                                                                    |                                                                                                    |                                                                                                    |                                                                                                    |                                                                                                    |                                                                                                    |                                                                                                    |                                                                                                    |                                                                                                    |
|          |                                                |                                                                                                    |                                                                                                    |                                                                                                    |                                                                                                    |                                                                                                    |                                                                                                    |                                                                                                    |                                                                                                    | -                                                                                                    |                                                                                                    |
|          |                                                |                                                                                                    |                                                                                                    |                                                                                                    |                                                                                                    |                                                                                                    |                                                                                                    |                                                                                                    |                                                                                                    | -                                                                                                    |                                                                                                    |
|          |                                                |                                                                                                    |                                                                                                    |                                                                                                    |                                                                                                    |                                                                                                    |                                                                                                    |                                                                                                    |                                                                                                    | _                                                                                                    |                                                                                                    |
| 5 30 3   | 5 40 45                                        | 50 55                                                                                                    | 60                                                                                                    | 65 70                                                                                                    | 75                                                                                                    | 80                                                                                                    | 85                                                                                                    | 90 9                                                                                                    | <b>95</b> 1                                                                                                    | .00 Q                                                                                                    | %]                                                                                                    |
|          |                                                |                                                                                                    |                                                                                                    |                                                                                                    |                                                                                                    |                                                                                                    |                                                                                                    |                                                                                                    |                                                                                                    |                                                                                                    | A003028                                                                                                    |
|          | A0021335<br>A0021336<br><b>de me</b><br>5 30 3 | $\begin{array}{c c} A0021335 \\ \pm 1/2 \cdot \frac{7}{M} \\ \hline \\ A0021336 \\ \hline \\ \hline \\ \\ \hline \\ \\ \\ \\ \hline \\ \\ \hline \\ \\ \hline \\ \\ \hline \\ \\ \hline \\ \\ \hline \\ \\ \hline \\ \\ \hline \\ \\ \hline \\ \\ \\ \hline \\ \\ \hline \\ \\ \\ \hline \\ \\ \hline \\ \\ \hline \\ \\ \hline \\ \\ \hline \\ \\ \hline \\ \\ \hline \\ \\ \hline \\ \\ \hline \\ \\ \hline \\ \\ \hline \\ \\ \hline \\ \hline \\ \\ \hline \\ \\ \hline \\ \\ \hline \\ \\ \hline \\ \hline \\ \\ \hline \\ \\ \hline \\ \\ \hline \\ \\ \hline \\ \hline \\ \hline \\ \\ \hline \\ \\ \hline \\ \hline \hline \\ \hline \\ \hline \hline \\$ | A0021335<br>$\pm \frac{1}{2} \cdot \frac{\text{ZeroPoin}}{\text{MeasValue}}$<br>de medición<br>5 30 35 40 45 50 55 | A0021335<br>$\pm \frac{1}{2} \cdot \frac{\text{ZeroPoint}}{\text{MeasValue}} \cdot 10$<br>A0021336<br>$\pm \frac{1}{2} \cdot \frac{\text{ZeroPoint}}{\text{MeasValue}} \cdot 10$<br>A0021336<br>$\pm \frac{1}{2} \cdot \frac{1}{10000000000000000000000000000000000$ | A0021335<br>$\pm \frac{1}{2} \cdot \frac{\text{ZeroPoint}}{\text{MeasValue}} \cdot 100$<br>de medición<br>5 30 35 40 45 50 55 60 65 70 | A0021335<br>$\pm \frac{1}{2} \cdot \frac{\text{ZeroPoint}}{\text{MeasValue}} \cdot 100$<br>de medición<br>$1 + \frac{1}{2} \cdot \frac{1}{2} \cdot \frac{1}$ | A0021335<br>$\pm \frac{1}{2} \cdot \frac{\text{ZeroPoint}}{\text{MeasValue}} \cdot 100$<br>A0021336<br><b>de medición</b><br>5 30 35 40 45 50 55 60 65 70 75 80 | A0021335<br>$\pm \frac{1}{2} \cdot \frac{\text{ZeroPoint}}{\text{MeasValue}} \cdot 100$<br>de medición<br>5 30 35 40 45 50 55 60 65 70 75 80 85 | A0021335<br>$ \pm \frac{1}{2} \cdot \frac{\text{ZeroPoint}}{\text{MeasValue}} \cdot 100 $ A0021336<br>A0021336<br>A0021396<br>A0021396<br>A00210000000000000000000000000000000000 | A0021335<br>$\pm \frac{1}{2} \cdot \frac{\text{ZeroPoint}}{\text{MeasValue}} \cdot 100$<br>de medición<br>5 30 35 40 45 50 55 60 65 70 75 80 85 90 95 1 | A0021335<br>$\pm \frac{1}{2} \cdot \frac{\text{ZeroPoint}}{\text{MeasValue}} \cdot 100$<br>de medición<br>5 30 35 40 45 50 55 60 65 70 75 80 85 90 95 100 Q |

Cálculo de la repetibilidad máxima en función del caudal

Repetibilidad máxima en % de lect.

 $\pm$  BaseRepeat

Q Caudal en % del valor de fondo de escala máximo

#### 16.7 Montaje

Velocidad del caudal

 $\geq \frac{\frac{1}{2} \cdot \text{ZeroPoint}}{\text{BaseRepeat}} \cdot 100$ 

| Requisitos de montaje            | → 🗎 17                                                                                                    |  |  |  |  |  |  |
|----------------------------------|----------------------------------------------------------------------------------------------------|--|--|--|--|--|--|
|                                  | 16.8 Entorno                                                                                                    |  |  |  |  |  |  |
| Rango de temperatura<br>ambiente | → 🗎 20                                                                                                    |  |  |  |  |  |  |
|                                  | Tablas de temperatura                                                                                                    |  |  |  |  |  |  |
|                                  | Tenga en cuenta las interdependencias entre temperatura ambiente admisible y temperatura admisible del fluido siempre que utilice el equipo en una zona clasificada como peligrosa. |  |  |  |  |  |  |
|                                  | Para información detallada de las tablas de temperatura, véase la documentación separada titulada "Instrucciones de seguridad" (XA) para el dispositivo.                            |  |  |  |  |  |  |
| Temperatura de<br>almacenamiento | –40 +80 °C (–40 +176 °F), preferiblemente a +20 °C (+68 °F)                                                                                                    |  |  |  |  |  |  |
| Grado de protección              | Estándar: IP67, envolvente tipo 4X, adecuado para grado de contaminación 4                                                                                                    |  |  |  |  |  |  |
| Resistencia a vibraciones y      | Vibración sinusoidal, conforme a IEC 60068-2-6                                                                                                    |  |  |  |  |  |  |
| resistencia a sacudidas          | <ul> <li>2 8,4 Hz, 3,5 mm pico</li> <li>8,4 2 000 Hz, 1 g pico</li> </ul>                                                                                                    |  |  |  |  |  |  |
|                                  | Vibración aleatoria de banda ancha, según IEC 60068-2-64                                                                                                    |  |  |  |  |  |  |

|                                          | <ul> <li>10 200 Hz, 0,003 g<sup>2</sup>/Hz</li> <li>200 2 000 Hz, 0,001 g<sup>2</sup>/Hz</li> <li>Total: 1,54 g rms</li> </ul>                                                   |
|------------------------------------------|----------------------------------------------------------------------------------------------------|
|                                          | Sacudida semisinusoidal, según IEC 60068-2-27                                                                                                    |
|                                          | 6 ms 30 g                                                                                                    |
|                                          | Sacudidas por manipulación brusca según IEC 60068-2-31                                                                                                    |
| Limpieza interna                         | <ul><li>Limpieza CIP</li><li>Limpieza SIP</li></ul>                                                                                                    |
|                                          | <b>Opciones</b><br>Versión sin aceite y grasa para partes en contacto con el producto, sin declaración<br>Código de pedido correspondiente a "Servicio", opción HA <sup>3)</sup> |
|                                          | 🚹 Tenga en cuenta las temperaturas máximas del producto → 🗎 69                                                                                                    |
| Compatibilidad<br>electromagnética (EMC) | Conforme a IEC/EN 61326                                                                                                    |
|                                          | 间 Los detalles figuran en la declaración de conformidad.                                                                                                    |
|                                          | El uso de esta unidad no está previsto pata entornos residenciales y en tales entornos no puede garantizarse una protección adecuada de las recepciones de las radioemisiones.   |

# 16.9 Proceso

| Rango de temperatura del producto | Sensor<br>−40 +130 °C (−40 +266 °F)                                                      |
|-----------------------------------|------------------------------------------------------------------------------------------|
|                                   | <b>Limpieza</b><br>+150 °C (+302 °F) durante un máximo de 60 min para procesos CIP y SIP |
|                                   | <b>Juntas</b><br>Sin juntas internas                                                     |

Rango de presión del Máx. 40 bar (580 psi), según la conexión a proceso producto

| Densidad del producto | DN   |       | ρ <sub>máx</sub> |
|-----------------------|------|-------|------------------|
|                       | [mm] | [in]  | [kg/m³]          |
|                       | 1    | 1/24  | 3 1 5 0          |
|                       | 2    | 1/12  | 3 100            |
|                       | 4    | 1/8   | 3 100            |
|                       | 8    | 3⁄8   | 4548             |
|                       | 15   | 1/2   | 4900             |
|                       | 25   | 1     | 4270             |
|                       | 40   | 1 1/2 | 4700             |

<sup>3)</sup> La limpieza solo hace referencia al instrumento de medición. Los posibles accesorios suministrados no están limpiados.

| Rangos de presión/<br>temperatura | Se puede obtener una visión general de los rangos de presión-temperatura para las conexiones a proceso en la información técnica                                                                                             |
|-----------------------------------|----------------------------------------------------------------------------------------------------|
| Caja del sensor                   | La caja del sensor está llena de gas nitrógeno seco y protege el sistema electrónico y la<br>mecánica del interior.                                                                                                    |
|                                   | <ul> <li>La caja no cuenta con una clasificación de presión nominal.</li> <li>Valor de referencia para la capacidad de carga de presión de la caja del sensor:<br/>16 bar (232 psi)</li> </ul>                               |
|                                   | Las medidas y las longitudes de instalación del equipo se pueden consultar en el documento "Información técnica", sección "Estructura mecánica"                                                                              |
| Límite caudal                     | Seleccione el diametro nominal optimizando entre rango de caudal requerido y pérdida de carga admisible.                                                                                                    |
|                                   | Para una visión general sobre los valores de fondo de escala disponibles, véase la sección "Rango de medición" $\rightarrow \cong 61$                                                                                        |
|                                   | <ul> <li>El valor mínimo de fondo de escala recomendado es aprox. 1/20 del valor máximo de fondo de escala.</li> <li>En la mayoría de las aplicaciones, 20 50 % del valor máximo de fondo de escala puede</li> </ul>         |
|                                   | <ul> <li>considerarse un valor ideal.</li> <li>Debe seleccionar un valor de escala entera bajo para productos abrasivos (como líquidos con sólidos en suspensión): velocidad del caudal &lt; 1 m/s (&lt; 3 ft/s).</li> </ul> |
|                                   | Para determinar el caudal límite utilice el <i>Applicator</i> software de dimensionado $\rightarrow \cong 60$                                                                                                    |
| Pérdida de carga                  | Para determinar la pérdida de presión utilice el <i>Applicator</i> software de dimensionado $\rightarrow \cong 60$                                                                                                    |
| Calentamiento                     | → 🖹 21                                                                                                    |
| Vibraciones                       | → 🗎 22                                                                                                    |

# 16.10 Estructura mecánica

Diseño, medidas

Las medidas y las longitudes de instalación del equipo se pueden consultar en el documento "Información técnica", sección "Estructura mecánica"

Peso

| DN [mm] | Peso [kg] |
|---------|-----------|
| 1       | 3,7       |
| 2       | 5,3       |
| 4       | 7,1       |
| 8       | 3,6       |
| 15      | 3,9       |
| 25      | 4,4       |
| 40      | 6,6       |

## Peso en unidades de EE. UU.

Peso en unidades del SI

| DN [in] | Peso [lbs] |
|---------|------------|
| 1/24    | 8,2        |
| 1/12    | 11,7       |
| 1/8     | 15,7       |
| 3/8     | 7,9        |
| 1/2     | 8,6        |
| 1       | 9,7        |
| 1 ½     | 14,6       |

Materiales

### Caja del transmisor

- Superficie exterior resistente a ácidos y bases
- Acero inoxidable, 1.4409 (CF3M)

### Conector del equipo

| Conexión eléctrica   | Material                                                                                                    |
|----------------------|----------------------------------------------------------------------------------------------------|
| Conector macho M12×1 | <ul> <li>Conector hembra: Soporte de contacto de poliamida</li> <li>Conector: Soporte de contacto a base de poliuretano<br/>termoplástico (TPU-GF)</li> <li>Contactos: Latón chapado en oro</li> </ul> |

## Caja del sensor

Superficie exterior resistente a ácidos y bases

**DN de 1 a 4 mm (de ½4 a ¼")** Acero inoxidable, 1.4404 (316/316L)

**DN de 8 a 40 mm (de <sup>3</sup>/<sub>8</sub> a 1 <sup>1</sup>/2")** Acero inoxidable 1.4301 (304)

## Tubos de medición

**DN de 1 a 4 mm (de ½4 a ½")** Acero inoxidable, 1.4435 (316/316L)

**DN de 8 a 40 mm (de <sup>3</sup>/<sub>8</sub> a 1 <sup>1</sup>/<sub>2</sub>")** Acero inoxidable, 1.4539 (904L)

#### **Conexiones a proceso**

**DN de 1 a 4 mm (de <sup>1</sup>⁄<sub>24</sub> a <sup>1</sup>⁄<sub>8</sub>")** Triclamp de <sup>1</sup>⁄<sub>2</sub>": Acero inoxidable, 1.4435 (316L)

DN de 8 a 40 mm (de <sup>3</sup>/<sub>8</sub> a 1 <sup>1</sup>/<sub>2</sub>") Todas las conexiones a proceso: Acero inoxidable, 1.4404 (316/316L)

#### Juntas

Conexiones soldadas a proceso sin juntas internas

#### Accesorios

Soporte para sensor

Acero inoxidable 1.4404 (316L)

Conexiones a proceso

#### Brida fija

EN 1092-1 (DIN 2501/DIN 2512N)
EN 1092-1 (DIN 2501)

#### **Conexiones clamp** Abrazadera de 1" según DIN 32676

#### Triclamp

- ½" Tri-Clamp
- Triclamp de ½" BS4825-3
- ¾" Tri-Clamp
- 1" Tri-Clamp

#### Adaptador roscado

- DIN 11864-1 forma A
- DIN 11851
- ISO 2853
- Ateriales de la conexión a proceso  $\rightarrow \square 72$

#### Rugosidad superficial

Todos los datos se refieren a piezas que están en contacto con el producto.

## Se pueden pedir las siguientes categorías de rugosidad superficial:

| Categoría                                | Método                                                 | Opciones de código de producto<br>"Mat. del tubo de medición,<br>superficie en contacto con el<br>producto" |
|------------------------------------------|--------------------------------------------------------|----------------------------------------------------------------------------------------------------|
| Sin pulir                                | -                                                      | SA                                                                                                    |
| Ra $\leq$ 0,76 µm (30 µin) <sup>1)</sup> | Pulido mecánico <sup>2)</sup>                          | BB                                                                                                    |
| Ra $\leq$ 0,76 µm (30 µin) <sup>1)</sup> | Pulido mecánico, se suelda en<br>estado "como soldado" | SJ                                                                                                    |
| Categoría                                | Método                                                 | Opciones de código de producto<br>"Mat. del tubo de medición,<br>superficie en contacto con el<br>producto" |
|------------------------------------------|--------------------------------------------------------|----------------------------------------------------------------------------------------------------|
| Ra $\leq$ 0,38 µm (15 µin) <sup>1)</sup> | Pulido mecánico <sup>2)</sup>                          | BF                                                                                                    |
| Ra $\leq$ 0,38 µm (15 µin) <sup>1)</sup> | Pulido mecánico, se suelda en<br>estado "como soldado" | SK                                                                                                    |

1) Ra conforme a ISO 21920

2) Excluye las costuras de soldadura inaccesibles entre la tubería y la batería

# 16.11 Operabilidad

| Idiomas                   | Admite la configuración en los siguientes idiomas:<br>Mediante las aplicaciones de software de configuración "FieldCare" o "DeviceCare": Inglés,<br>alemán, francés, español, italiano, chino, japonés                                                                                                    |
|---------------------------|----------------------------------------------------------------------------------------------------|
| Configuración local       | Este equipo no se puede hacer funcionar localmente usando un indicador o elementos de configuración.                                                                                                    |
| Configuración a distancia | → 🗎 33                                                                                                    |
|                           | 16.12 Certificados y homologaciones                                                                                                    |
|                           | Los certificados y homologaciones actuales del producto se encuentran disponibles en www.endress.com, en la página correspondiente al producto:                                                                                                    |
|                           | 1. Seleccione el producto usando los filtros y el campo de búsqueda.                                                                                                    |
|                           | 2. Abra la página de producto.                                                                                                    |
|                           | 3. Seleccione <b>Descargas</b> .                                                                                                    |
| Marca CE                  | El equipo cumple los requisitos legales de las directivas europeas vigentes. Estas se<br>enumeran en la Declaración CE de conformidad correspondiente, junto con las normativas<br>aplicadas.                                                                                                    |
|                           | Endress+Hauser confirma que el equipo ha superado satisfactoriamente las pruebas correspondientes, por lo que lo identifica con la marca CE.                                                                                                    |
| Marca UKCA                | El equipo satisface los requisitos legales establecidos por la reglamentación aplicable del<br>Reino Unido (instrumentos reglamentarios). Estas se enumeran en la declaración UKCA de<br>conformidad, junto con las especificaciones designadas. Si se selecciona la opción de<br>pedido correspondiente a la marca UKCA, Endress+Hauser identifica el equipo con la<br>marca UKCA para confirmar que ha superado satisfactoriamente las evaluaciones y<br>pruebas pertinentes. |
|                           | Dirección de contacto de Endress+Hauser en el Reino Unido:<br>Endress+Hauser Ltd.<br>Floats Road<br>Manchester M23 9NF<br>Reino Unido<br>www.uk.endress.com                                                                                                    |

| Marcado RCM                    | El sistema de medición satisface los requisitos EMC de las autoridades australianas para<br>comunicaciones y medios de comunicación ACMA (Australian Communications and Media<br>Authority).                                                                                                    |
|--------------------------------|----------------------------------------------------------------------------------------------------|
| Homologación Ex                | <ul> <li>Únicamente los instrumentos de que tienen el código de pedido correspondiente a<br/>"Homologación", opción "BT", "FC" y "US" cuentan con una homologación Ex.</li> <li>Los equipos están certificados para el uso en áreas de peligro y las instrucciones de<br/>seguridad relevantes se proporcionan en el documento aparte "Instrucciones de<br/>seguridad" (XA). En la placa de identificación se hace referencia a este documento.</li> </ul>                                                                                                    |
| Compatibilidad higiénica       | <ul> <li>Homologación 3-A</li> <li>Solo los equipos de medición con el código de pedido para "Homologaciones adicionales", opción LP "3A", disponen de la homologación 3-A.</li> <li>La homologación 3-A se refiere al instrumento de medición.</li> <li>Al instalar el instrumento de medición, asegúrese de que no pueda acumularse líquido su el exterior.</li> <li>Los accesorios (p. ej., la retención del sensor) se deben instalar de conformidad con la norma 3-A.<br/>Es necesario limpiar cada accesorio. En determinadas circunstancias puede ser necesario el desmontaje.</li> <li>Sometida a ensayos según EHEDG<sup>4</sup></li> <li>Solo los equipos con el código de pedido para "Homologaciones adicionales", opción LT "EHEDG", se han verificado según la norma EHEDG y cumplen con los requisitos que esta establece.</li> <li>Para satisfacer los requisitos de la certificación EHEDG, el equipo se debe usar con conexiones a proceso conforme al documento de síntesis del EHEDG titulado "Acoplamientos de tuberías y conexiones a proceso fáciles de limpiar" (www.ehedg.org). Para cumplir los requisitos de la certificación EHEDG, el equipo se debe instalar en una posición que asegure su capacidad de drenaje.</li> <li>Reglamento (CE) n.º 1935/2004 sobre los materiales y objetos destinados a entrar en contacto con alimentos</li> </ul> |
| Compatibilidad<br>farmacéutica | <ul> <li>FDA 21 CFR 177</li> <li>USP &lt;87&gt;</li> <li>USP &lt;88&gt; Clase VI 121 °C</li> <li>Certificado de idoneidad TSE/BSE</li> <li>cGMP</li> <li>Los equipos con el código de pedido correspondiente a "Prueba, certificado", opción JG</li> <li>"Conformidad con los requisitos derivados cGMP, declaración" cumplen los requisitos de cGMP relativos a las superficies de las partes en contacto con el producto, diseño, conformidad del material FDA 21 CFR, ensayos USP Clase VI y conformidad TSE/BSE. Se genera una declaración específica del número de serie.</li> </ul>                                                                                                    |

<sup>4)</sup> DN de 8 a 40 (de <sup>3</sup>/<sub>8</sub> a 1 <sup>1</sup>/<sub>2</sub>")

| Directiva sobre equipos a<br>presión | <ul> <li>Con la marca <ul> <li>a) PED/G1/x (x = categoría) o</li> <li>b) PESR/G1/x (x = categoría)</li> <li>en la placa de identificación del sensor, Endress+Hauser confirma que se cumplen los "Requisitos de seguridad esenciales" <ul> <li>a) especificados en el anexo I de la Directiva sobre equipos a presión 2014/68/UE o en el</li> <li>b) plan 2 de Instrumentos reglamentarios 2016 n.º 1105.</li> </ul> </li> <li>Los equipos que no cuentan con esta marca (sin PED ni PESR) se han diseñado y fabricado conforme a las buenas prácticas de la ingeniería. Cumplen los requisitos de a) art. 4 párr. 3 de la Directiva sobre equipos a presión 2014/68/UE o</li> <li>b) parte 1, párr. 8 de Instrumentos reglamentarios 2016 n.º 1105.</li> <li>El alcance de la aplicación se indica <ul> <li>a) en los diagramas 6 a 9 del anexo II de la Directiva sobre equipos a presión 2014/68/UE o</li> <li>b) plan 3, párr. 2 de Instrumentos reglamentarios 2016 n.º 1105.</li> </ul> </li> </ul></li></ul> |
|--------------------------------------|----------------------------------------------------------------------------------------------------|
| Normas y directrices<br>externas     | <ul> <li>EN 60529<br/>Grados de protección proporcionados por las envolventes (código IP)</li> <li>EN 61010-1<br/>Requisitos de seguridad para equipos eléctricos de medición, control y uso en laboratorio</li> <li>EN 61326-1/-2-3<br/>Equipos eléctricos para medición, control y uso en laboratorio. Requisitos de</li> </ul>                                                                                                    |
|                                      | <ul> <li>compatibilidad electromagnética (EMC)</li> <li>CAN/CSA C22.2 n.º 61010-1-12<br/>Requisitos de seguridad para equipos eléctricos de medición, control y uso en laboratorio.<br/>Parte 1: Requisitos generales</li> <li>ANSI/ISA-61010-1 (82.02.01)<br/>Requisitos de seguridad para equipos eléctricos de medición, control y uso en laboratorio.<br/>Parte 1: Requisitos generales</li> </ul>                                                                                                    |
| Certificación adicional              | Homologación CRN                                                                                                    |
|                                      | Algunas versiones de equipo están dotadas de la homologación CRN. En el caso de un<br>equipo con homologación CRN es necesario cursar pedido de una conexión a proceso<br>homologada CRN con una homologación CSA.                                                                                                    |
|                                      | 16.13 Accesorios                                                                                                    |
|                                      | 间 Visión general de los accesorios disponibles para efectuar pedidos → 🗎 59                                                                                                    |
|                                      | 16.14 Documentación                                                                                                    |
|                                      | <ul> <li>Para obtener una visión general del alcance de la documentación técnica asociada, véase lo siguiente:</li> <li>Device Viewer (www.endress.com/deviceviewer): Introduzca el número de serie que figura en la placa de identificación</li> <li>Endress+Hauser Operations App: Introduzca el número de serie que figura en la placa de identificación o escanee el código matricial de la placa de identificación.</li> </ul>                                                                                                    |

| Documentación estándar Manua | de instrucciones abreviado |
|------------------------------|----------------------------|
| Instrumento de medición      | Código de la documentación |
| Dosimass                     | KA01688D                   |

### Descripción de los parámetros del equipo

| Instrumento de medición | Código de la documentación |
|-------------------------|----------------------------|
| Dosimass                | GP01220D                   |

#### Información técnica

| Instrumento de medición | Código de la documentación |
|-------------------------|----------------------------|
| Dosimass                | TI01785D                   |

| Documentación I:<br>suplementaria dependiente | nstrucciones de seguridad  |  |
|-----------------------------------------------|----------------------------|--|
| Contenido                                     | Código de la documentación |  |
| ATEX Ex ec                                    | XA03257D                   |  |
| UL Clase I, División 2                        | XA03263D                   |  |
| UKEX Ex ec                                    | XA03264D                   |  |

#### Instrucciones de instalación

| Contenido                                                                      | Nota                                                                                                    |
|--------------------------------------------------------------------------------|----------------------------------------------------------------------------------------------------|
| Instrucciones de instalación para juegos de piezas de<br>repuesto y accesorios | <ul> <li>Acceda a la visión general de todos los juegos de piezas de repuesto disponibles a través del <i>Device Viewer</i></li> <li>Accesorios disponibles para efectuar pedidos con instrucciones de instalación →</li></ul> |

# Índice alfabético

### Α

| Adaptación del comportamiento de diagnóstico   | 47 |
|------------------------------------------------|----|
| Aislamiento galvánico                          | 64 |
| Aislamiento térmico                            | 21 |
| Ajustes                                        |    |
| Adaptación del instrumento de medición a las   |    |
| condiciones de proceso                         | 44 |
| Reinicio del equipo                            | 52 |
| Ajustes de parámetros                          |    |
| Activar diagnosticos (Submenú)                 | 50 |
| Dispositivo (Submenú)                          | 52 |
| Gestión de usuarios (Submenú)                  | 43 |
| Gestión del equipo (Submenú) 43,               | 52 |
| Manejo del totalizador (Submenú)               | 44 |
| Valores medidos (Submenú)                      | 43 |
| Aplicación                                     | 61 |
| Reiniciar el totalizador                       | 44 |
| Reinicio del totalizador                       | 44 |
| Archivos descriptores del equipo               | 36 |
| Asignación de pines, conector macho del equipo | 29 |
| Asignación de terminales                       | 29 |
| Aspectos básicos del diseño                    |    |
| Error de medición                              | 67 |
| Repetibilidad                                  | 67 |
|                                                |    |

# В

| Bloqueo del equipo, estado                | 43 |
|-------------------------------------------|----|
| Búfer de autoexploración                  |    |
| ver Mapa de datos Modbus del Modbus RS485 |    |

# С

| Cable de conexión                            | 28 |
|----------------------------------------------|----|
| Caja del sensor                              | 70 |
| Calentamiento del sensor                     | 21 |
| Campo de aplicación                          |    |
| Riesgos residuales                           | 9  |
| Campo operativo de valores del caudal        | 62 |
| Características de funcionamiento            | 65 |
| Certificado de idoneidad TSE/BSE             | 74 |
| Certificados                                 | 73 |
| cGMP                                         | 74 |
| Código de pedido                             | 13 |
| Código de pedido ampliado                    |    |
| Sensor                                       | 13 |
| Códigos de funcionamiento                    | 36 |
| Compatibilidad electromagnética              | 69 |
| Compatibilidad farmacéutica                  | 74 |
| Compatibilidad higiénica                     | 74 |
| Compensación de potencial                    | 32 |
| Componentes del equipo                       | 11 |
| Comprobaciones tras la conexión              | 42 |
| Comprobaciones tras la conexión (lista de    |    |
| comprobaciones)                              | 32 |
| Comprobaciones tras la instalación           | 42 |
| Comprobaciones tras la instalación (lista de |    |
| comprobaciones)                              | 27 |

| Condiciones ambientales<br>Resistencia a la vibración y resistencia a sacudidas<br>Condiciones de almacenamiento<br>Condiciones de funcionamiento de referencia<br>Conexión | 68<br>16<br>65                                                                  |
|----------------------------------------------------------------------------------------------------|---------------------------------------------------------------------------------|
| ver Conexión eléctrica                                                                                                    |                                                                                 |
| Conexión del equipo<br>Conector del equipo                                                                                                    | 31                                                                              |
| Puesta a tierra                                                                                                    | 31                                                                              |
| Conexión eléctrica<br>Grado de protección                                                                                                    | 32<br>28<br>72<br>73                                                            |
| Configuración del modo de respuesta ante error,<br>Modbus RS485                                                                                                    | 47                                                                              |
| Configuración local                                                                                                    | 73<br>65<br>65                                                                  |
| D                                                                                                    |                                                                                 |
| Datos técnicos, visión general                                                                                                    | 61<br>.9<br>69<br>12<br>35<br>57<br>26<br>18<br>75<br>11<br>61<br>75<br>.5<br>5 |
| <b>E</b><br>Eliminación                                                                                                    | 57                                                                              |
| Emmación del embalaje                                                                                                    | 10                                                                              |
| Temperatura de almacenamiento                                                                                                    | 68<br>61                                                                        |
| Equipo de medición<br>Conversión                                                                                                    | 57<br>58<br>42<br>26<br>57<br>57                                                |

Equipos de medición y ensayo ..... 56

| F                                             | Integración en e  |
|-----------------------------------------------|-------------------|
| Fallo de alimentación                         | lincegración en v |
| FDA                                           | J                 |
| Fecha de fabricación                          | Juntas            |
| Ficheros de descripción del equipo            | Rango de te       |
| FieldCare                                     | 5                 |
| Establecimiento de una conexión               | L                 |
| Fichero descriptor del dispositivo            | Lectura de la in  |
| Funcionamiento                                | RS485             |
| Interfaz de usuario                           | Lectura de los v  |
| Finalidad del documento                       | Límite caudal .   |
| Firmware                                      | Limpieza          |
| Fecha de lanzamiento                          | Limpieza CII      |
| Versión                                       | Limpieza ex       |
| Funcionamiento seguro                         | Limpieza int      |
| Funciones                                     | Limpieza SI       |
| ver Parámetros                                | Limpieza CIP      |
|                                               | Limpieza extern   |
| G                                             | Limpieza interr   |
| Grado de protección                           | Limpieza SIP      |
| Ч                                             | Lista de compro   |
|                                               | Comprobaci        |
| Herramienta                                   | Comprobaci        |
| Montaje                                       | Lista de diagnó   |
| Hampionto de monteio                          | Lista de eventos  |
| Herrannenia de montos                         | Localización y r  |
| Historial del firmware                        | Aspectos ge       |
| Homologación $3-4$ 74                         | м                 |
| Homologación Fx 74                            | Maneio            |
| Homologaciones 73                             | Marca CF          |
|                                               | Marca UKCA        |
| Ι                                             | Marcado RCM       |
| Identificación del instrumento de medición 12 | Marcas registra   |
| Idiomas, opciones de configuración 73         | Materiales        |
| Indicador                                     | Medidas de ins    |
| Evento de diagnóstico actual                  | Medidas de mo     |
| Evento de diagnóstico anterior 50             | ver Medidas       |
| Influencia                                    | Mensajes de er    |
| Presión del producto                          | ver Mensaje       |
| Temperatura del producto 67                   | Menús             |
| Información de diagnóstico                    | Para la conf      |
| DeviceCare                                    | Modbus RS485      |
| Diseño, descripción                           | Acceso a lec      |
| FieldCare                                     | Acceso escri      |
| Interfaz de comunicaciones                    | Códigos de f      |
| Medidas correctivas                           | Configuracio      |
| Vision general                                | Direcciones       |
| Información sobre este documento              | Información       |
| Inspección 22                                 | Información       |
| Lossen 27                                     | Lectura de d      |
| IIIStalaululi                                 | Lista de exp      |
| IVIEICAIICIA IECIDIUA                         | Iviapa de da      |
| Instalacionas especiales para el montajo      | liempo de r       |
| Compatibilidad canitaria                      | N                 |
| Instrumento de medición 36                    | Netilion          |
| Configuración                                 |                   |
| · · · · · · · · · · · · · · · · · · ·         | 1                 |

| Diseño                                                         | 11<br>26<br>36                   |
|----------------------------------------------------------------|----------------------------------|
| <b>J</b><br>Juntas<br>Rango de temperatura del producto        | 69                               |
| L<br>Lectura de la información de diagnóstico, Modbus<br>RS485 | 46<br>43<br>70                   |
| Limpieza CIP                                                   | 56<br>56<br>56<br>69<br>69<br>69 |
| Lista de comprobaciones<br>Comprobaciones tras la conexión     | 32<br>27<br>51<br>51<br>45       |
| Μ                                                              |                                  |

| Manejo                                            | 43  |
|---------------------------------------------------|-----|
| Marca CE                                          | 73  |
| Marca UKCA                                        | 73  |
| Marcado RCM                                       | 74  |
| Marcas registradas                                | . 7 |
| Materiales                                        | 71  |
| Medidas de instalación                            | 20  |
| Medidas de montaje                                |     |
| ver Medidas de instalación                        |     |
| Mensajes de error                                 |     |
| ver Mensajes de diagnóstico                       |     |
| Menús                                             |     |
| Para la configuración del instrumento de medición | 42  |
| Modbus RS485                                      |     |
| Acceso a lectura                                  | 36  |
| Acceso escritura                                  | 36  |
| Códigos de funcionamiento                         | 36  |
| Configuración del modo de respuesta ante error    | 47  |
| Direcciones de registro                           | 38  |
| Información de diagnóstico                        | 46  |
| Información de registro                           | 38  |
| Lectura de datos                                  | 40  |
| Lista de exploración                              | 40  |
| Mapa de datos Modbus                              | 39  |
| Tiempo de respuesta                               | 38  |
| -                                                 |     |
| N                                                 |     |
| Netilion                                          | 56  |

| Nombre del equipo                            |  |
|----------------------------------------------|--|
| Sellsol                                      |  |
| Número de serie                              |  |
| 0                                            |  |
|                                              |  |
| Opciones de configuración                    |  |
| Orientación                                  |  |
| Sistemas de lienado                          |  |
| Orientacion (vertical, norizontal)           |  |
| Р                                            |  |
| Pérdida de carga                             |  |
| Personal de servicios de Endress+Hauser      |  |
| Reparaciones                                 |  |
| Peso                                         |  |
| Transporte (observaciones)                   |  |
| Unidades de EE. UU                           |  |
| Unidades del SI                              |  |
| Placa de identificación                      |  |
| Sensor                                       |  |
| Posibilidades de configuración               |  |
| Precisión en la medición                     |  |
| Preparativos del montaje                     |  |
| Presión del producto                         |  |
|                                              |  |
| Presion estatica                             |  |
| Principio de medición                        |  |
| Puesta en marcha                             |  |
| Configuración del instrumento de medición 42 |  |
|                                              |  |
|                                              |  |

## R

| Rango de medida, recomendado                    |  |
|-------------------------------------------------|--|
| Rango de presión                                |  |
| Presión del producto                            |  |
| Rango de temperatura                            |  |
| Temperatura de almacenamiento 16                |  |
| Temperatura del producto                        |  |
| Rango de temperatura ambiente                   |  |
| Rango de temperatura de almacenamiento 68       |  |
| Rangos de presión/temperatura                   |  |
| Recalibración                                   |  |
| Recepción de material                           |  |
| Regulación sobre materiales en contacto con los |  |
| alimentos                                       |  |
| Reparación                                      |  |
| Repetibilidad                                   |  |
| Requisitos de conexión 28                       |  |
| Requisitos de montaje                           |  |
| Aislamiento térmico                             |  |
| Calentamiento del sensor                        |  |
| Medidas de instalación                          |  |
| Orientación                                     |  |
| Presión estática                                |  |
| Punto de instalación                            |  |
| Tramos rectos de entrada y salida 20            |  |
| Tubería descendente                             |  |
| Vibraciones                                     |  |

| Requisitos para el personal                             |
|---------------------------------------------------------|
| Resistencia a la vibración y resistencia a sacudidas 68 |
| Rugosidad superficial                                   |
|                                                         |
| S                                                       |
| Salida de conmutación                                   |
| Salida de estado                                        |
| Seguridad                                               |
| Seguridad del producto                                  |
| Seguridad en el lugar de trabajo                        |
| Sensor                                                  |
| Instalación                                             |
| Rango de temperatura del producto 69                    |
| Señal de salida 63                                      |
| Señal en alarma 63                                      |
| Señales de estado                                       |
| Servicios de Endress+Hauser                             |
| Mantenimiento                                           |
| Sistema de medición                                     |
| Submenú                                                 |
| Activar diagnosticos                                    |
| Dispositivo                                             |
| Gestión de usuarios                                     |
| Gestión del equipo                                      |
| Lista de eventos                                        |
| Manejo del totalizador                                  |
| Valores medidos                                         |
| Supresión de caudal residual                            |
| Sustitución                                             |
| Componentes del equipo                                  |
| m.                                                      |

# Т

| Temperatura de almaconamiento 16          |
|-------------------------------------------|
|                                           |
| Temperatura del producto                  |
| Influencia                                |
| Tensión de alimentación                   |
| Tiempo de respuesta                       |
| Trabajos de mantenimiento                 |
| Tramos rectos de entrada 20               |
| Tramos rectos de salida 20                |
| Transporte del instrumento de medición 16 |
| Tubería descendente                       |

# U

| Unidad de alimentación          | 21 |
|---------------------------------|----|
|                                 | 1  |
| Uso del equipo de medición      |    |
| Casos límite                    | 8  |
| Uso incorrecto                  | 8  |
| Uso del instrumento de medición |    |
| ver Uso previsto                |    |
| Uso previsto                    | 8  |
| USP Clase VI                    | 74 |

### V

| Valores indicados    |    |
|----------------------|----|
| En estado de bloqueo | 43 |
| Variables de proceso |    |
| Calculadas           | 61 |
| Medidas              | 61 |

| Variables de salida      | 63 |
|--------------------------|----|
| Variables medidas        |    |
| ver Variables de proceso |    |
| Verificación EHEDG       | 74 |
| Vibraciones              | 22 |

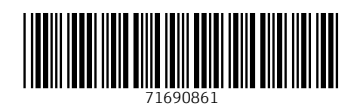

www.addresses.endress.com

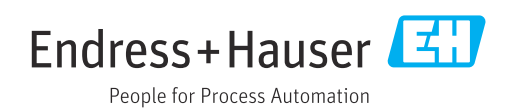